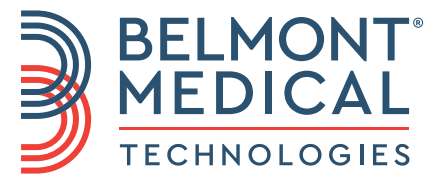

# CritiCool<sup>®</sup> Uživatelská příručka

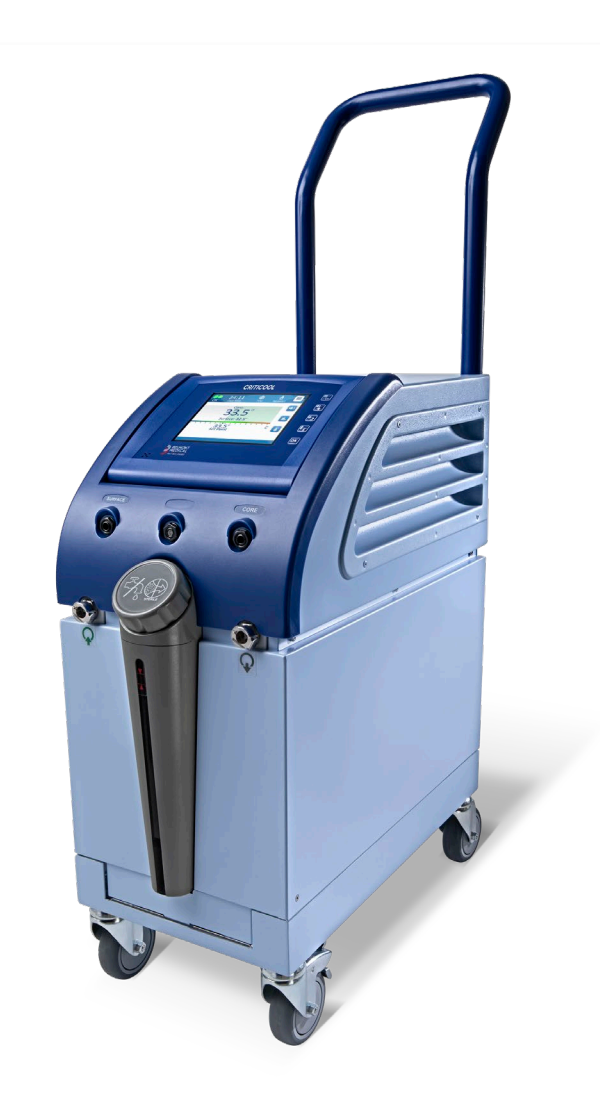

DDT136024 Rev. 002 Čeština

Shoda podle směrnice Rady 93/42/EHS

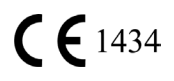

#### Vyrobeno pro:

Belmont Medical Technologies 780 Boston Road Billerica, MA 01821 USA Technický servis 885-397-4547 (USA) +1-978-663-0212 (CELOSVĚTOVĚ) www.BelmontMedTech.com

Zástupce pro Evropu:

# EC REP

Emergo Europe Westervoortsedijk 60 6827 at Arnhem Nizozemsko

Autorizovaný zástupce pro Švýcarsko:

CH REP

Medenvoy Switzerland Gotthardstrasse 28 6302 ZUG Švýcarsko

# Uživatelská příručka a překlady jsou k dispozici v digitální verzi:

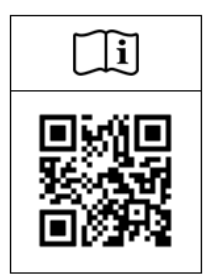

1) Navštivte webové stránky společnosti Belmont, část Zdroje: <u>https://belmontmedtech.com/resources</u>

2) Naskenujte QR kód na levé straně.

Chcete-li požádat o tištěnou nebo předchozí verzi uživatelské příručky, obraťte se na adresu: resources@belmontmedtech.com

Copyright Belmont Medical Technologies. VŠECHNA PRÁVA VYHRAZENA Registrované ochranné známky jsou duševním vlastnictvím příslušných vlastníků.

# Použití příručky

Účelem této příručky je pomoct zdravotnickému personálu vyškolenému v používání tohoto systému tento systém pochopit a ovládat. Je důležité, abyste si přečetli tuto příručku a důkladně se seznámili s jejím obsahem, než se pokusíte systém obsluhovat. Pokud nerozumíte jakékoli části této příručky nebo pokud je cokoli nejasné nebo nejednoznačné, obraťte se na svého zástupce společnosti Belmont Medical Technologies.

Systém CritiCool<sup>®</sup> popsaný v této příručce byl navržen tak, aby splňoval mezinárodní standardy bezpečnosti a výkonnosti. Systém smí obsluhovat pouze kvalifikovaný zdravotnický personál. Obsluha se musí nejprve důkladně seznámit se zásadami řádné obsluhy systému.

Informace uvedené v této příručce nenahrazují klasická zdravotnická školení.

Tato příručka by se měla vždy nacházet v blízkosti systému. Veškerý kvalifikovaný personál obsluhující systém by měl být obeznámen s umístěním příručky. Pokud potřebujete další kopie této příručky, kontaktujte svého zástupce společnosti Belmont Medical Technologies.

# Školení

Společnost Belmont Medical Technologies nebo její autorizovaný distributor zajistí školení pro uživatele systému podle jeho zamýšleného použití.

Je odpovědností vedení nemocnice zajistit, aby systém obsluhovali pouze uživatelé vyškolení k bezpečnému používání systému.

# Profil obsluhy

Připojení a nastavení systému by měl provádět klinický odborník na termoregulaci.

# Reklamace produktů / nahlašování incidentů

Veškeré reklamace nebo problémy týkající se kvality, spolehlivosti, bezpečnosti nebo výkonnosti tohoto produktu hlaste společnosti Belmont Medical Technologies. Pokud zařízení způsobilo nebo přispělo ke zranění pacienta, okamžitě nahlaste incident autorizovanému zástupci společnosti Belmont Medical Technologies a příslušnému orgánu daného členského státu nebo země.

# Důležité upozornění

Žádná část této příručky nesmí být reprodukována nebo kopírována v jakékoli podobě pomocí jakýchkoli grafických, elektronických nebo mechanických prostředků – včetně fotokopírování, skenování, přepisování na klávesnici nebo systémů pro vyhledávání informací – bez předchozího písemného souhlasu společnosti Belmont Medical Technologies.

# Vyloučení odpovědnosti

Společnost Belmont Medical Technologies nenese odpovědnost za jakékoli následné nebo náhodné škody nebo výdaje jakéhokoli druhu, narušení funkce nebo poškození jiného zboží v důsledku:

- a. instalace, provozu a údržby v rozporu s pokyny, poznámkami nebo varováními společnosti Belmont Medical Technologies v této příručce.
- b. ignorování jakýchkoli varování, upozornění a bezpečnostních opatření uvedených v této příručce.
- c. výměn, oprav nebo úprav, které nebyly provedeny společností Belmont Medical Technologies nebo autorizovaným personálem.
- d. použití příslušenství a dalších dílů nebo vybavení jiných výrobců bez ohledu na to, zda je takové použití těmito výrobci odůvodněno, nebo ne, kdy toto vybavení bylo připevněno nebo připojeno k systému po instalaci, ledaže toto příslušenství a jiné díly byly dodány a připevněny nebo nainstalovány společností Belmont Medical Technologies.
- e. používání systému jiným způsobem, než jaký je uvedený v této příručce, nebo k jinému účelu, než jaký je uvedený v této příručce.

| Použití příručky                                     | 3  |
|------------------------------------------------------|----|
| Kapitola 1: Bezpečnostní opatření                    | 11 |
| Definice                                             | 11 |
| Zamýšlené použití                                    | 11 |
| Cílová skupina pacientů                              | 11 |
| Kontraindikace                                       | 11 |
| Varování                                             | 11 |
| Bezpečnostní opatření                                | 12 |
| Bezpečnost z hlediska EMC                            | 13 |
| Nesprávné použití                                    | 13 |
|                                                      | 14 |
| Symboly stitku                                       | 15 |
| Kapitola 2: Popis systému                            | 17 |
| Obecný popis                                         | 17 |
| Klinické přínosy                                     | 17 |
| Systém CritiCool <sup>®</sup>                        | 18 |
| Zařízení CritiCool <sup>®</sup>                      | 18 |
| Vnější prvky                                         | 19 |
| Pohled zepředu                                       | 19 |
| Boční pohled                                         | 20 |
| Zadní panel                                          | 21 |
| CureWrap <sup>®</sup>                                | 22 |
| Popis a zamýšlené použití                            | 22 |
| Materiál přikrývky                                   | 22 |
| Doba použití                                         | 22 |
| Riziko opětovného použití                            | 22 |
| Výběr designu přikrývky                              | 24 |
| Příslušenství                                        | 24 |
| Teplotní sondy                                       | 24 |
| Odpojitelný elektrický napájecí kabel a zástrčka     | 27 |
| Připojovací trubičky pro přikrývku                   | 27 |
| Samčí konektor pro vypouštění nádrže na vodu         | 28 |
| Náhradní vodní filtr                                 | 28 |
| Rukojeť                                              | 28 |
| CliniLogger™ (volitelné)                             | 28 |
| Teplotní rozdělovač (volitelné)                      | 29 |
| Specifikace systému                                  | 29 |
| Technické specifikace systému CritiCool <sup>®</sup> | 30 |
| Technické specifikace CliniLogger™                   | 33 |
| Kapitola 3: Instalace                                |    |
| Požadavky před instalací                             | 34 |
| Požadavky na prostor a prostředí                     | 34 |
| Elektrické požadavky                                 | 34 |
| Seznam vybavení                                      |    |
| Vybalení a kontrola                                  |    |
| Vybalení systému CritiCool z krabice                 | 35 |
| Sestavení rukojeti                                   | 38 |
|                                                      | 50 |

| Pohyb jednotky                                                 |                 |
|----------------------------------------------------------------|-----------------|
| Příprava:                                                      |                 |
| Zamykání a odemykání koleček vozíku                            |                 |
| Balení systému CritiCool pro přepravu                          |                 |
| Kapitola 4: Návod k obsluze                                    |                 |
| Obecné informace                                               |                 |
| Funkce CritiCool                                               |                 |
| Ovládací prvky, funkce, indikátory a přípojky                  |                 |
| Hlavní vypínač                                                 | 39              |
| Ovládací prvky na obrazovce CritiCool <sup>®</sup>             |                 |
| Konektory rychlospojky                                         | 40              |
| Zásuvky pro teplotní sondy                                     | 40              |
| Termoregulace pacienta – provoz krok za krokem                 | 41              |
| Obsluha systému                                                |                 |
| Připojení vodních hadiček (trubiček) k systému CritiCool       |                 |
| Vkládání a připevňování teplotních sond                        | 45              |
| Aktivace systému                                               |                 |
| Zabalení pacienta                                              | 47              |
| Ovládací panel                                                 |                 |
| Režim pacienta                                                 | 49              |
| Hlavní menu                                                    | 53              |
| Pohotovostní režim                                             | 54              |
| Volba režimu                                                   | 55              |
| Graf teploty                                                   | 57              |
| Nastavení                                                      | 58              |
| Servis                                                         | 60              |
| Provozní režimy                                                | 63              |
| Řízení normotermie                                             | 74              |
| Výměna přikrývky                                               |                 |
| Zprávy a výstrahy ovládacího panelu                            |                 |
| Zprávy režimu TTM                                              |                 |
| Zprávy režimu řízeného zpětného zahřívání                      |                 |
| Kapitola 5: Informace pro objednávání                          |                 |
| Vybaveni a příslušenství                                       |                 |
| Dostupné příkrývky                                             |                 |
|                                                                |                 |
| Kapitola 6: Udržba                                             |                 |
|                                                                |                 |
| Servisni iniormace                                             |                 |
| Dezna uurzba                                                   |                 |
| Před každým použitím                                           |                 |
| Pieu každým použití                                            |                 |
| Tenelná dezinfekce (samočištění)                               |                 |
| Servis Kontrola systému                                        | ۵۵<br>م         |
| Výměna filtru                                                  | <br>מע          |
| Vynicia iliu                                                   |                 |
| Obecné informace                                               | <b>94</b><br>Q/ |
| Průvodce řešením problémů                                      |                 |
| Kapitola 8: Pokyny k instalaci a obsluze zařízení Clinilogger™ | 107             |
| ······································                         |                 |

| Přehled a instalace                                                               | 107 |
|-----------------------------------------------------------------------------------|-----|
| Úvod                                                                              | 107 |
| Používání aplikace CliniLogger <sup>™</sup>                                       | 107 |
| Software CliniLogger <sup>™</sup>                                                 | 107 |
| Instalace softwaru                                                                | 107 |
| Používání aplikace CliniLogger™ Viewer                                            | 110 |
| Stahování dat                                                                     | 110 |
| Prohlížení stažených dat                                                          | 112 |
| Panel zobrazení ČliniLogger <sup>™</sup>                                          | 114 |
| Konverze do Excelu                                                                | 121 |
| Ukončení relace prohlížení                                                        | 122 |
| Příloha A: Zástupce zákaznického servisu společnosti Belmont Medical Technologies | 123 |
| Příloha B: Informace o EMI/EMC                                                    | 124 |
| Příloha C: Odpadní elektrická a elektronická zařízení (OEEZ)                      | 126 |

# SEZNAM OBRÁZKŮ

| Obrázek 1: Umístění štítků pro zařízení CritiCool <sup>®</sup>                                | . 14 |
|-----------------------------------------------------------------------------------------------|------|
| Obrázek 2: pohled zepředu                                                                     | . 19 |
| Obrázek 3: Boční pohled                                                                       | . 20 |
| Obrázek 4: Pohled zezadu                                                                      | . 21 |
| Obrázek 5: Měření                                                                             | . 23 |
| Obrázek 6: Připojení jednorázových teplotních sond Jádro                                      | . 26 |
| Obrázek 7: Připojení jednorázové teplotní sondy Povrch                                        | . 27 |
| Obrázek 8: Montáž rukojeti                                                                    | . 36 |
| Obrázek 9: Obrazovka autotestu.                                                               | . 42 |
| Obrázek 10: Chyba Zastavte                                                                    | . 43 |
| Obrázek 11: Výběr režimu při spuštění                                                         | . 46 |
| Obrázek 12: Hlavní obrazovka                                                                  | . 47 |
| Obrázek 13: Ovládací panel.                                                                   | . 48 |
| Obrázek 14: Obrazovka nastavení 1                                                             | . 50 |
| Obrázek 15: Změněn režim pacienta. Zkontrolujte bod nastavení                                 | . 50 |
| Obrázek 16: Hlavní menu.                                                                      | . 53 |
| Obrázek 17: Pohotovostní režim                                                                | . 54 |
| Obrázek 18: Panel Volba režimu                                                                | . 55 |
| Obrázek 19: Graf teploty                                                                      | . 57 |
| Obrázek 20: Obrazovka nastavení 1                                                             | . 58 |
| Obrázek 21: Obrazovka nastavení 2                                                             | . 59 |
| Obrázek 22: Obrazovka nastavení 3                                                             | . 59 |
| Obrázek 23: Obrazovka nastavení 4                                                             | . 60 |
| Obrázek 24: Servisní menu                                                                     | . 60 |
| Obrázek 25: Panel zahájení vypouštění vody.                                                   | . 61 |
| Obrázek 26: Panel průběhu vypouštění vody                                                     | . 62 |
| Obrázek 27: Zkontrolujte hadice vedení vody                                                   | . 62 |
| Obrázek 28: Výběr režimu řízeného zpětného zahřívání                                          | . 67 |
| Obrázek 29: Zpráva "Přepnutí na zpětné zahřívání"                                             | . 67 |
| Obrázek 30: Panel nastavení cílové teploty                                                    | . 69 |
| Obrázek 31: Udržování vnitřní tělesné teploty při prvním kroku opětovného zahřívání           | . 70 |
| Obrázek 32: Cílová teplota byla dosažena.                                                     | .71  |
| Obrázek 33: Zpráva upozorňující na pozastavenou regulaci teploty                              | . 72 |
| Obrázek 34: Režim Normotermie                                                                 | . 75 |
| Obrázek 35: Mimo rozsah Normoterm                                                             | . 76 |
| Obrázek 36: Nastavitelné meze alarmů                                                          | . 77 |
| Obrázek 37: Zpráva "Nízká teplota tělesného jádra"                                            | . 78 |
| Obrázek 38: Režim TTM: Zpráva "Příliš nízká teplota tělesného jádra"                          | . 79 |
| Obrázek 39: Zpráva "Termoregulace pokračuje"                                                  | . 80 |
| Obrázek 40: Režim řízeného zpětného zahřívání: Zpráva "Příliš nízká teplota tělesného jádra". | 81   |
| Obrázek 41: Zpráva "Termoregulace pokračuje"                                                  | . 82 |
| Obrázek 42: Výběr možnosti Kontrola systému                                                   | . 92 |
| Obrázek 43: Probíhá kontrola systému                                                          | . 93 |
| Obrázek 44: Samčí vypouštěcí konektor připojený k připojovacím vodním hadičkám                |      |
| (pro Vyprázdnění)                                                                             | . 99 |

| Obrázek 45: Inicializace CliniLogger™          | 108 |
|------------------------------------------------|-----|
| Obrázek 46: Instalace CliniLogger <sup>™</sup> | 108 |
| Obrázek 47: Spuštění instalace.                | 109 |
| Obrázek 48: Průběh instalace                   | 109 |
| Obrázek 49: Instalace je dokončena             | 110 |
| Obrázek 50: Okno aplikace CliniLogger™         | 111 |
| Obrázek 51: Okno CliniLogger™                  | 112 |
| Obrázek 52: Okno výběru souboru CliniLogger™   | 112 |
| Obrázek 53: Zpráva informující o dokončení     | 113 |
| Obrázek 54: Panel zobrazení CliniLogger™       | 114 |
| Obrázek 55: Oblast grafického zobrazení        | 115 |
| Obrázek 56: Příklad: Oblast funkčního stavu    | 116 |
| Obrázek 57: Příklad: Režimy a oblast chyb      | 116 |
| Obrázek 58: Příklad režimů a oblasti chyb      | 120 |
| Obrázek 59: Část tabulky Excel                 | 121 |
| Obrázek 60: Část grafu                         | 122 |

| Tabulka 1: Vysvětlivky k symbolům štítků                                                                               | 15    |
|----------------------------------------------------------------------------------------------------|-------|
| Tabulka 2: CureWrap <sup>®</sup>                                                                                       | 24    |
| Tabulka 3: Čísla dílů: Jednorázové teplotní sondy a příslušné kabely                                                   | 27    |
| Tabulka 4: Tlačítka na obrazovce systému CritiCool <sup>®</sup>                                                        | 39    |
| Tabulka 5: Informace o přikrývce                                                                                       | 83    |
| Tabulka 6: Sada opakovaně použitelného příslušenství CritiCool pro kojence (PN# 200-00320)                             | 84    |
| Tabulka 7: Sada opakovaně použitelného příslušenství CritiCool pro dospělé (PN# 200-00300)                             | 84    |
| Tabulka 8: Sada jednorázového příslušenství CritiCool pro kojence (PN# 200-00330)                                      | 85    |
| Tabulka 9: Sada jednorázového příslušenství CritiCool pro dospělé (PN# 200-00310)                                      | 85    |
| Tabulka 10: Příslušenství                                                                                              | 86    |
| Tabulka 11: Plán kontrol a údržby                                                                                      | 88    |
| Tabulka 12: Porucha systému CritiCool (žádná zpráva), průvodce řešením problémů                                        | 95    |
| Tabulka 13: Průvodce řešením problémů režimu řízeného zpětného zahřívání systému CritiCool                             | 96    |
| Tabulka 14: Vypouštění systému CritiCool / přeplnění nádrže na vodu                                                    | 99    |
| Tabulka 15: Průvodce řešením problémů s technickými zprávami alarmu systému CritiCool                                  | . 100 |
| Tabulka 16: Průvodce řešením problémů s technickými zprávami alarmu systému CritiCool                                  | . 101 |
| Tabulka 17: Průvodce řešením problémů se systémovými/klinickými zprávami systému CritiCool                             | . 102 |
| Tabulka 18: Průvodce řešením problémů pro bezpečnostní zprávu systému CritiCool "Příliš nízká teplota tělesného jádra" | . 103 |
| Tabulka 19: Průvodce řešením problémů pro systémové zprávy (poznámky) CritiCool (pouze verze 6.4)                      | . 104 |
| Tabulka 20: Průvodce řešením problémů s klinickými zprávami (poznámkami)<br>systému CritiCool                          | . 105 |
| Tabulka 21: Průvodce řešením problémů s klinickými zprávami (poznámkami) systému CritiCool                             | . 106 |
| Tabulka 22: Tlačítka nástroje přiblížení                                                                               | . 118 |
| Tabulka 23: Kódy režimů zařízení CliniLogger                                                                           | . 120 |
| Tabulka 24: Směrnice a prohlášení výrobce – emise                                                                      | . 124 |
| Tabulka 25: Pokyny a prohlášení výrobce – odolnost                                                                     | . 125 |

# Kapitola 1: Bezpečnostní opatření

# Definice

VAROVÁNÍ! Označuje stav, který může ohrozit pacienta nebo obsluhu systému.

UPOZORNĚNÍ! Označuje stav, který může poškodit zařízení.

**POZNÁMKA:** Označuje způsoby, jak lze zefektivnit provoz systému.

# Zamýšlené použití

CritiCool<sup>®</sup> je systém tepelné regulace indikovaný pro monitorování a kontrolu teploty pacienta.

# Cílová skupina pacientů

Zařízení CritiCool lze použít u kojenců, dětí a dospělých pacientů.

# Kontraindikace

Přikrývka CureWrap<sup>®</sup> by neměla přijít do styku s otevřenými ranami. Při používání přikrývky CureWrap je třeba opatrnosti u pacientů s kožními onemocněními.

# Varování

- Lékař musí být informován, pokud teplota pacienta nereaguje správně, pacient nedosáhne předepsané teploty nebo pokud dojde ke změně předepsaného teplotního rozsahu. Neinformování lékaře může mít za následek zranění pacienta.
- 2. Nesprávné použití zařízení pro regulaci teploty může být pro pacienta potenciálně škodlivé.
- Používejte pouze sterilní vodu nebo filtrovanou vodu 0,22 μm. Doporučuje se sterilní voda.
- 4. Nezapojujte vlhké sondy do zásuvek zařízení CritiCool<sup>®</sup>.
- Uživatel by měl ověřit, zda během procedury nejsou na styčné ploše kůže/přikrývky přítomny žádné tekutiny. V opačném případě může dojít ke vzniku lézí na kůži pacienta.
- 6. Po provedení tohoto postupu se může na kůži pacienta krátce objevit vzor připomínající přikrývku.
- Když je měkká tkáň stlačena mezi výstupkem kosti a vnějším povrchem, mohou se objevit nebo rozvinout proleženiny. Použití systému CritiCool<sup>®</sup> tomu nezabrání.

- 8. Během dlouhých termoregulačních procedur je třeba provádět rutinní péči, aby se zabránilo vzniku proleženin.
- 9. Nezvedejte pacienta ani jím nepohybujte pomocí přikrývky. To může způsobit protržení a únik vody.
- 10. Zabraňte vniknutí jakékoli tepelné izolace, jako jsou polštář nebo jiné předměty, mezi přikrývku a pacientovo tělo.
- Během zavádění příčné svorky na aortu neaplikujte zahřívání/ochlazování na dolní končetiny. Při aplikaci zahřívání/chlazení na ischemické končetiny může dojít k tepelnému poškození.
- 12. Přikrývky nelze umisťovat přes transdermální náplasti.
- 13. Přikrývky by neměly přijít do styku s otevřenými ranami.
- 14. Přikrývka CureWrap<sup>®</sup> by neměla být v přímém kontaktu s otevřenými, rozšířenými kožními lézemi, jako jsou popáleniny nebo dermatitida.
- 15. Při používání přikrývky CureWrap<sup>®</sup> je třeba opatrnosti u pacientů trpících kožními onemocněními.
- 16. Nedotýkejte se plochého kabelu za displejem a pacienta současně.
- 17. Pacienti podstupující termoregulaci by měli být neustále pečlivě sledováni.

# Bezpečnostní opatření

- 1. Respektujte varovné pokyny uvedené v různých částech této příručky.
- Systém CritiCool<sup>®</sup> smí používat pouze vyškolený personál, který je obeznámen se všemi provozními postupy systému a je certifikován výhradně společností Belmont Medical Technologies nebo autorizovanými zástupci společnosti Belmont Medical Technologies.
- Pokud se v připojovací hadičce a/nebo přikrývce objeví vlhkost nebo netěsnost, vypněte zařízení CritiCool<sup>®</sup>, odpojte napájecí kabel od zdroje napájení a problém odstraňte, než budete pokračovat.
- 4. Pokud systém spustí alarm a/nebo se zobrazí jiný displej než standardní displej Belmont Medical Technologies, musí obsluha postupovat podle zprávy na displeji a/nebo pokynů k řešení problémů (viz "Průvodce řešením problémů").
- 5. Dbejte na to, aby přikrývka nebyla přehnutá přehyby mohou bránit průtoku vody.
- 6. Neblokujte odvětrávací mřížky systému CritiCool<sup>®</sup>. Vzduch musí volně proudit dovnitř a ven, aby systém ochlazoval.
- 7. Nepoužívejte deionizovanou vodu nebo vodu vytvořenou reverzní osmózou, která může podporovat korozi kovových součástí systému.
- Když se provádí rentgenové zobrazování u pacienta, který má na sobě přikrývku, mohou se na rentgenovém filmu objevit stíny z přikrývky.
   Připojovací vodní hadičky by neměly být k pacientovi během zobrazování připojeny, protože obsahují kov.
- 9. Nevkládejte žádné ostré předměty mezi pacienta a přikrývku.

- 10. Přečtěte si všechny pokyny výrobce související s teplotními sondami nebo adaptéry teplotních sond dodávanými společností Belmont Medical Technologies.
- Příslušenství z jednoho systému by nemělo být přemísťováno nebo vyměňováno za příslušenství z jiného systému, aby se zabránilo křížové kontaminaci.

# Bezpečnost z hlediska EMC

Bezpečné použití systému CritiCool<sup>®</sup> vyžaduje, aby byl systém CritiCool<sup>®</sup> umístěn v bezpečné vzdálenosti od systémů emitujících vysokofrekvenční (RF) energii.

Doporučené separační vzdálenosti mezi zařízením CritiCool<sup>®</sup> a RF zdrojem jsou uvedeny v příloze B.

| UPOZORNĚNÍ!          | Výpadky napájení kratší než 10 minut vrátí přístroj<br>do režimu, ve kterém fungoval před výpadkem.<br>Zazní alarm v podobě 3 pípnutí. Výpadky napájení<br>dlouhé 10 nebo více minut vrátí přístroj do<br>parametrů zvolených v nabídce Nastavení.       |
|----------------------|----------------------------------------------------------------------------------------------------|
| DŮLEŽITÉ UPOZORNĚNÍ! | Čtěte zprávy, abyste provedli opětovnou aktivaci<br>přístroje správně. Pokud dojde k výpadku napájení<br>při použití režimu řízeného zpětného zahřívání,<br>uživatel by měl znovu spustit režim řízeného<br>zpětného zahřívání. Viz pokyny na straně 72. |

# Nesprávné použití

Nesprávné použití systému CritiCool<sup>®</sup> může vést ke vzniku kožních lézí, úrazům elektrickým proudem a závažným změnám tělesné teploty.

UPOZORNĚNÍ!

Americké federální zákony omezují prodej tohoto systému na prodej lékařem nebo na jeho příkaz.

# Štítky

# Štítky systému CritiCool®

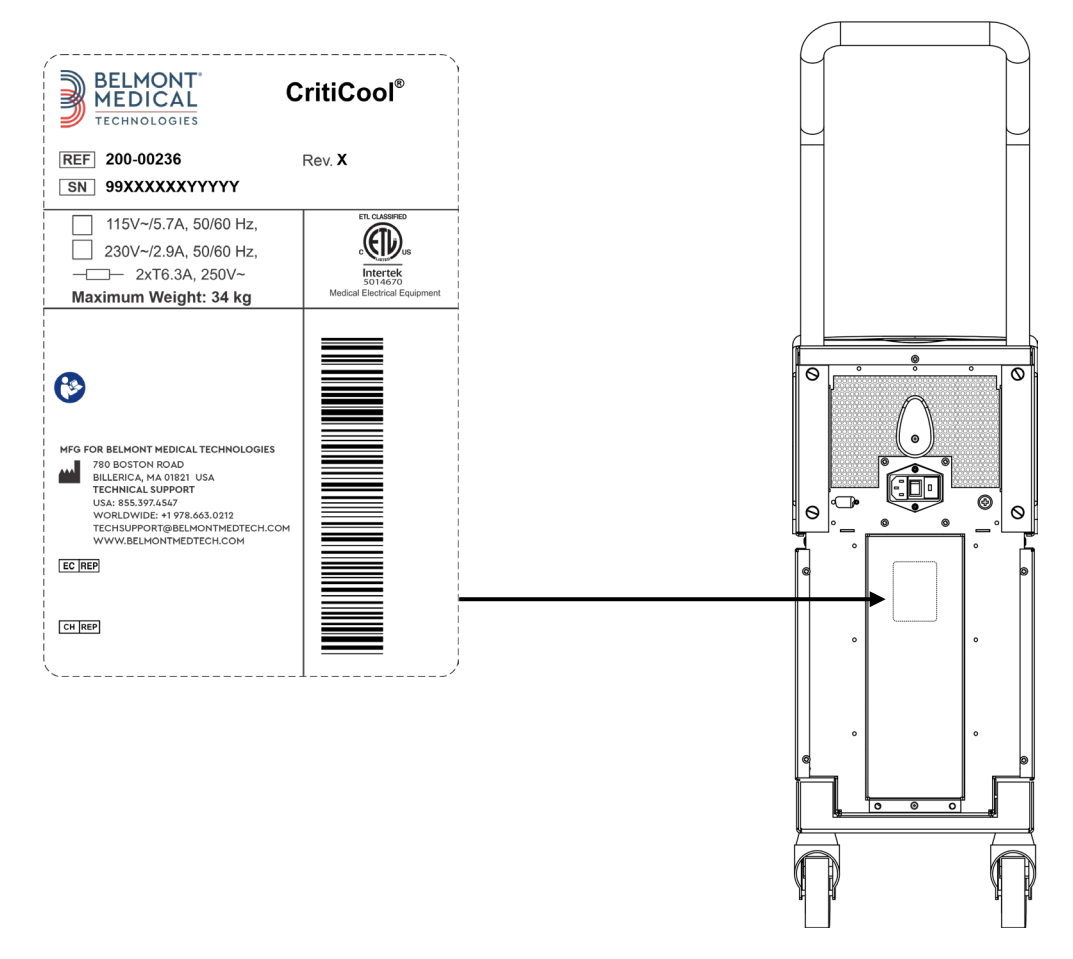

Obrázek 1: Umístění štítků pro zařízení CritiCool®.

# Symboly štítků

| Popis                                                                                      | Symbol       |
|--------------------------------------------------------------------------------------------|--------------|
| Značka shody CE znamená, že produkt obdržel evropské schválení pro směrnici MDD 93/42/EHS. | CE           |
| Střídavé napětí                                                                            | $\sim$       |
| Pojistka                                                                                   |              |
| Sériové číslo tohoto produktu                                                              | SN           |
| Číslo katalogového dílu                                                                    | REF          |
| Autorizovaný zástupce pro Evropu                                                           | <b>ECREP</b> |
| Autorizovaný zástupce pro Švýcarsko                                                        | CHREP        |
| Upozornění – viz návod k obsluze                                                           | $\wedge$     |
| Zařízení typu BF                                                                           | <b>†</b>     |
| Recyklace pro OEEZ                                                                         |              |
| Datum výroby                                                                               |              |
| Název výrobce                                                                              |              |
| Země výrobce                                                                               |              |
| Netlačte                                                                                   | (K)          |
| Viz návod k obsluze / brožura                                                              |              |

#### Tabulka 1: Vysvětlivky k symbolům štítků

| Popis                                                                                             | Symbol                   |
|---------------------------------------------------------------------------------------------------|--------------------------|
| Omezuje prodej a používání tohoto přístroje pouze<br>na kvalifikovaný zdravotnický personál.      | <b>R</b> <sub>Only</sub> |
| Jedinečný identifikátor zařízení                                                                  | UDI                      |
| Návod k použití                                                                                   | ī                        |
| Neobsahuje přírodní latex                                                                         | LASTEX                   |
| Zdravotnický prostředek                                                                           | MD                       |
| Nepoužívejte opakovaně                                                                            | 2                        |
| Není bezpečné při MRI                                                                             | (MR)                     |
| Používejte pouze sterilní nebo filtrovanou vodu 0,22 μ.<br>Použití vody z vodovodu není povoleno. | THE STREET               |

# Kapitola 2: Popis systému

# Obecný popis

Rostoucí počet případů vyžaduje řešení pro regulaci teploty pacientů v různých nemocničních prostředích. Terapeutická hypotermie, cílené řízení teploty (TTM) nebo jednoduše řízení normotermie přinášejí klinické přínosy a někdy jsou životně důležité.

Systém CritiCool<sup>®</sup> řídí a udržuje teplotu efektivním a přesným způsobem. Požadovaná teplota je přednastavena lékařem s možným rozsahem cílových teplot od hypotermie až po normotermii.

Systém se skládá ze dvou prvků: zařízení CritiCool<sup>®</sup> a přikrývky CureWrap<sup>®</sup>. Zařízení CritiCool<sup>®</sup> funguje jako řídicí jednotka a chladicí/tepelné čerpadlo, které zajišťuje cirkulaci vody. Řídicí jednotka průběžně monitoruje teplotu tělesného jádra pacienta prostřednictvím specifických sond a pomocí naprogramovaného algoritmu řízení tělesné teploty v intervalech 133 milisekund udržuje optimální teplotu vody pro dosažení požadované nastavené teploty. Chladicí/ohřívací čerpadlo přivádí vodu na požadovanou teplotu a zajišťuje její cirkulaci speciálně navrženou, flexibilní a jednodílnou přikrývkou CureWrap<sup>®</sup>.

Přikrývka CureWrap<sup>®</sup> je navržena tak, aby byla v těsném kontaktu s velkou tělesnou plochou, což umožňuje optimalizaci přenosu energie.

VAROVÁNÍ! Přikrývka Belmont Medical Technologies je vlastní produkt společnosti Belmont Medical Technologies a jedná se o jedinou přikrývku schválenou k použití se systémem CritiCool<sup>®</sup>. Použití jakékoli jiné přikrývky v kombinaci s tímto systémem může pacientovi ublížit.

# Klinické přínosy

Použití léčby aktivní termoregulací (TTM a normotermie) ukázalo, že přínosy převažují nad riziky a že dochází ke zlepšení morbidity a mortality pacientů.

# Systém CritiCool®

Systém CritiCool® sestává z následujících prvků:

- Zařízení CritiCool<sup>®</sup>
- CureWrap®
- Příslušenství

# Zařízení CritiCool®

Zařízení CritiCool<sup>®</sup> je vybaveno mikroprocesorem, který řídí teplotu vody proudící do přikrývky na pacientovi.

Teplota vody je regulována a udržována na požadované nastavené hodnotě (Set Point) měřením skutečné teploty pacienta (Jádro a Povrch) a příslušnou úpravou teploty přikrývky.

Časované přestávky průtoku během klinického provozu regulují tlak a průtok vody v přikrývce CureWrap. Během počáteční fáze regulace je průtokový cyklus 12 minut zapnutý (voda proudí přikrývkou) a 1 minutu vypnutý (voda recirkuluje v rámci systému CritiCool<sup>®</sup>; žádný průtok přikrývkou), a to jak v režimu TTM, tak v režimu Normotermie.

V ustáleném stavu (když je teplota Jádro v rozsahu nastavené hodnoty) je cyklus 12 minut zapnutý a 12 minut vypnutý.

Pokud rozdíl mezi teplotou tělesného jádra pacienta a nastavenou teplotou překročí 0,3 °C kdykoli během časované pauzy, voda se vrátí do přikrývky, aby došlo k úpravě teploty pacienta.

Zařízení CritiCool<sup>®</sup> je vybaveno rukojetí pro snadnou přepravu.

# Vnější prvky

# Pohled zepředu

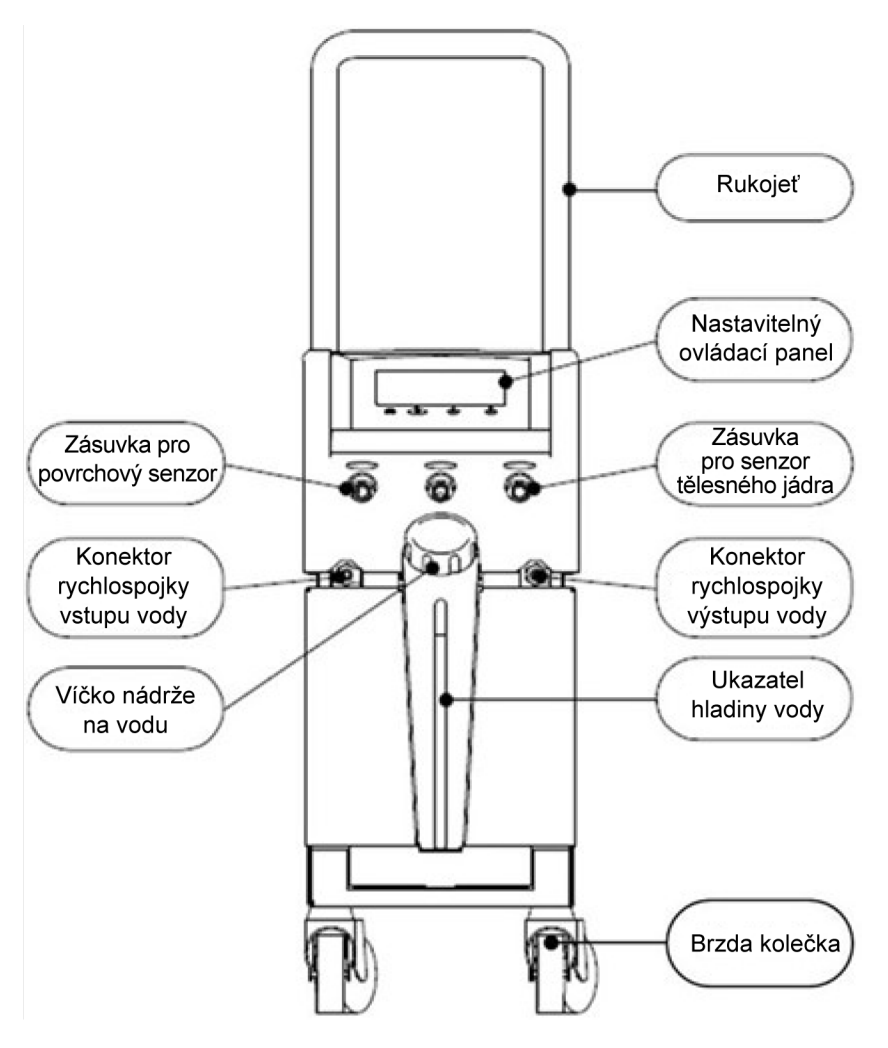

Obrázek 2: pohled zepředu.

# Boční pohled

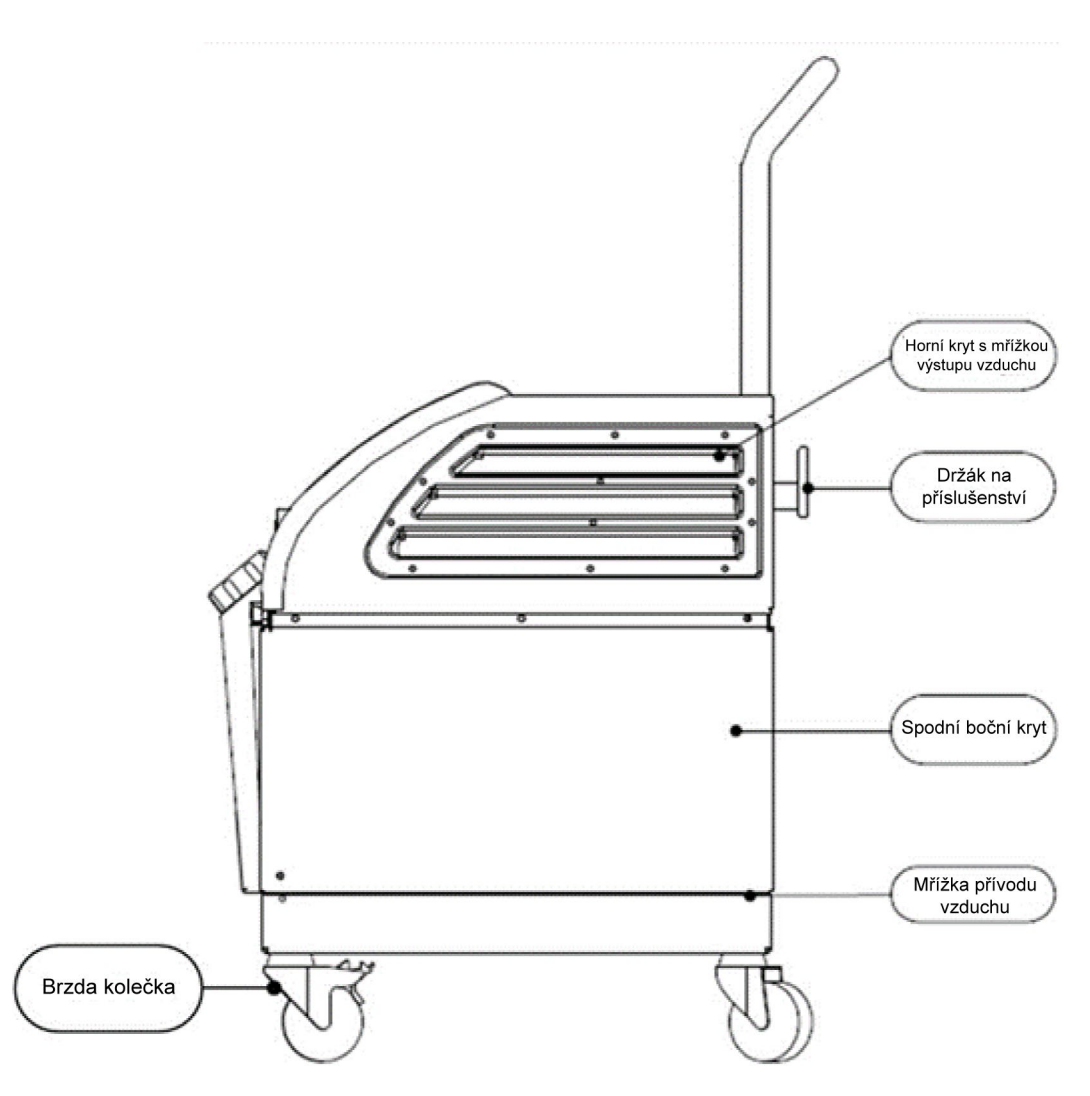

Obrázek 3: Boční pohled.

# Zadní panel

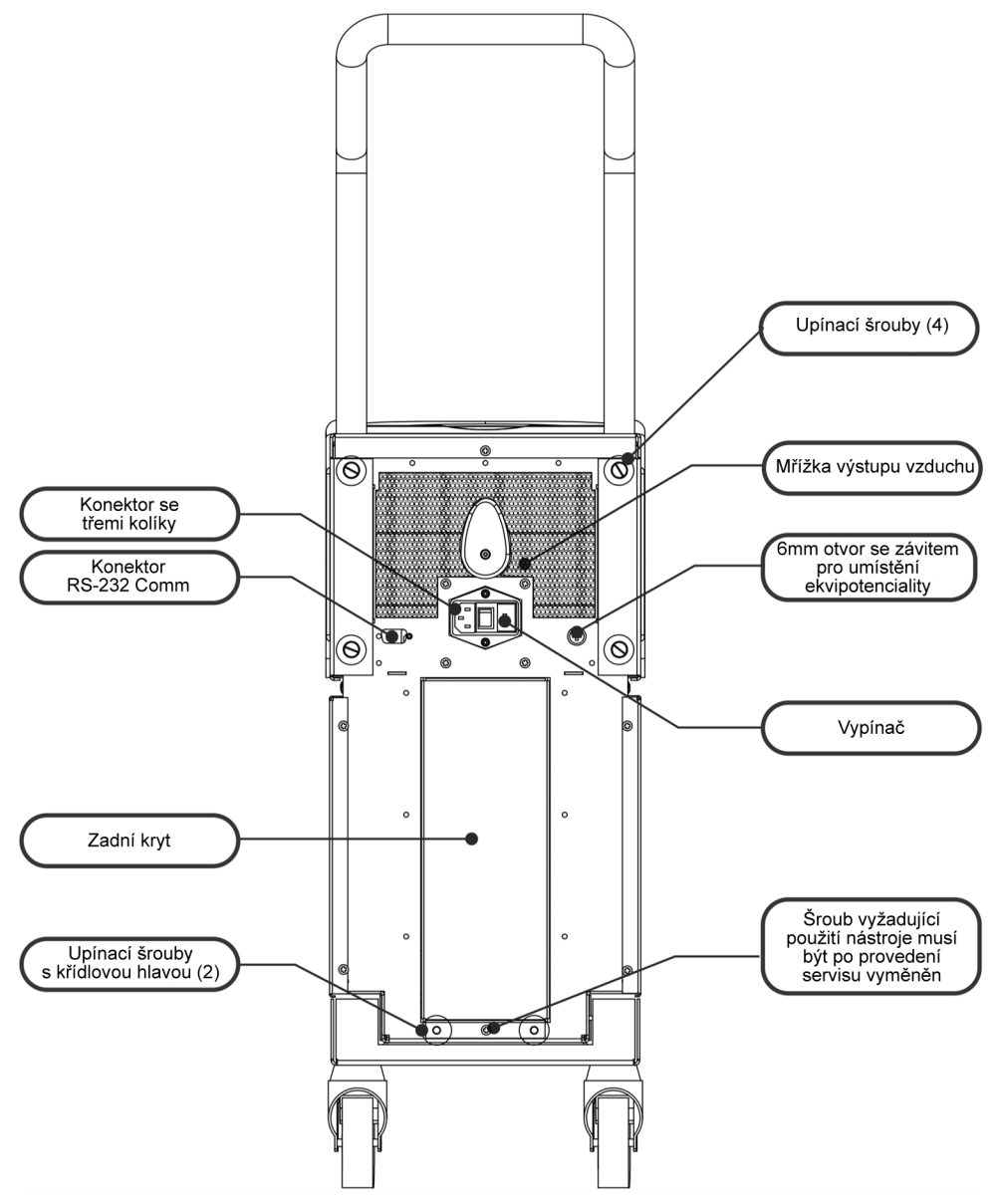

Obrázek 4: Pohled zezadu.

# CureWrap<sup>®</sup>

# Popis a zamýšlené použití

Tato přikrývka je jednodílná s jedním přítokem a jednou nebo dvěma přípojkami pro zpětný tok vody, které zajišťují cirkulaci vody v kanálcích přikrývky.

Přikrývka je:

- Jednorázová
- Biokompatibilní
- Antistatická
- Nastavitelná
- Není vyrobena z přírodního latexu

Každá část přikrývky je určena k samostatnému ovinutí kolem příslušné oblasti pacienta (např. hrudník, paže).

#### Materiál přikrývky

- Strana pacienta: Netkaný polypropylen
- Vnější strana: Kartáčovaná smyčková tkanina

# Doba použití

Přikrývka vydrží až 120 hodin. Pokud dojde ke znečištění, vyměňte ji.

#### Riziko opětovného použití

Přikrývka CureWrap je určena pouze k jednorázovému použití. Opakované použití může vést ke křížové kontaminaci a/nebo podráždění.

Výška dospělého

Obrázek 5: Měření.

# Výběr designu přikrývky

Přikrývky jsou k dispozici v různých velikostech na základě velikosti a hmotnosti pacienta. Pokud se rozhodujete mezi dvěma velikostmi, použijte tu o číslo větší.

|                                                      | Тур         | Číslo dílu<br>v krabici | Číslo dílu jednotlivé<br>přikrývky a<br>množství v krabici | Velikost/hmotnost<br>pacienta | Výška/šířka<br>přikrývky (m) |
|------------------------------------------------------|-------------|-------------------------|------------------------------------------------------------|-------------------------------|------------------------------|
| Jedna velikost                                       | Kojenec     | 508-03518               | 500-03518 (8 ks)                                           | 2,5–4 kg                      | 0,659 / 0,448                |
| pediatrické<br>balení                                |             | 508-03521               | 500-03521 (8 ks)                                           | 4–7 kg                        | 0,698 / 0,602                |
| Různé                                                | Malá        | PED-SM008               | 500-03518 (4 ks)                                           | 2,5–4 kg                      | 0,659 / 0,448                |
| velikosti<br>CureWrap,                               |             |                         | 500-03521 (4 ks)                                           | 4–7 kg                        | 0,698 / 0,602                |
| pediatrické<br>balení                                | Střední     | PED-MD008               | 500-03525 (4 ks)                                           | 7–11 kg                       | 0,981 / 0,628                |
|                                                      |             |                         | 500-03531 (4 ks)                                           | 79–91 cm                      | 1,118 / 0,740                |
|                                                      | Velká       | PED-LA008               | 500-03536 (4 ks)                                           | 91–104 cm                     | 1,225 / 0,841                |
|                                                      |             |                         | 500-03541 (4 ks)                                           | 104–122 cm                    | 1,390 / 1,054                |
|                                                      | Extra velká | PED-XL008               | 500-03548 (4 ks)                                           | 122–135 cm                    | 1,582 / 1,1193               |
|                                                      |             |                         | 500-03500 (4 ks)                                           | Nad 135 cm                    | 2,030 / 1,354                |
| Jedna velikost<br>CureWrap,<br>balení pro<br>dospělé | Dospělý     | 508-03500               | 500-03500 (8 ks)                                           | Nad 135 cm                    | 2,030 / 1,354                |

#### Tabulka 2: CureWrap®

# Příslušenství

Spolu se systémem CritiCool<sup>®</sup> lze použít následující příslušenství.

# Teplotní sondy

# Zamýšlené použití

Teplotní sondy Jádro se používají k měření teploty tělesného jádra pacienta.

Teplotní sondy Povrch se používají k měření teploty kůže pacienta, a to v místě, které není zakryto přikrývkou.

Doporučují se jednorázové teplotní sondy.

- **UPOZORNĚNÍ!** Před použitím zkontrolujte obal a datum expirace teplotních sond. Pokud není obal zcela uzavřen nebo jsou teplotní sondy po uplynutí doby expirace, teplotní sondy nepoužívejte.
- **POZNÁMKA:** Doba odezvy pro zpětnou vazbu teploty zařízení CritiCool u všech teplotních sond po zapojení a připevnění k pacientovi je méně než 60 sekund.

#### Opakovaně použitelné teplotní sondy

K dispozici jsou tři barevně kódované opakovaně použitelné teplotní sondy: Jádro pro dospělé 12 FR (šedá), Povrch (zelená) a Jádro pro kojence 10 FR (šedá) a Povrch (zelená). Do systému CritiCool<sup>®</sup> musí být zapojena jak sonda Jádro, tak sonda Povrch. Aby systém fungoval správně, musí být teplotní sondy Jádro zavedeny a teplotní sonda Povrch musí být připevněna k pacientovi.

**UPOZORNĚNÍ!** Čištění, dezinfekce a sterilizace opakovaně použitelných teplotních sond se provádí podle pokynů výrobce. Podrobnosti ohledně přípustného použití naleznete v uživatelské příručce výrobce.

#### 1.1. Teplotní sonda 12 FR Jádro pro dospělé:

Teplotní sonda Jádro (šedá 12FR) měří teplotu tělesného jádra po zavedení do těla pacienta. Konektor kabelu sondy se zasune do šedé zásuvky Jádro na přední straně zařízení CritiCool<sup>®</sup>.

#### 1.2. Teplotní sonda 10 FR Jádro pro kojence:

Teplotní sonda Jádro (šedá 10FR) měří teplotu tělesného jádra po zavedení do těla pacienta. Konektor kabelu sondy se zasune do šedé zásuvky Jádro na přední straně zařízení CritiCool<sup>®</sup>.

#### 1.3. Teplotní sonda Povrch:

Teplotní sonda Povrch (zelená) měří teplotu povrchu těla, když je připojena ke kůži pacienta. Konektor kabelu sondy se zasune do zelené zásuvky Povrch na přední straně zařízení CritiCool<sup>®</sup>.

#### Jednorázové teplotní sondy

Jednorázové teplotní sondy se připojují ke dvěma barevně odlišeným adaptérům: šedému (Jádro) a zelenému (Povrch). Oba adaptéry jsou opakovaně použitelné. Aby systém fungoval správně, musí být teplotní sonda Jádro zavedena do pacienta a teplotní sonda Povrch musí být připevněna ke kůži pacienta.

| UPOZORNĚNÍ! | Před použitím zkontrolujte obal a datum expirace jednorázových |
|-------------|----------------------------------------------------------------|
|             | teplotních sond. Pokud je uzávěr obalu porušený nebo jsou      |
|             | sondy po expiraci, nepoužívejte je. Před použitím si projděte  |
|             | návod k použití a kontraindikace sond.                         |

#### 1.1. Jednorázová sonda teploty Jádro:

Jednorázová teplotní sonda Jádro se připojuje k opakovaně použitelnému adaptéru Jádro (šedá barva). Adaptér se zapojuje do šedé zásuvky Jádro na přední straně zařízení CritiCool<sup>®</sup>. Teplotní sonda se zavádí do pacienta (do jícnu/konečníku) a měří teplotu tělesného jádra.

Viz Obrázek 6 pro obrázky nebo Tabulka 3 pro informace o objednání.

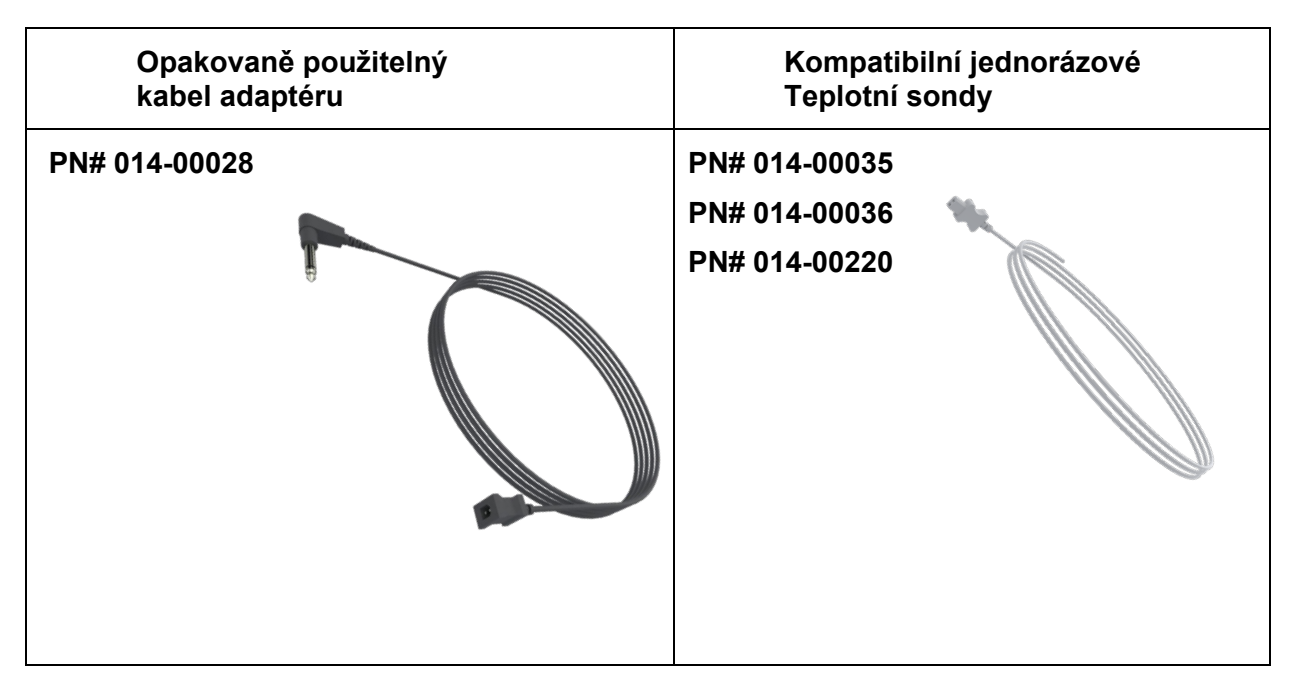

#### Obrázek 6: Připojení jednorázových teplotních sond Jádro

#### 1.2. Jednorázová teplotní sonda Povrch:

Jednorázová teplotní sonda Povrch se připojuje k opakovaně použitelnému adaptéru Povrch (zelená barva). Adaptér se zapojuje do zelené zásuvky Povrch na přední straně zařízení CritiCool<sup>®</sup>. Teplotní sonda je připevněna ke kůži pacienta a měří povrchovou tělesnou teplotu.

Viz Obrázek 7 pro obrázky nebo Tabulka 3 pro informace o objednání.

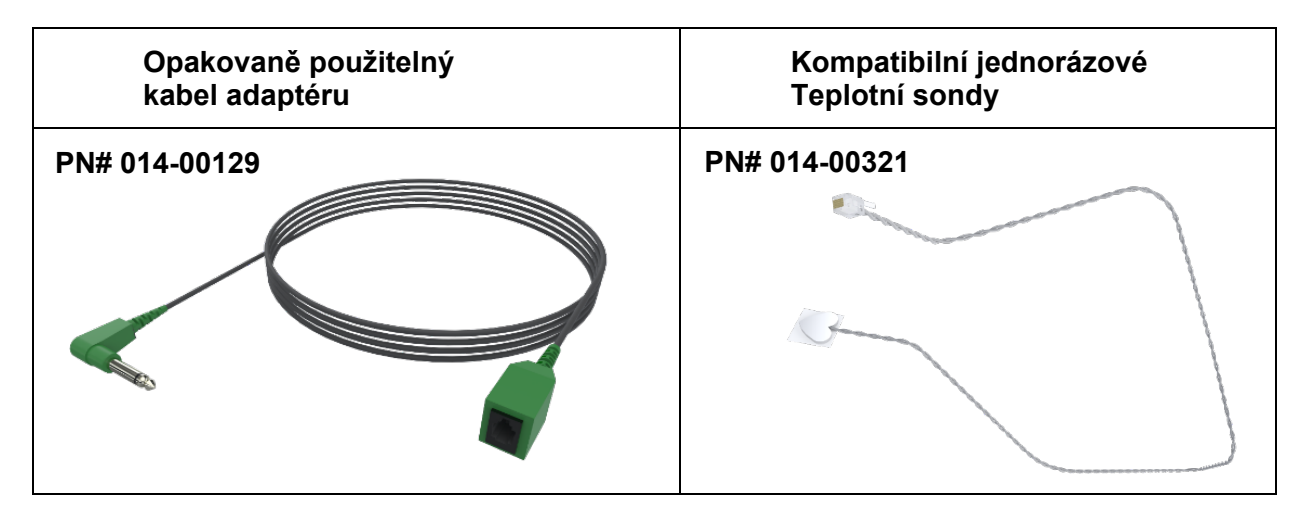

#### Obrázek 7: Připojení jednorázové teplotní sondy Povrch

#### Tabulka 3: Čísla dílů: Jednorázové teplotní sondy a příslušné kabely

| Číslo dílu | Popis                                                                                         |  |  |
|------------|-----------------------------------------------------------------------------------------------|--|--|
|            | Jádro                                                                                         |  |  |
| 014-00028  | Kabel adaptéru pro jednorázové teplotní sondy Jádro, šedý                                     |  |  |
| 014-00035  | Jednorázová teplotní sonda Jádro, 9 Fr, Smiths Medical ER400-9 (20 ks/balení)                 |  |  |
| 014-00036  | Jednorázová teplotní sonda Jádro, 7 Fr, Metko FMT400/AOR-D2 (20 ks/balení),<br>POUZE MIMO USA |  |  |
| 014-00220  | Jednorázová teplotní sonda Jádro, 9 Fr, DeRoyal 81-020409 (10 ks/balení),<br>POUZE USA        |  |  |
| Povrch     |                                                                                               |  |  |
| 014-00129  | Kabel adaptéru pro jednorázové sondy teplotní sondy Povrch RJ, zelený                         |  |  |
| 014-00321  | Jednorázové teplotní sondy Povrch RJ (20 ks/balení), DO VYPRODÁNÍ ZÁSOB                       |  |  |
| 014-00221  | Jednorázové teplotní sondy Povrch, YSI 400, DeRoyal (10 ks/balení),<br>POUZE USA              |  |  |

# Odpojitelný elektrický napájecí kabel a zástrčka

K napájení systému používejte napájecí kabel.

# Připojovací trubičky pro přikrývku

K propojení přikrývky se zařízením CritiCool<sup>®</sup> slouží dvě ohebné připojovací trubičky o délce 2,58 m, které umožňují proudění vody mezi přikrývkou a zařízením.

Trubičky se dodávají jako spárovaná jednotka se dvěma samčími konektory rychlospojkami pro zařízení CritiCool<sup>®</sup> a se dvěma nebo třemi samičími konektory rychlospojkami pro přikrývku.

#### Samčí konektor pro vypouštění nádrže na vodu

Samčí konektor je připevněn k připojovacím trubičkám a slouží k vypouštění nádrže na vodu. Připojuje se k výstupní hadičce konektoru rychlospojky připojovacích trubiček.

#### Náhradní vodní filtr

Náhradní vodní filtr je určený pro vyškoleného technika v oblasti biomedicíny pro každoroční výměnu filtru.

#### **Rukojeť**

Rukojeť se dodává s každým systémem a měla by být připevněna k zařízení pro usnadnění přepravy v rámci nemocnice.

# CliniLogger<sup>™</sup> (volitelné)

Zařízení CliniLogger<sup>™</sup> slouží ke sběru parametrů systému během termoregulace. Může sbírat data pouze po připojení k systému CritiCool. Připojuje se k sériovému portu na zadní straně zařízení buď svisle s šedým pravoúhlým adaptérem připevněným ve spodní části, nebo vodorovně s vyjmutým adaptérem.

Pokyny ohledně používání zařízení CliniLogger a analýzy dat najdete na webových stránkách společnosti Belmont na adrese <u>www.belmontmedtech.com/resources</u>.

# Teplotní rozdělovač (volitelné)

Teplotní rozdělovač je kompatibilní se systémem CritiCool<sup>®</sup> používajícím teplotní sondy řady YSI 400. Teplotní rozdělovač měří teplotu pacienta pomocí jediného senzoru v pacientovi a zobrazuje teplotu jak na obrazovce CritiCool<sup>®</sup>, tak na přídavném systému, jako je monitor, takže není potřeba používat dva samostatné senzory. Viz schéma.

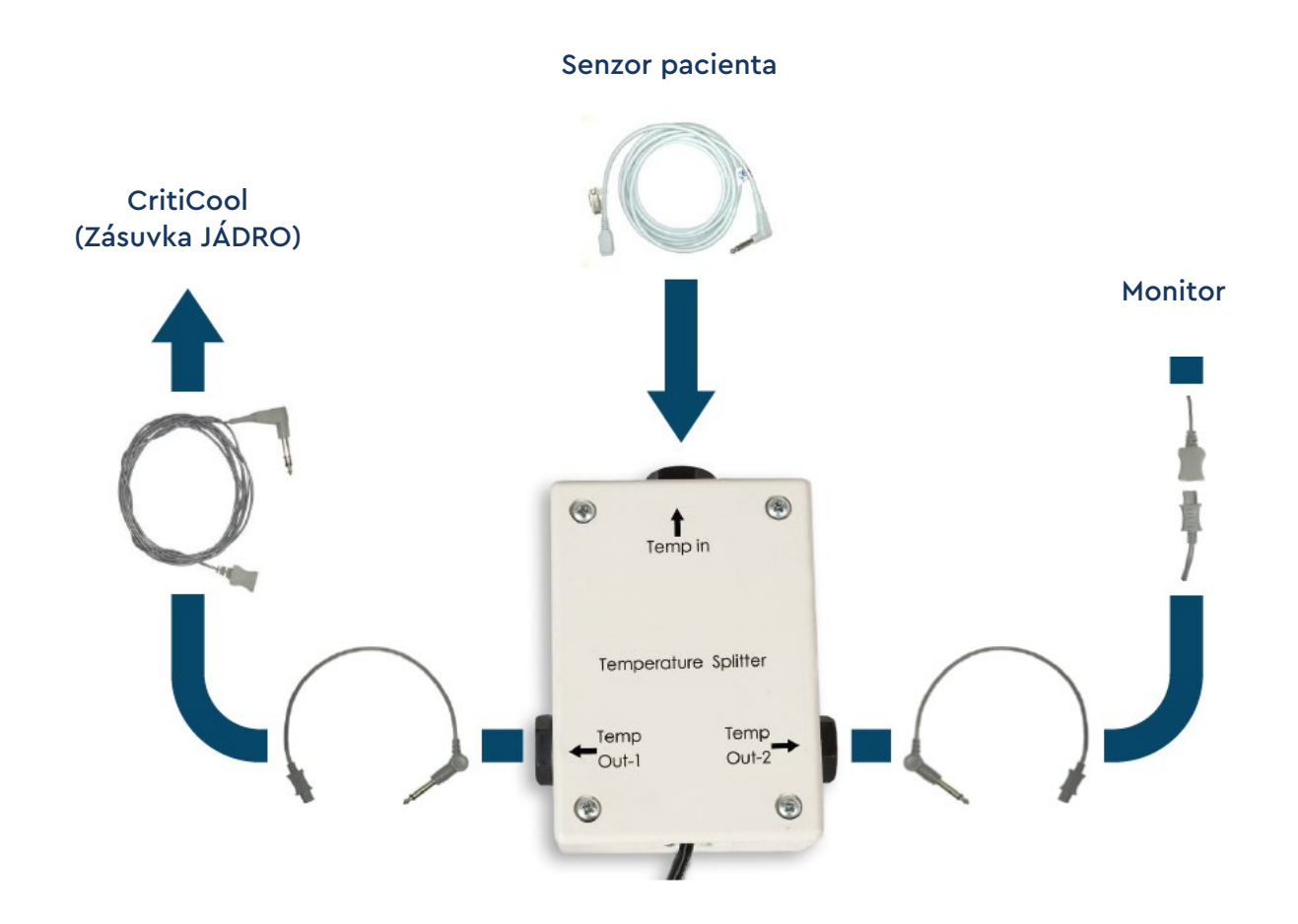

# Specifikace systému

Specifikace systému naleznete na následující stránce.

# Technické specifikace systému CritiCool®

| CritiCool®                                                                                                    |                                                                                                    |  |  |
|----------------------------------------------------------------------------------------------------|----------------------------------------------------------------------------------------------------|--|--|
| CritiCool <sup>®</sup> , jeden ze systémů regulace teploty společnosti Belmont Medical<br>Technologies, indukuje, udržuje a odstraňuje hypotermii účinným a přesným<br>způsobem. Požadovaná teplota pacienta je přednastavena lékařem s možným<br>rozsahem cílových teplot od mírné hypotermie až po normotermii.<br>Systém se skládá ze dvou prvků: zařízení CritiCool a přikrývky CureWrap <sup>®</sup> .                                                                                                   |                                                                                                    |  |  |
| Zařízení CritiCool <sup>®</sup> funguje jako řídicí jednotka, která průběžně monitoruje<br>teplotu tělesného jádra pacienta každých 133 milisekund, a jako<br>chladicí/zahřívací zařízení, které přivádí cirkulující vodu na požadovanou teplotu<br>pomocí naprogramovaného algoritmu regulace tělesné teploty. CureWrap <sup>®</sup> je<br>3D pružná jednodílná přikrývka, kterou cirkuluje voda. Je navržena tak, aby byla<br>v těsném kontaktu s velkou tělesnou plochou, což optimalizuje přenos energie. |                                                                                                    |  |  |
| ŘÅi ke Ålgf pqvmc                                                                                                    |                                                                                                    |  |  |
| Fyzické rozměry                                                                                                    | Mobilní jednotka se 4 kolečky a 2 brzdami<br>260 mm Š × 625 mm H × 940 mm V<br>(10,23" Š × 24,6" H × 37" V)                 |  |  |
| Čistá hmotnost                                                                                                    | 34 kg / 75 lb                                                                                                    |  |  |
| Provozní podmínky prostředí                                                                                                    |                                                                                                    |  |  |
| Teplota                                                                                                    | 5 °C až 40 °C (41–104 °F)                                                                                                   |  |  |
| Vlhkost                                                                                                    | 10 až 93 %, nekondenzující                                                                                                  |  |  |
| Poznámka:                                                                                                    | Zařízení není určeno k použití v prostředí bohatém na kyslík.<br>Nepoužívejte v atmosféře s hořlavými anestetickými směsmi. |  |  |
| Podmínky prostředí skladování                                                                                                    |                                                                                                    |  |  |
| Teplota                                                                                                    | −15 °C až +68 °C (5–154 °F)                                                                                                 |  |  |
| Vlhkost                                                                                                    | 10 až 93 %, nekondenzující                                                                                                  |  |  |
| Životnost                                                                                                    | 7 let                                                                                                    |  |  |
| J ctf y ctg                                                                                                    |                                                                                                    |  |  |
| Elektrický příkon                                                                                                    | 230/115 VAC (možnost přepínání) s oddělovacím<br>transformátorem 50/60 Hz<br>100 VAC s oddělovacím transformátorem 50/60 Hz |  |  |
| Maximální spotřeba<br>energie                                                                                                    | 690 wattů<br>230 VAC 2,9 A<br>115 VAC 5,7 A<br>100 VAC 6,6 A                                                                |  |  |
| Výměníky tepla                                                                                                    | Peltierova technologie – termoelektrické chladiče (TEC)                                                                     |  |  |
| Externí porty                                                                                                    | (1) Izolovaný sériový port                                                                                                  |  |  |
| Velikost LCD displeje                                                                                                    | Barevný displej 144,8 mm / 5,7"                                                                                             |  |  |

| Rozlišení LCD displeje                                  | 320 × 240                                                                                                    |  |  |
|---------------------------------------------------------|----------------------------------------------------------------------------------------------------|--|--|
| Uživatelské rozhraní                                    | Multifunkční dotyková obrazovka<br>5 programovatelných tlačítek                                                                   |  |  |
| Senzory systému                                         | 3 interní senzory teploty:<br>1) vstup vody, 2) výstup vody a 3) termostat<br>2 tlakové senzory                                   |  |  |
|                                                         | Xqf c                                                                                                    |  |  |
| Typ vody:                                               | Sterilní nebo filtrovaná voda 0,22 μm                                                                                             |  |  |
| Kapacita nádrže:                                        | 6 litrů (1,6 galonu)                                                                                                    |  |  |
| Rychlost čerpadla:                                      | 1,2 l/min                                                                                                    |  |  |
| Přesnost teploty vody:                                  | ±0,3 °C                                                                                                    |  |  |
| Rozsah teploty vody<br>(odtok):                         | 13–40,8 °C (55,4–105,4 °F)                                                                                                    |  |  |
|                                                         | Vgrnqvc"rcekgpvc                                                                                                    |  |  |
| Kanály teploty pacienta                                 | 2 kanály:<br>1) Jádro a 2) Povrch                                                                                                 |  |  |
| Přesnost teplotní sondy<br>pacienta                     | ±0,3 °C                                                                                                    |  |  |
| Uqhy ctg                                                |                                                                                                    |  |  |
| Provozní režimy<br>(nepřetržité)                        | TTM (cílené řízení teploty)<br>Řízené zpětné zahřívání<br>Normotermie<br>Pohotovostní režim (bez termoregulace; jen monitorování) |  |  |
| Nastavená teplota pacienta                              |                                                                                                    |  |  |
| Rozsah cílové teploty                                   | 30–40 °C (nastavitelné v krocích po 0,1 °C)                                                                                       |  |  |
| Výchozí nastavené<br>hodnoty režimu TTM                 | Režim Novorozenec: 33,5 °C<br>Režim Dospělý: 33,0 °C                                                                              |  |  |
| Výchozí cílová teplota řízeného<br>zpětného zahřívání   | 36,5 °C                                                                                                    |  |  |
| Výchozí rozsah rychlosti<br>řízeného zpětného zahřívání | 0,05 °C – 0,5 °C za hodinu                                                                                                    |  |  |
| Rychlost manuálního<br>zpětného zahřívání               | Nastavitelné v krocích po 0,1 °C                                                                                                  |  |  |
| Nastavitelné meze<br>alarmů                             | Vysoká teplota pacienta                                                                                                    |  |  |
|                                                         | Nízká teplota pacienta<br>Vysoká teplota vody                                                                                     |  |  |

|                                                                                                    | Cílová teplota pacienta<br>Teplota tělesného jádra pacienta<br>Povrchová teplota pacienta<br>Graf teploty<br>Režim technika a zobrazení                                                                                                    |  |
|----------------------------------------------------------------------------------------------------|----------------------------------------------------------------------------------------------------|--|
| Lc  { mį                                                                                                    |                                                                                                    |  |
| <ul> <li>Angličtina (EN)</li> <li>Čeština (CS)</li> <li>Dánština (DA)</li> <li>Nizozemština (NL)</li> <li>Finština (FI)</li> </ul> | <ul> <li>Francouzština (FR)</li> <li>Němčina (DE)</li> <li>Italština (IT)</li> <li>Norština (NO)</li> <li>Polština (PL)</li> <li>Portugalština (PT)</li> <li>Ruština (RU)</li> <li>Španělština (RU)</li> <li>Švédština (SV)</li> <li>Turečtina (TR)</li> </ul> |  |
| EwtgY tcr <sup>+</sup>                                                                                                    |                                                                                                    |  |
| Rozsah velikostí                                                                                                    | 44 cm – 200 cm                                                                                                    |  |
| Doba používání                                                                                                    | až 120 hodin, pokud nedojde ke znečištění                                                                                                    |  |
| Skladování přikrývky                                                                                                    |                                                                                                    |  |
| Doba skladování                                                                                                    | 5 let                                                                                                    |  |
| Teplotní podmínky                                                                                                    | 10 °C až 27 °C                                                                                                    |  |
| Podmínky vlhkosti                                                                                                    | 10–90 %                                                                                                    |  |
| Přeprava přikrývky                                                                                                    |                                                                                                    |  |
| Teplotní podmínky                                                                                                    | –20 °C až 60 °C                                                                                                    |  |
| Podmínky vlhkosti                                                                                                    | 20–95 %                                                                                                    |  |
|                                                                                                    |                                                                                                    |  |

Technické specifikace CliniLogger<sup>™</sup>

| CliniLogger™                                                                                                    |                                                                                                 |  |  |
|----------------------------------------------------------------------------------------------------|-------------------------------------------------------------------------------------------------|--|--|
| CliniLogger <sup>™</sup> je volitelné příslušenství pro termoregulační systémy<br>CritiCool <sup>®</sup> / CritiCool <sup>®</sup> MINI / Allon <sup>®</sup> . Slouží ke shromažďování parametrů<br>systému během termoregulace.                                                                       |                                                                                                 |  |  |
| Aby zařízení CliniLogger <sup>™</sup> mohlo shromažďovat data, musí být připojeno<br>k sériovému portu na zadní straně zařízení. Lze jej připojit vertikálně<br>pomocí šedého pravoúhlého adaptéru připevněného ve spodní části<br>(jak je znázorněno vpravo), nebo horizontálně po vyjmutí adaptéru. |                                                                                                 |  |  |
| Pokyny ohledně používání zařízení CliniLogger™ a analýzy dat najdete<br>na webových stránkách společnosti Belmont na adrese<br>www.belmontmedtech.com/resources.                                                                                                    |                                                                                                 |  |  |
| J ctf y ctg                                                                                                    |                                                                                                 |  |  |
| Konektor                                                                                                    | Konektor DB9 pro sériové propojení se<br>zařízením CritiCool <sup>®</sup> nebo běžným počítačem |  |  |
| Velikost                                                                                                    | 35 × 65 mm                                                                                      |  |  |
| Řadič                                                                                                    | Mikrořadič MSP4301611 s následujícími<br>funkcemi:                                              |  |  |
|                                                                                                    | Integrovaná flash paměť a RAM<br>Integrované sběrnice UART a SPI<br>Integrovaný řadič DMA       |  |  |
| Paměť                                                                                                    | Kapacita flash paměti: 2 MB                                                                     |  |  |
| Požadavky na napájení                                                                                                    | 5 V DC ze systému CritiCool <sup>®</sup> nebo<br>běžného počítače                               |  |  |
|                                                                                                    | <20 mA<br><100 mW                                                                               |  |  |
| LED                                                                                                    | Dvoubarevná (zelená/červená)                                                                    |  |  |
| Rychlost ukládání dat                                                                                                    | Každou 1 minutu do flash paměti                                                                 |  |  |
| Sériová komunikace                                                                                                    | RS232:                                                                                          |  |  |
|                                                                                                    | 19 200 bps do systému CritiCool <sup>®</sup><br>115 200 bps do počítače                         |  |  |
| Shromažďované údaje                                                                                                    | Teplota: Set Point, Jádro, Povrch                                                               |  |  |
|                                                                                                    |                                                                                                 |  |  |
|                                                                                                    | Ohřev/chlazení vody                                                                             |  |  |
|                                                                                                    | Provozní režim                                                                                  |  |  |
|                                                                                                    | Chyby                                                                                           |  |  |
| Počítačová aplikace                                                                                                    | Software CliniViewer                                                                            |  |  |

# Kapitola 3: Instalace

# Požadavky před instalací

#### Požadavky na prostor a prostředí

Systém CritiCool<sup>®</sup> se dodává na vozíku jako mobilní jednotka pro komfortnější použití. Musí být umístěn nejméně 5 cm (2") od ostatních předmětů, aby nedošlo k narušení odvětrávání systému CritiCool<sup>®</sup>. Aby se zabránilo elektromagnetickému rušení, neměl by se dále nacházet méně než 30 cm (11,8") od zařízení emitujícího elektromagnetické frekvence. (Viz strana 124).

Při umisťování systému CritiCool<sup>®</sup> je třeba zohlednit následující rozměry:

260 mm Š × 625 mm H × 940 mm V (10,23" Š × 24,6" H × 37" V)

# Elektrické požadavky

230/115 VAC 500 W nebo 100 VAC

**VAROVÁNÍ!** Aby se předešlo riziku úrazu elektrickým proudem, toto zařízení je nutné připojit výhradně k elektrické síti s uzemněním (PE).

UPOZORNĚNÍ! Ověřte, zda je spínač napětí nastaven na místní napětí.

#### Seznam vybavení

Systém CritiCool<sup>®</sup> sestává z následujících položek:

- Řídicí jednotka CritiCool®
- Rukojeť
- Napájecí kabel
- Náhradní filtr
- Uživatelská příručka
- Stručná referenční příručka
- Sada příslušenství pro systém CritiCool<sup>®</sup> jedna z následujících (viz Tabulka 6 až Tabulka 9):
  - 200-00300 Sada příslušenství pro dospělé s opakovaně použitelnými teplotními sondami
  - 200-00310 Sada příslušenství pro dospělé s jednorázovými teplotními sondami
  - 200-00320 Sada příslušenství pro kojence s opakovaně použitelnými teplotními sondami
  - 200-00330 Sada příslušenství pro kojence s jednorázovými teplotními sondami

# Vybalení a kontrola

Systém CritiCool<sup>®</sup> prošel před odesláním důkladným testováním v rámci zajištění kvality a měl by být při dodání funkční.

Vybalení, instalaci a testování jednotky by měl provádět pouze autorizovaný personál společnosti Belmont Medical Technologies. Zákazník by se neměl pokoušet vybalit nebo sestavit jednotku sám.

**POZNÁMKA:** Jakékoli poškození kontejneru před otevřením nebo jakékoli poškození jednotky před vybalením, instalací nebo testováním hlaste svému distributorovi Belmont Medical Technologies.

# Vybalení systému CritiCool z krabice

Při vybalování systému CritiCool postupujte podle zde uvedených pokynů. Nezapomeňte si obal uschovat.

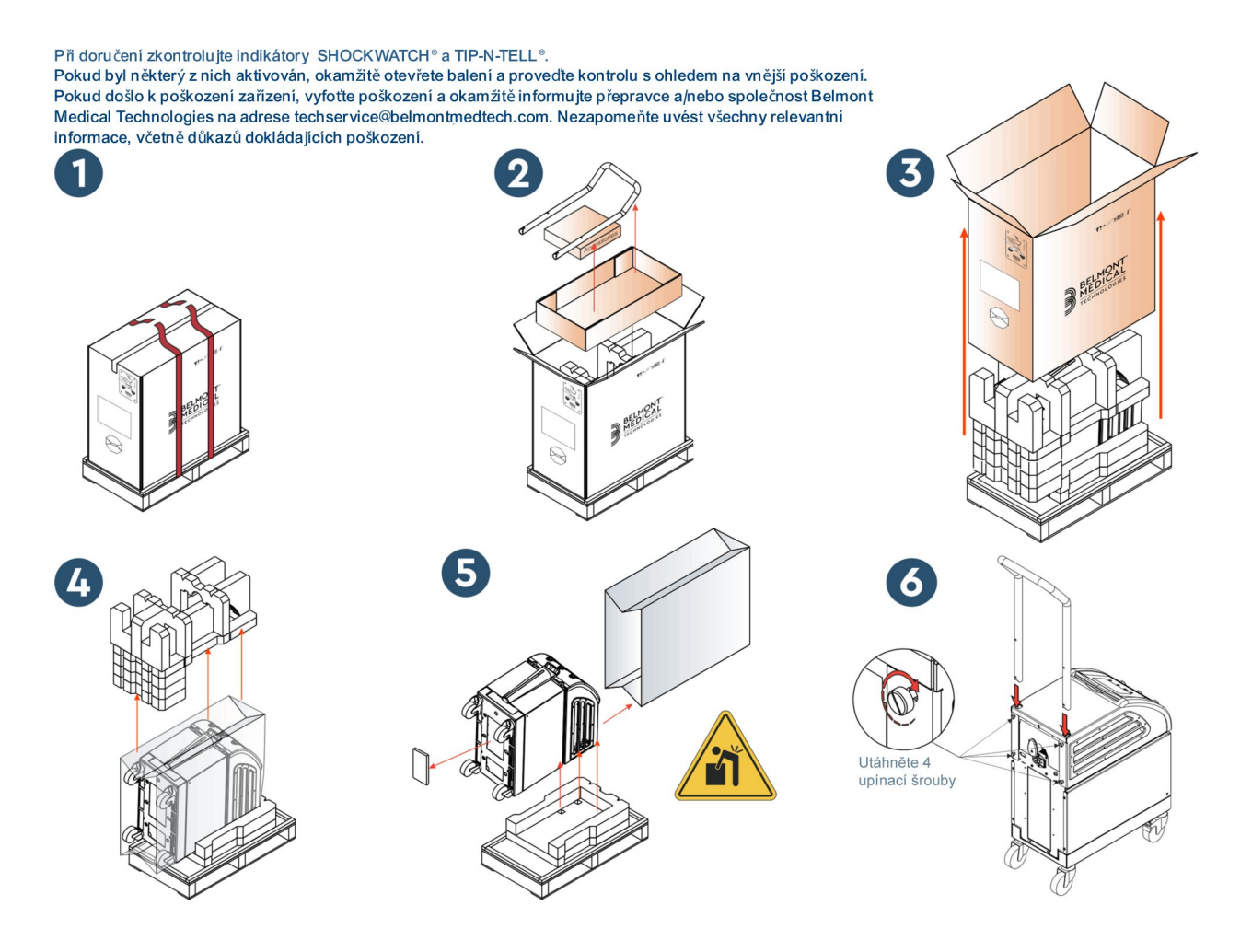

# Sestavení rukojeti

# Postup sestavení rukojeti:

- 1. Povolte rukou čtyři šrouby s křídlovou hlavou.
- Zasouvejte oba konce rukojeti do otvorů v horním krytu (věnujte pozornost směru zakřivení rukojeti), dokud nebude rukojeť zcela zasunuta (viz Obrázek 8).
- 3. Zatlačte a zašroubujte ručně čtyři šrouby s křídlovou hlavou (při utahování nepoužívejte sílu), abyste zajistili rukojeť a horní kryt.

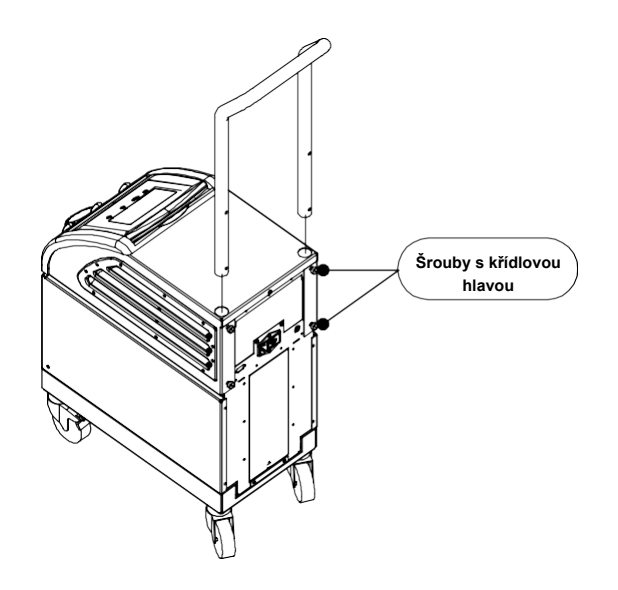

Obrázek 8: Montáž rukojeti.
# Pohyb jednotky

# Příprava:

Před přemístěním jednotky:

- 1. Zajistěte vypnutí systému CritiCool<sup>®</sup> stisknutím vypínače.
- 2. Ujistěte se, že jsou odpojeny všechny elektrické přípojky.

## Zamykání a odemykání koleček vozíku

Vozík zařízení CritiCool<sup>®</sup> je vybaven čtyřmi kolečky. Přední kolečka jsou vybavena brzdou. Brzdová páka je umístěna nad kolečkem. Chcete-li kolečka zablokovat, pevně zatlačte na páku. Chcete-li kolečka uvolnit, zvedněte páku.

Když jednotka stojí, brzdy musí být v uzamčené poloze. Brzdy uvolněte pouze při přepravě jednotky.

# Balení systému CritiCool pro přepravu

Při přípravě systému CritiCool na přepravu postupujte podle těchto pokynů. Před zabalením vyprázdněte nádrž na vodu systému CritiCool.

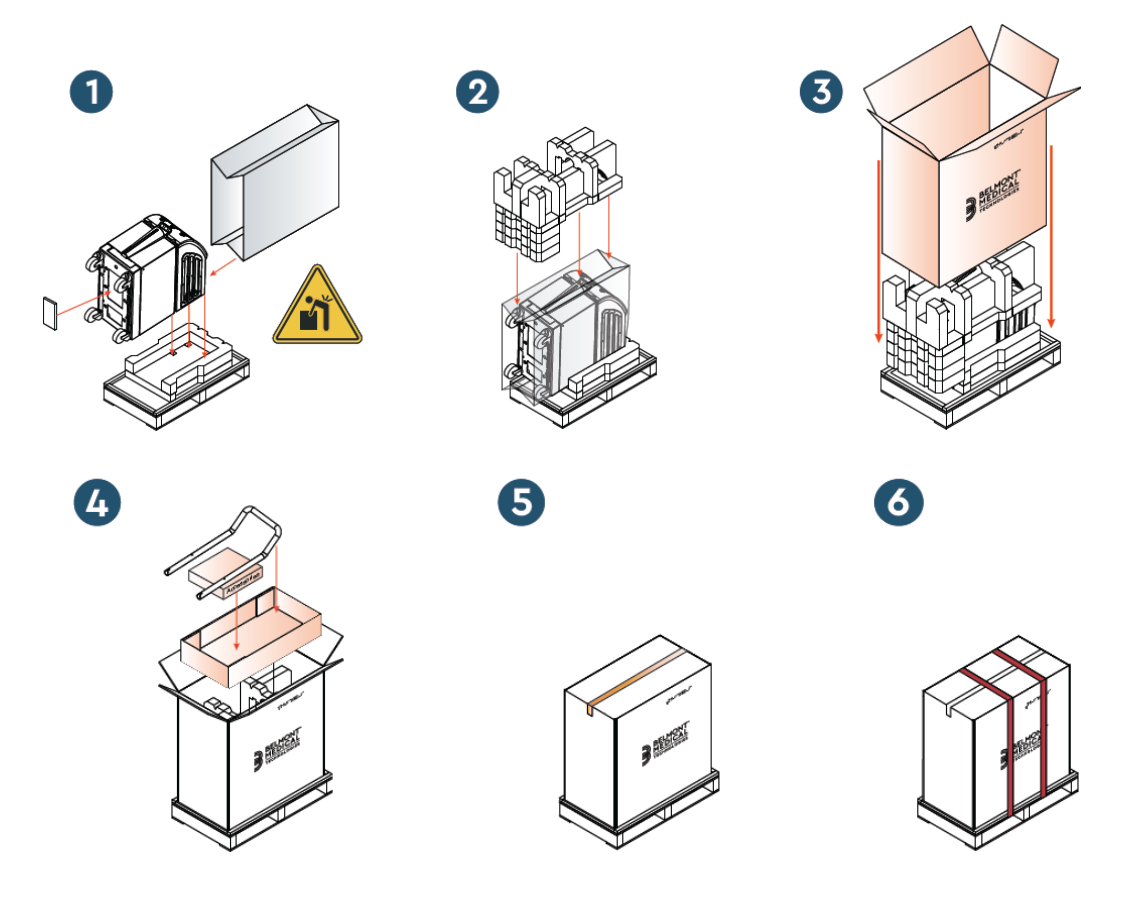

# Kapitola 4: Návod k obsluze

# Obecné informace

Tato kapitola obsahuje:

- Popis ovládacích prvků, ukazatelů a přípojek pro systém CritiCool<sup>®</sup>.
- Podrobný návod k obsluze systému CritiCool<sup>®</sup> pro různé provozní režimy.

# Funkce CritiCool

Systém CritiCool<sup>®</sup> se používá k termoregulaci pacientů.

Termoregulace pacientů zahrnuje následující provozní režimy:

- TTM: Cílené řízení teploty
- Řízené zpětné zahřívání: Pomalé zpětné zahřívání
- Normotermie

Systém CritiCool se spustí v jednom ze dvou režimů pacienta (Dospělý nebo Novorozenec) v závislosti na zvoleném nastavení. Výchozí nastavení jsou pro tyto dva režimy odlišná. Oba režimy může uživatel nastavit podle protokolu používaného v příslušné nemocnici. Uživatel by měl při nastavování přístroje nastavit příslušný režim pacienta v nastavení. Další pokyny najdete na straně 49.

Přikrývky CureWrap jsou k dispozici pro pacienty různé velikosti a hmotnosti.

# Ovládací prvky, funkce, indikátory a přípojky

# Hlavní vypínač

Hlavní vypínač, který se nachází na zadní straně jednotky, slouží k zapnutí a vypnutí systému CritiCool<sup>®</sup>.

Zobrazí se panel autotestu (viz strana 42). Na konci autotestu se automaticky aktivuje alarm.

# Ovládací prvky na obrazovce CritiCool®

Obrazovka systému CritiCool<sup>®</sup> je dotyková obrazovka s dodatečnými pevnými tlačítky napravo od panelu:

| lkona            | Popis                                       |
|------------------|---------------------------------------------|
|                  | Hlavní menu a Escape                        |
|                  | Zobrazení grafu / změna parametrů grafu     |
| <>>), /<br>, <}× | Tón alarmu ZAP./VYP.                        |
|                  | Otevření panelu nastavení / změna nastavení |
| OK               | Přijetí změny                               |

#### Tabulka 4: Tlačítka na obrazovce systému CritiCool®

**POZNÁMKA:** Ikona alarmu je pouze informativní. Pro vypnutí alarmu musí uživatel stisknout pevné tlačítko alarmu, které se nachází napravo od panelu.

## Konektory rychlospojky

Konektory rychlospojky jsou umístěny na přední straně zařízení CritiCool<sup>®</sup> (viz kroužky níže) a jsou připojeny k přikrývce připojovacími trubičkami.

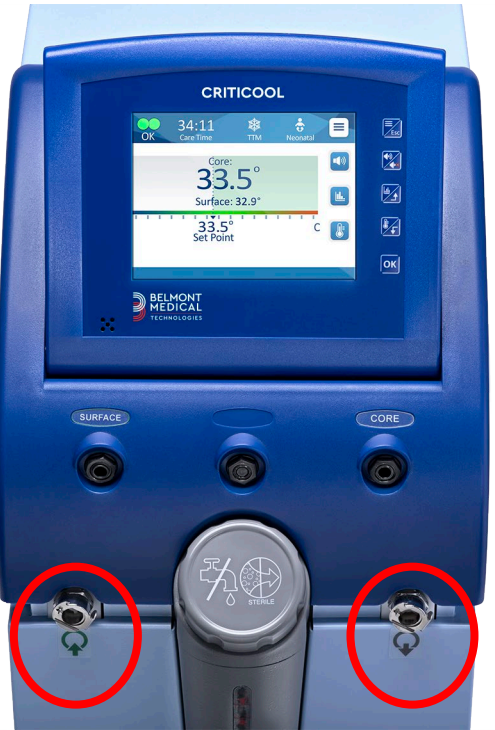

Pod zásuvkami pro teplotní sondy Jádro a Povrch se nacházejí dva konektory rychlospojky:

- Konektor rychlospojky výstupu vody (Water Out) vpravo (šedá)
- Konektor rychlospojky vstupu vody (Water Out) vlevo (zelená)

#### Zásuvky pro teplotní sondy

Na přední straně zařízení CritiCool<sup>®</sup> nad konektory rychlospojky jsou umístěny dvě zásuvky pro teplotní sondy:

- Jádro pro teplotní sondu Jádro nebo kabel adaptéru (šedý)
- Povrch pro teplotní sondu Povrch nebo kabel adaptéru (zelený)

# Termoregulace pacienta – provoz krok za krokem

- **POZNÁMKA:** Vliv na termoregulaci pomocí systému CritiCool může mít okolní teplota spolu s dalšími faktory prostředí. V rámci omezení vlivu na termoregulaci pomocí systému CritiCool může být nutné upravit fungování dalších zařízení používaných při péči o pacienta, včetně přizpůsobení pokojové teploty.
- 1. Postup přípravy systému na provoz:
- 2. Pokud si uživatel přeje zaznamenávat data procedury, může k portu RS-232 na zadní straně zařízení připojit jednotku CliniLogger. Zařízení CliniLogger je vysvětleno na straně 33 a port RS-232 zobrazuje na straně Obrázek 421.
- Mimo oblast péče o pacienta sejměte kryt přívodu nádrže na vodu a lijte dovnitř sterilní vodu, dokud hladina nedosáhne první červené linky. Kapacita nádrže je šest litrů vody.

# **POZNÁMKA:** Doporučuje se sterilní voda. Použít lze také filtrovanou vodu z vodovodu 0,22 mikronů.

4. Sledujte ukazatel hladiny vody, abyste předešli přeplnění nádrže na vodu. Zavřete kryt přívodu nádrže na vodu.

#### **POZNÁMKA:** V případě přeplnění viz strana 96.

- 5. Umístěte jednotku do požadované polohy podle Požadavky na prostor a prostředí na straně 34.
- 6. Sešlápněte brzdové pedály a zablokujte kolečka, abyste zajistili zařízení CritiCool<sup>®</sup>.
- 7. Připojte zařízení CritiCool<sup>®</sup> ke zdroji napájení.

#### Obsluha systému

#### Zapnutí systému:

1. Otočte hlavní vypínač nahoru do polohy ON. Zobrazí se panel autotestu (viz Obrázek 9). Na konci autotestu se automaticky aktivuje alarm.

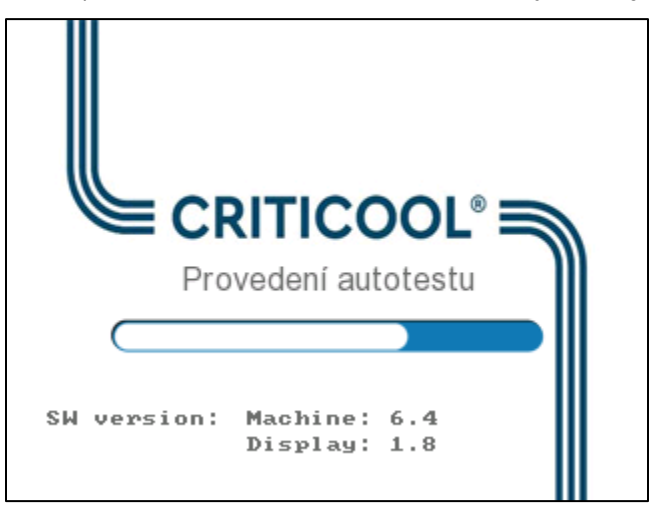

Obrázek 9: Obrazovka autotestu.

- **POZNÁMKA:** Systém CritiCool<sup>®</sup> disponuje postupy autotestů, které nepřetržitě monitorují provoz systému.
- **POZNÁMKA:** Autotest se provede pouze v případě, že byl systém CritiCool<sup>®</sup> vypnut po dobu nejméně deseti minut. Pokud si přejete používat systém poté, co byl vypnut po dobu kratší než deset minut, systém se spustí na poslední obrazovce, na které se nacházel. Autotest se nespustí a budete muset pomocí tlačítka menu přejít do preferovaného provozního režimu nebo na požadovanou obrazovku.

2. Pokud autotest zjistí stav, který může mít vliv na provoz, dojde k chybě Zastavte. Jako příklad je níže uvedena chyba Zastavte 4.

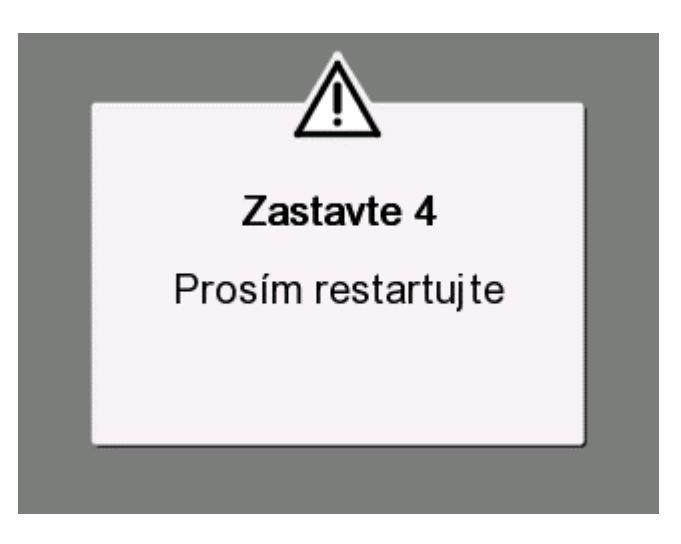

Obrázek 10: Chyba Zastavte

- V takovém případě systém vypněte, počkejte alespoň deset minut a poté jej znovu zapněte. Pokud se chyba zastavení při spuštění objeví znovu, doporučuje se nechat systém posoudit technikem v oboru biomedicíny vyškoleným společností Belmont a uvést název chyby (ve výše uvedeném příkladu "Zastavte 4").
- Servisní příručka obsahuje další informace o řešení problémů pro chyby Zastavte.
- 3. Po úspěšném autotestu systém automaticky zahájí chlazení vody prostřednictvím vnitřní cirkulace (stejně jako v pohotovostním režimu).
- **POZNÁMKA:** Pokud se systém CritiCool používá k zahřívání pacienta nebo udržování normotermie, důrazně doporučujeme provést před zapnutím systému CritiCool<sup>®</sup> kompletní nastavení systém CritiCool a sond pacienta, aby se zabránilo ochlazování vody při napájení.
- **POZNÁMKA:** Pokud se systém CritiCool používá ke snížení teploty pacienta, důrazně doporučujeme nechat systém CritiCool<sup>®</sup> běžet před připojením teplotních sond a hadiček, které umožňují chlazení vody.
- 4. Vyberte vhodnou přikrývku, vyjměte ji z obalu a umístěte ji na lůžko nebo pod pacienta. (Viz Tabulka 2: CureWrap<sup>®</sup>).
- **POZNÁMKA:** Zatím pacienta nezakrývejte. Přikrývka by neměla být kolem pacienta upevněna, dokud se nenaplní vodou.

# Připojení vodních hadiček (trubiček) k systému CritiCool

Vyberte příslušné připojovací vodní hadičky podle použité přikrývky.

Pro model CureWrap 500-03500, který se prodává v PED-XL008 a 508-03500, budou potřeba 2×3cestné připojovací trubičky (číslo dílu 200-00147). Všechny ostatní přikrývky CureWrap vyžadují připojovací trubičky 2×2 (číslo dílu 200-00109).

Konektory rychlospojky se nacházejí na přední straně zařízení CritiCool<sup>®</sup>. Viz strana 40.

#### Připojení připojovacích trubiček:

 Zajistěte připojovací trubičky zatlačením kovových konců trubiček (viz níže) do jednotlivých konektorů rychlospojky na zařízení; při zajištění se ozve cvaknutí.

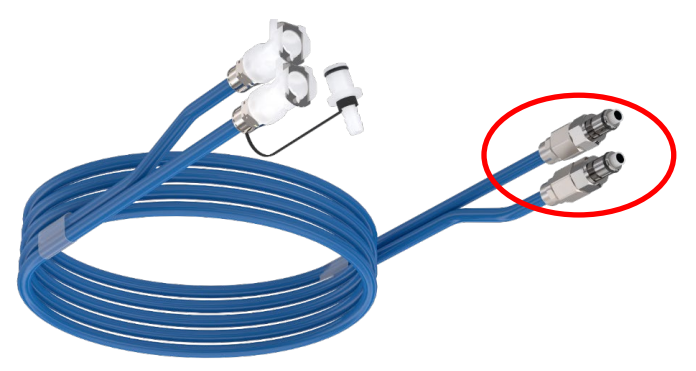

- a. Pokud mají trubičky barevné označení, připojte je do zásuvek podle barev (zelená do zelené vlevo, strana vstupu vody Water In a šedá do šedé vpravo, strana výstupu vody Water Out).
- Pokud trubičky nemají barevné označení, lze připojit libovolný konec k libovolnému konci. Když však později přijde čas na vypouštění vody, může být nutné připojení obrátit, aby úspěšně proběhlo vypuštění z výstupu vody.
- 2. Ověřte, zda jsou trubičky zajištěny, tím, že za ně lehce zatáhnete směrem k sobě.
- Připojte vodní trubičky k přikrývce a k systému CritiCool při každém připojení musíte uslyšet cvaknutí. V případě potřeby otevřete svorky na přikrývce.
  - **POZNÁMKA:** Pokud trubičky nejsou správně připojeny k zařízení nebo jsou svorky přikrývky uzavřeny, voda nebude proudit do přikrývky, a pokud již byl zvolen režim, všimnete si, že zmizel symbol OK v levém horním rohu obrazovky.

#### Odpojení trubiček:

• Stiskněte kovovou přírubu a vytáhněte každou připojovací trubičku.

VAROVÁNÍ!! Z přívodních trubiček přikrývek může kapat voda. Zkontrolujte, zda se pod přívodem vody systému CritiCool<sup>®</sup> nebo pod trubičkami přikrývky nenachází žádné elektrické zařízení ani zásuvka. Při odpojování přikrývky od systému CritiCool<sup>®</sup> zkontrolujte, zda svorky těsní, aby se zabránilo úniku vody z přikrývky.

## Vkládání a připevňování teplotních sond

- **VAROVÁNÍ!** Správné používání systému CritiCool<sup>®</sup> vyžaduje, aby byla vložena teplotní sonda Jádro, a teplotní sonda Povrch musí být připojena k pacientovi podle návodu k použití sond. Umístění teplotní sondy Povrch je klinickým rozhodnutím. Všechny teplotní sondy měří teplotu přímo.
- Zasuňte teplotní sondu Jádro nebo šedý kabel adaptéru (opakovaně použitelný nebo jednorázový) do pravé zásuvky označené "CORE", která má šedou barvu a nachází se na přední straně zařízení. (Viz Obrázek 2 na straně 19).
- 2. Zaveďte teplotní sondu Jádro (opakovaně použitelnou nebo jednorázovou) do konečníku nebo jícnu pacienta.
- **UPOZORNĚNÍ!** Systém CritiCool<sup>®</sup> nezahájí termoregulaci, pokud sonda Jádro není správně zavedena do pacienta. Zajistěte, aby byla po celou dobu monitorována přímá zpětná vazba od pacienta.
- **POZNÁMKA:** Ujistěte se, že je sonda Jádro (nikoli Povrch) připojena ke kabelu zapojenému do zásuvky CORE nebo, pokud používáte opakovaně použitelnou sondu, přímo do zásuvky CORE.
- Zasuňte teplotní sondu Povrch nebo zelený kabel adaptéru (opakovaně použitelný nebo jednorázový) do levé zásuvky označené "SURFACE", která má zelenou barvu a nachází se na přední straně zařízení.
- 4. Připevněte teplotní sondu Povrch (opakovaně použitelnou nebo jednorázovou) na odhalenou oblast kůže pomocí lepicí pásky. Když je pacient zabalen, teplotní sonda Povrch by neměla být pod přikrývkou CureWrap ani zakrytá.

#### POZNÁMKY:

- Jednorázové teplotní sondy je třeba připojit k adaptéru. Ujistěte se, že jste k adaptéru připojili příslušnou sondu (věnujte pozornost označení na adaptéru).
- Nezapomeňte si přečíst a dodržovat návod k použití používaných teplotních sond. Zvláštní pozornost věnujte indikacím a kontraindikacím.
- Pokud jde o kabely adaptéru Jádro a Povrch PN# 014-00028 a PN# 014-00129, respektujte tyto konkrétní pokyny:
  - Před použitím pečlivě zkontrolujte kabel adaptéru.

- Zajistěte správné usazení.
- Doporučuje se použití se zdravotnickou elektronikou řady 400.
- Počkejte, než se teplota sondy stabilizuje.
- Kabel adaptéru veďte opatrně, aby nedošlo k zamotání a uškrcení pacienta.
- Nepoškozujte ani neupravujte kabely adaptéru.
- Nepřevařujte ani nevkládejte do autoklávu.

#### Aktivace systému

Po autotestu se zobrazí obrazovka volby režimu se zvýrazněným režimem cíleného řízení teploty (TTM).

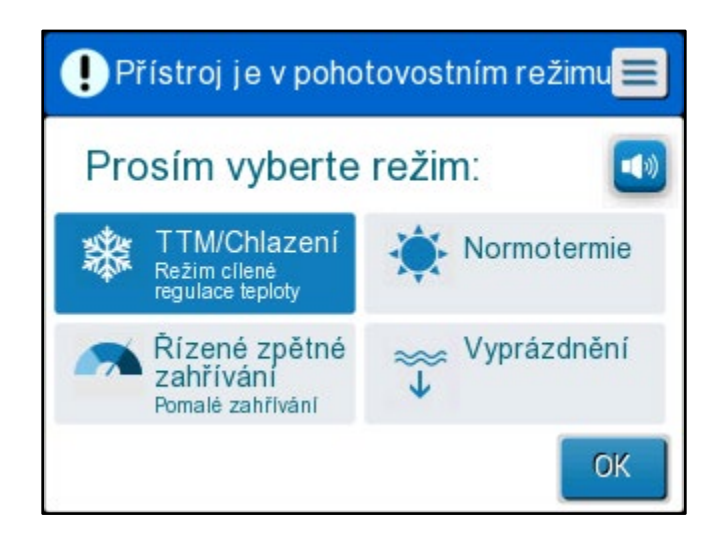

Obrázek 11: Výběr režimu při spuštění

Když je tato obrazovka zobrazena, teplota vody cirkulující v systému se bude nadále ochlazovat.

 Klepněte na požadovaný režim a poté na tlačítko OK. Objeví se ovládací panel hlavní obrazovky termoregulace, a protože byla provedena všechna připojení, přikrývka se začne plnit. Cílová teplota vody odvozená z algoritmu se nyní vypočte na základě teploty pacienta a hodnoty Set Point. Po zapnutí systému CritiCool<sup>®</sup> lze všechny provozní funkce ovládat prostřednictvím dotykového LCD displeje.

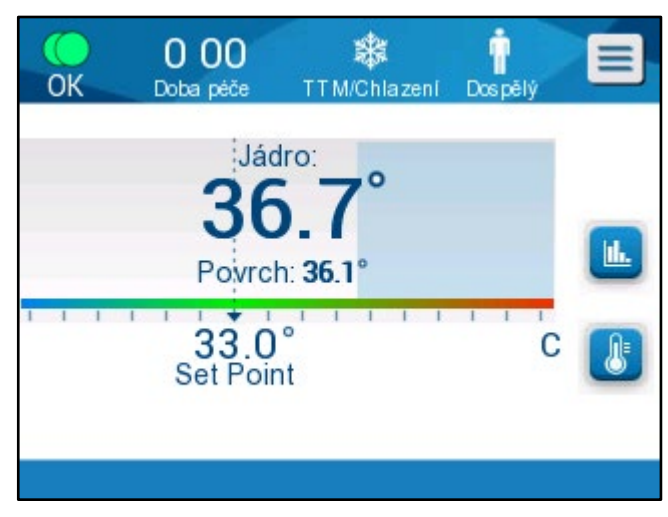

Obrázek 12: Hlavní obrazovka

Případně vás každou provozní fází provedou také pevná tlačítka a vizuální prvky ovládacího panelu.

Systém CritiCool<sup>®</sup> je nyní v provozu a připravuje se na zahájení léčby.

**POZNÁMKA:** Ověřte, zda režim pacienta zobrazený nalevo od tlačítka Menu označuje požadovaný režim pacienta (buď **Dospělý,** nebo **Novorozenec**). Pokud je třeba jej změnit, změňte režim v nastavení; viz stránka 49 nebo další pokyny.

Ověřte, zda je hodnota Set Point nastavena správně. V případě potřeby ji upravte pomocí tlačítka Set Point

#### Zabalení pacienta

Po zvolení požadovaného režimu a naplnění přikrývky vodou lze pacienta zabalit do přikrývky CureWrap. Při zabalování pacienta se řiďte návodem k použití CureWrap DLW136003. Dávejte pozor, abyste mezi pacientem a přikrývkou ponechali prostor na šířku prstu.

- **POZNÁMKA:** Před zajištěním přikrývky na pacientovi pomocí pásků se suchým zipem zkontrolujte, zda je přikrývka naplněna vodou.
- **POZNÁMKA:** Pokud je přikrývka znečištěná, vyměňte ji.

# Ovládací panel

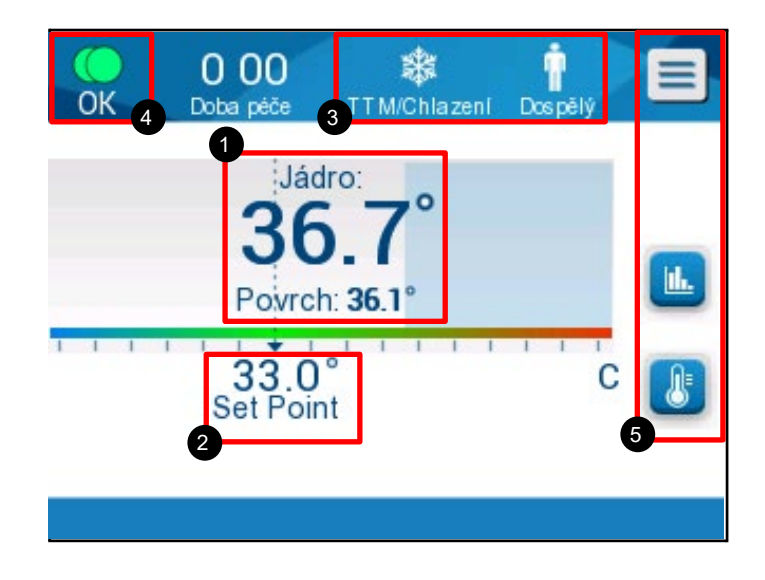

#### Obrázek 13: Ovládací panel.

Na ovládacím panelu se zobrazují následující položky:

- Teploty Jádro a Povrch pacienta 1
- Hodnota teploty Set Point 2
- Režim CritiCool<sup>®</sup> a režim pacienta 3
- Indikátor OK, který udává, že do fólie proudí voda a systém funguje správně 4
- Ikony akcí a dotyková tlačítka
- Menu / Escape
- 🛛 Alarm je zapnutý 💾

**POZNÁMKA:** Ikona alarmu se zobrazí pouze v případě, že je přítomna podmínka alarmu. Tato ikona má pouze informativní charakter a nejedná se o akční (dotykové) tlačítko.

- Grafické zobrazení parametrů systému CritiCool<sup>®</sup>
- Regulace nastavené teploty (Set Point) / cílové teploty

#### Režim pacienta

Režim pacienta má vliv na podmínky alarmů i na výchozí nastavenou hodnotu.

Režim pacienta je označen jednou ze dvou ikon:

Režim Dospělý:

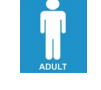

Režim Novorozenec:

Pokud chcete upravit režim pacienta, stiskněte tlačítko **Menu** . Zobrazí se seznam možností.

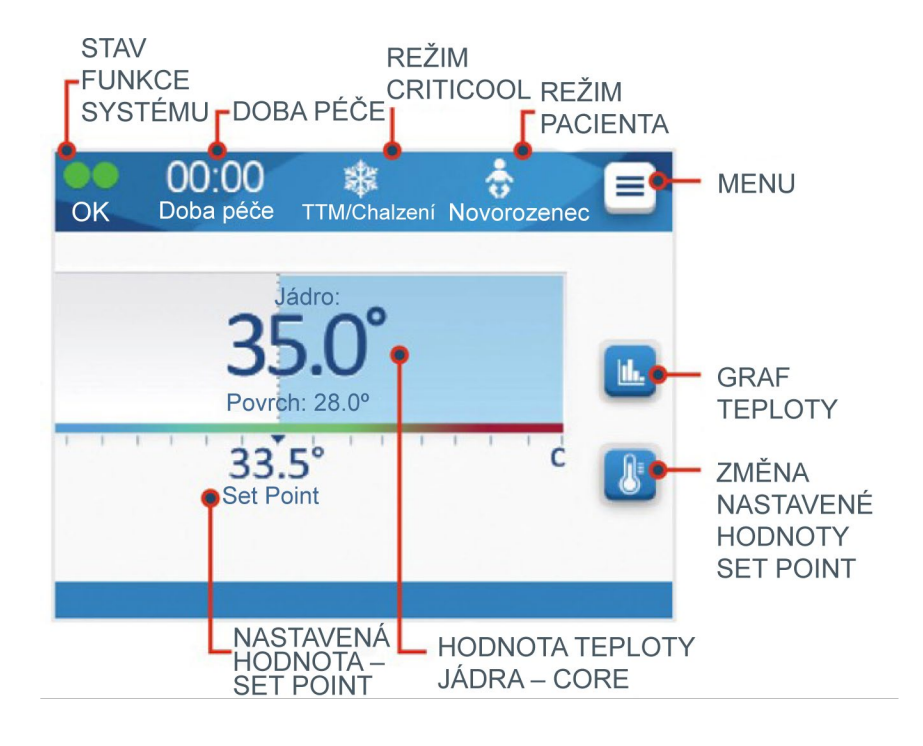

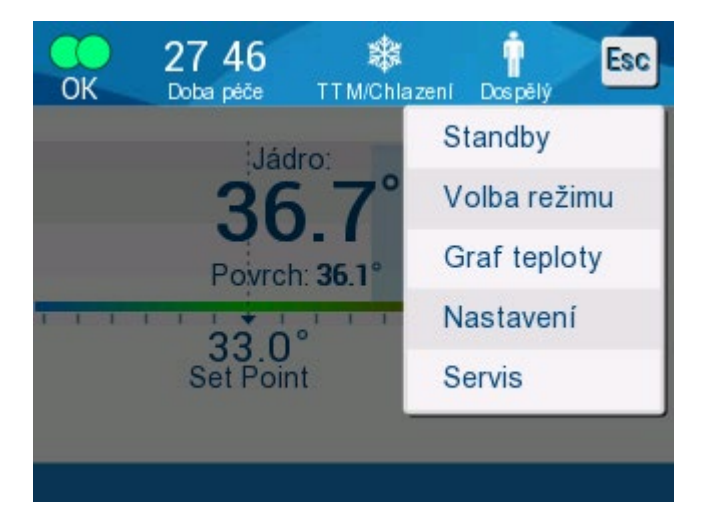

Stiskněte **Nastavení**. Budete vyzváni k zadání přístupového kódu, který najdete v příručce v části Nastavení na straně 58. Zadejte kód a stiskněte tlačítko **OK**.

Zobrazí se obrazovka nastavení 1 (viz níže).

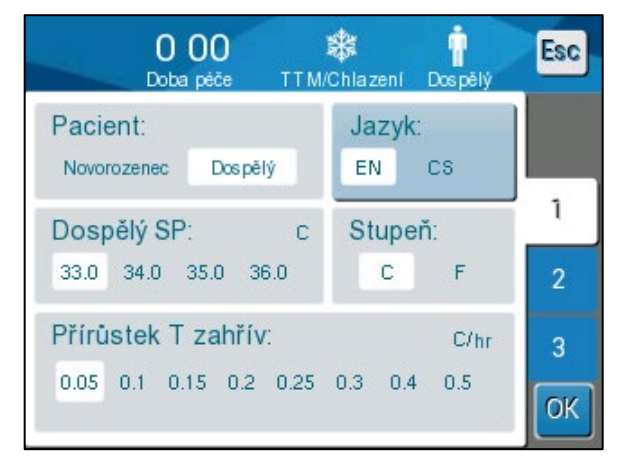

Obrázek 14: Obrazovka nastavení 1

Režim pacienta se zobrazí v levé horní části s názvem "Pacient". Vybraný režim pacienta je zvýrazněn bílým rámečkem. V tomto scénáři je vybrán režim Dospělý.

Chcete-li vybrat jiný režim, stiskněte požadovaný režim pacienta – buď **Novorozenec**, nebo **Dospělý**. Nový režim pacienta bude nyní zvýrazněn bílým rámečkem. Stisknutím tlačítka **OK** změnu dokončíte.

# **POZNÁMKA:** Režimy Novorozenec a Dospělý mají během provozu odlišná nastavení.

Na hlavní obrazovce se nyní zobrazí nová ikona režimu pacienta.

Zpráva "Změněn režim pacienta. Zkontrolujte bod nastavení" se zobrazí a zůstane na obrazovce po dobu 30 vteřin (pouze verze softwaru 6.4).

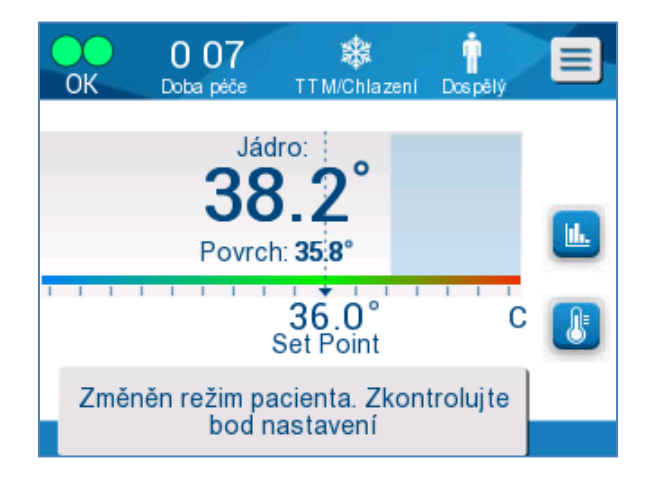

Obrázek 15: Změněn režim pacienta. Zkontrolujte bod nastavení.

Hodnota Set Point by měla být vždy potvrzena po změně režimu pacienta.

]∎

# Režim Novorozenec (režim TTM)

Režim Novorozenec je označen touto ikonou:

Režim Novorozenec v režimu TTM má výchozí hodnotu Set Point (SP) pro teplotu 33,5 °C (92,3 °F).

Pokud to vyžaduje klinický protokol, změňte hodnotu Set Point pomocí tlačítka Set Point na hlavní obrazovce: Další podrobnosti najdete na straně 64.

**POZNÁMKA:** Pokud je stroj vypnut a dojde k časovému odstupu deseti nebo více minut, hodnota Set Point se vrátí na tovární nastavení 33,5 °C pro TTM v režimu Novorozenec.

Když se v režimu Novorozenec objeví zpráva "Příliš nízká teplota tělesného jádra", termoregulace se pozastaví a voda přestane proudit do přikrývky.

Další podrobnosti najdete na straně 103.

#### Režim Dospělý (režim TTM)

Režim Dospělý je označen touto ikonou:

Režim Dospělý v režimu TTM má výchozí hodnotu Set Point (SP) pro teplotu 33,0 °C (91,4 °F).

V případě potřeby změňte hodnotu Set Point tlačítkem Set Point na hlavní obrazovce (viz vpravo).

**POZNÁMKA:** Pokud je přístroj vypnut a dojde k časovému odstupu deseti nebo více minut, hodnota Set Point se vrátí na zvolené výchozí nastavení pro TTM v režimu Dospělý, které je označené jako "Výchozí Dospělý SP".

Výchozí nastavenou teplotu pro režim Dospělý v režimu TTM lze změnit a po restartu bude novou nastavenou hodnotou v režimu Dospělý. Pokud chcete změnit výběr, stiskněte **Nastavení**. Budete vyzváni k zadání přístupového kódu, který najdete v příručce v části Nastavení na straně 58. Zadejte kód a stiskněte tlačítko **OK**.

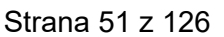

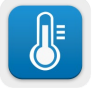

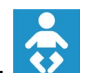

Zobrazí se obrazovka nastavení 1.

| 000<br>Doba péče TTM/                         | 🗱 📫<br>Chlazení Dospělý | Esc     |
|-----------------------------------------------|-------------------------|---------|
| Pacient:<br>Novorozenec Dospělý               | Jazyk:<br>EN CS         |         |
| Dospělý SP: c<br>33.0 34.0 35.0 36.0          | Stupeň:<br>C F          | 1       |
| Přírůstek T zahřív:<br>0.05 0.1 0.15 0.2 0.25 | C/hr<br>0.3 0.4 0.5     | 3<br>0K |

Hodnota Set Point pro režim Dospělý je zobrazena v levé horní části pod položkou "Pacient" a má název "Výchozí Dospělý SP". Vybraná výchozí hodnota Set Point pro režim Dospělý je zvýrazněna bílým rámečkem. Na zobrazené obrazovce je vybrána hodnota 33,0.

Pokud chcete vybrat jinou výchozí hodnotu Set Point pro režim Dospělý, stiskněte jednu z ostatních možností výchozí hodnoty Set Point.

Možnosti pro výchozí hodnotu Set Point pro dospělé (výchozí hodnota Dospělý SP) zahrnují:

- 33,0 °C
- 34,0 °C
- 35,0 °C
- 36,0 °C

Nově zvolená výchozí hodnota Set Point pro dospělé se nyní zobrazí v bílém rámečku.

Stisknutím tlačítka OK změnu dokončíte.

Na hlavní obrazovce se nyní zobrazí nová výchozí hodnota Set Point pro dospělé.

Když se v režimu Dospělý zobrazí zpráva "Příliš nízká teplota tělesného jádra", termoregulace se pozastaví, ale voda bude dále proudit do přikrývky, pokud teplota pacienta Jádro není nižší než 30,8 °C.

**POZNÁMKA:** Režim Dospělý spouští jiné reakce než režim Novorozenec.

Další podrobnosti najdete na straně 103.

## Hlavní menu

Když klepnete na ikonu menu , zobrazí se seznam možností. Mezi tyto možnosti patří:

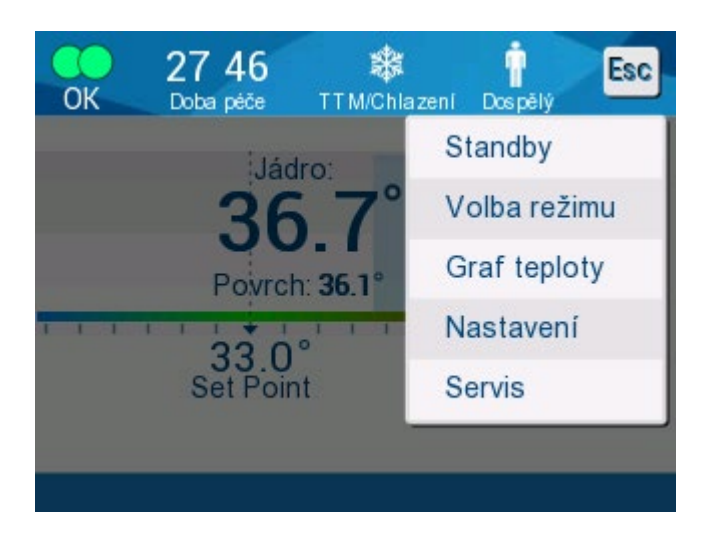

Obrázek 16: Hlavní menu.

- Standby
- Volba režimu
- Graf teploty
- Nastavení
- Servis

#### Pohotovostní režim

Pohotovostní režim použijte v případech, kdy je dočasně nutné zastavit cirkulaci vody do přikrývky. Před vypnutím systému se doporučuje přepnout jej do pohotovostního režimu.

V tomto režimu nedochází k vnější cirkulaci vody ani termoregulaci. Systém CritiCool<sup>®</sup> neustále monitoruje teplotu pacienta a provádí vnitřní cirkulaci vody.

**POZNÁMKA:** Pokud je systém ponechán v pohotovostním režimu, neaktivují se žádné alarmy. Vzhledem k tomu, že v tomto režimu nedochází k žádné termoregulaci, může se pacient příliš zahřát nebo prochladnout, pokud je v pohotovostním režimu ponechán delší dobu. Je důležité, aby byl pacient klinickým týmem sledován během všech fází léčby, včetně doby, kdy se systém CritiCool nachází v pohotovostním režimu.

#### Přechod do pohotovostního režimu:

- 1. Klepněte na ikonu MENU 트
- 2. Klepněte na možnost Pohotovostní režim

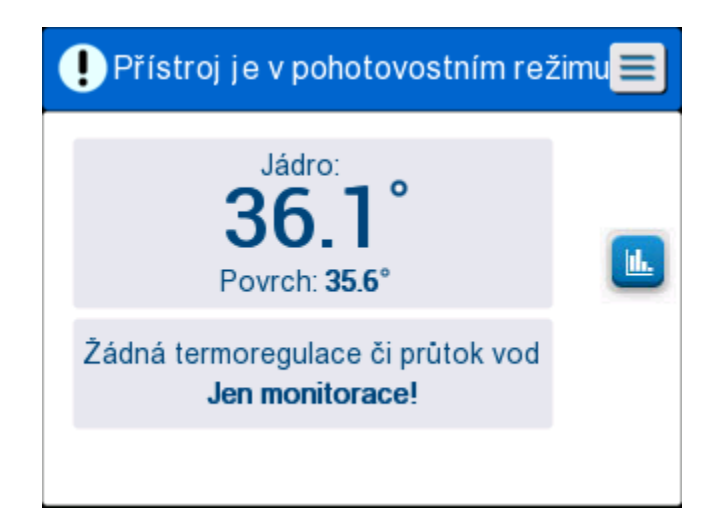

Obrázek 17: Pohotovostní režim

### Volba režimu

Na panelu VOLBA REŽIMU lze vybrat provozní režim nebo znovu spustit režim.

## Výběr režimu:

- 1. Klepněte na ikonu MENU
- 2. Klepnutím na možnost **Volba režimu** zobrazíte panel volby režimu.

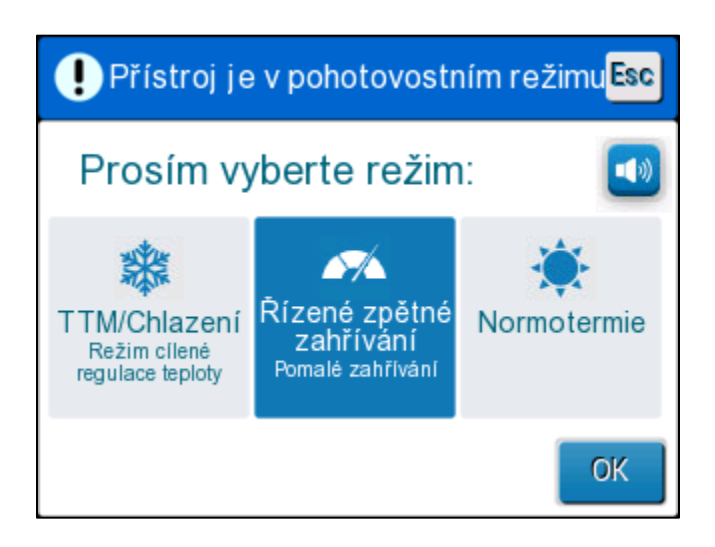

Obrázek 18: Panel Volba režimu

- 3. Klepněte na ikonu požadovaného režimu. Vybraný režim se zvýrazní modře.
- 4. Klepnutím na tlačítko **OK** režim aktivujte.
- **POZNÁMKA:** Vybraný režim se zobrazí v horní části ovládacího panelu (viz "Ovládací panel" "Control Panel").

Provozní režimy zahrnují následující:

- TTM (cílené řízení teploty)
- Řízené zpětné zahřívání
- Normotermie

#### TTM (cílené řízení teploty)

Režim TTM umožňuje cílené řízení teploty.

Tento režim je rovněž vhodný pro každou proceduru, při které je vyžadována termoregulace, aby se teplota pacienta co nejrychleji dostala na stabilní nastavenou teplotu. Lze jej použít i při ručním zpětném zahřívání.

Nastavení pro dospělé/novorozence ovlivňuje provoz v režimu TTM, včetně výchozích nastavených hodnot. Další informace najdete na straně 49.

Režim TTM je podrobněji popsán na straně 63.

# ŘÍZENÉ ZPĚTNÉ ZAHŘÍVÁNÍ

Tento režim umožňuje řízené postupné zpětné zahřívání. Hodnota teploty Set Point se zvyšuje v pevně daných, malých krocích, dokud není dosaženo požadované konečné normotermické teploty.

Krok se vždy vztahuje k teplotě tělesného jádra dosažené na konci předchozí fáze. Rychlost zpětného zahřívání za hodinu lze vybrat v menu nastavení.

Nastavení pro dospělé/novorozence nemá vliv na provoz v režimu řízeného zpětného zahřívání.

**POZNÁMKA:** Režim řízeného zpětného zahřívání má výchozí cílovou teplotu 36,5 °C. Režim řízeného zpětného zahřívání je podrobněji popsán na straně 65.

#### NORMOTERMIE

Režim Normotermie slouží k rychlému dosažení normální tělesné teploty.

Nastavení pro dospělé/novorozence nemá vliv na provoz v režimu Normotermie.

**POZNÁMKA:** Režim Normotermie má výchozí nastavenou hodnotu 37,0 °C.

Režim Normotermie je podrobněji popsán na stránce 74.

# **Graf teploty**

Graf teploty lze zobrazit v hlavním menu nebo pomocí ikony grafu teploty. Systém CritiCool<sup>®</sup> zobrazí parametry buď aktuálního případu, nebo poslední relace. Pokud není připojena přikrývka nebo teplotní sondy, zobrazí se poslední případ.

# Výběr grafu teploty:

- 1. Klepněte na ikonu MENU. 트
- 2. Klepněte na ikonu grafu teploty 🛄
- 3. Po přechodu na graf teploty se zobrazí následující údaje:
- POZNÁMKA: G
  - Grafy teploty povrchové teploty (Povrch) a výstupu vody (WOut) lze zobrazit nebo skrýt.
- **POZNÁMKA:** Hodnota výstupu vody (WOut) se zobrazí pouze ve verzi softwaru 6.4.

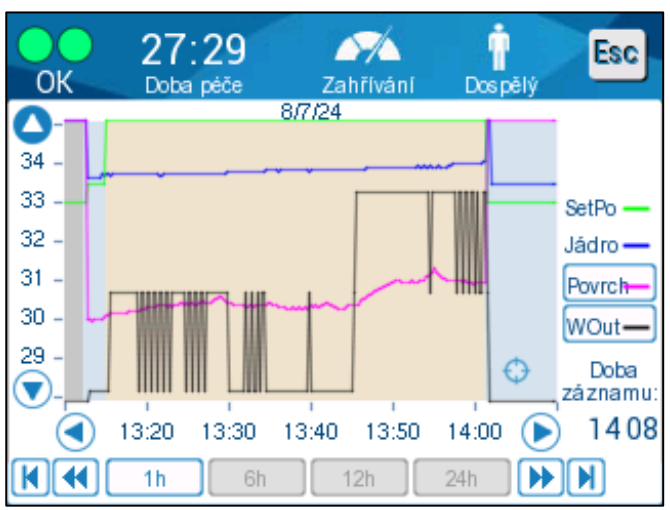

Obrázek 19: Graf teploty.

Datum se zobrazí v horní části grafu.

Čas od začátku procedury se zobrazí na ose X. Teplota se zobrazí na ose Y.

Pomocí kláves se šipkami můžete posouvat čas zobrazeného grafu dopředu nebo dozadu.

Na obrazovce se může zobrazit 1 hodina, 6 hodin, 12 hodin nebo 24 hodin. Pomocí dvojitých šipek vyberte časové období.

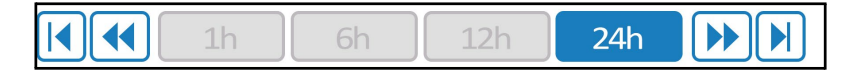

#### Nastavení

Panely nastavení jsou tvořeny čtyřmi stránkami s výchozím nastavením systému.

**POZNÁMKA:** Menu nastavení je chráněné heslem. Nastavení může měnit pouze autorizovaný personál.

#### Přístupový kód pro obrazovku nastavení je 6873.

#### Předběžná konfigurace nastavení:

- 1. V panelu menu vyberte možnost Nastavení.
- 2. Zadejte heslo. Zobrazí se okno nastavení.
- 3. Klepnutím na čísla stránek můžete mezi stránkami přecházet.

#### Obrazovka nastavení 1

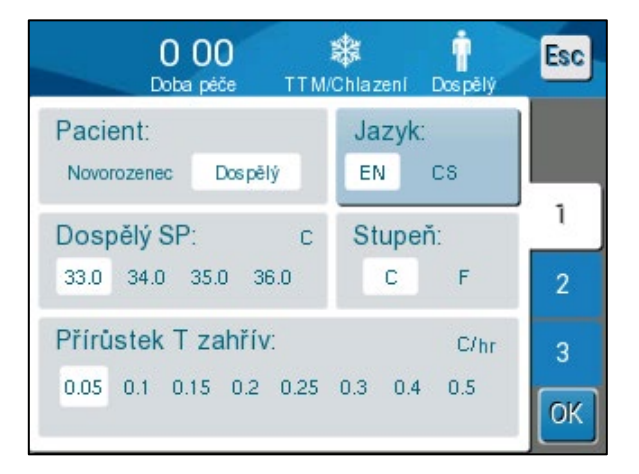

Obrázek 20: Obrazovka nastavení 1

Obrazovka nastavení 1 zahrnuje:

- Režim pacienta: Dospělý nebo Novorozenec
- Jazyk
- Výchozí hodnota teploty Set Point pro režim TTM pro dospělé
- Teplotní stupnice (stupně Celsia/Fahrenheita)
- Rychlost zpětného zahřívání za hodinu pro režim řízeného zpětného zahřívání

#### Obrazovka nastavení 2

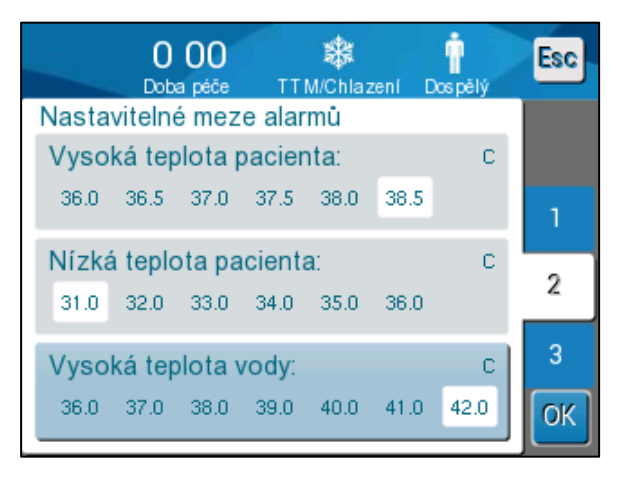

Obrázek 21: Obrazovka nastavení 2

Obrazovka nastavení 2 obsahuje nastavitelné meze alarmů pro:

- Vysoká teplota pacienta
- Nízká teplota pacienta
- Vysoká teplota vody

#### Obrazovka nastavení 3

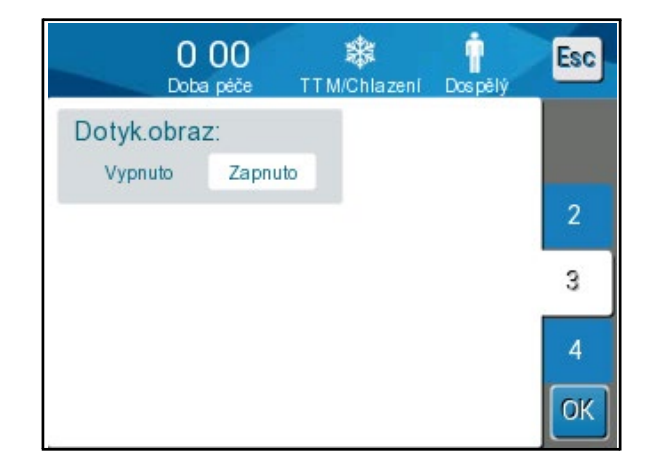

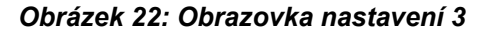

Obrazovka nastavení 3 nabízí možnost vypnout dotykovou obrazovku.

#### Obrazovka nastavení 4

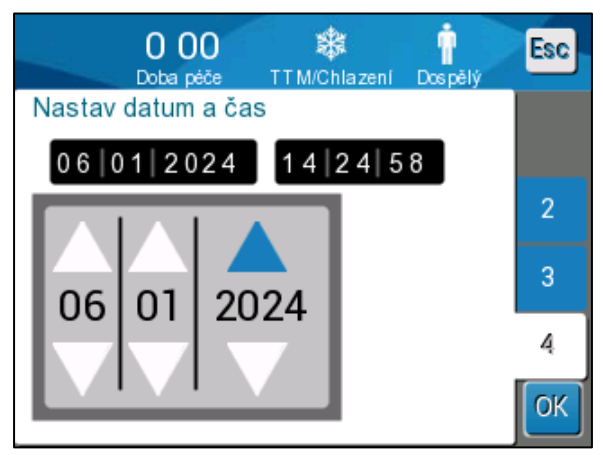

Obrázek 23: Obrazovka nastavení 4

Obrazovka nastavení 4 obsahuje nastavení času a data. Chcete-li nastavení upravit, klepněte na číslici, kterou chcete změnit, a poté upravte hodnotu pomocí šipek nahoru a dolů.

1. Klepnutím na **OK** potvrďte změny nastavení a vraťte se na ovládací panel.

**POZNÁMKA:** Klepnutím na kontextové tlačítko ESC se vrátíte na hlavní obrazovku bez uložení změn.

#### Servis

Možnost Servis se nachází na panelu menu.

Servis zahrnuje následující:

- Vypouštění vody
- Kontrola systému
- Technik
- Tepelná dezinfekce

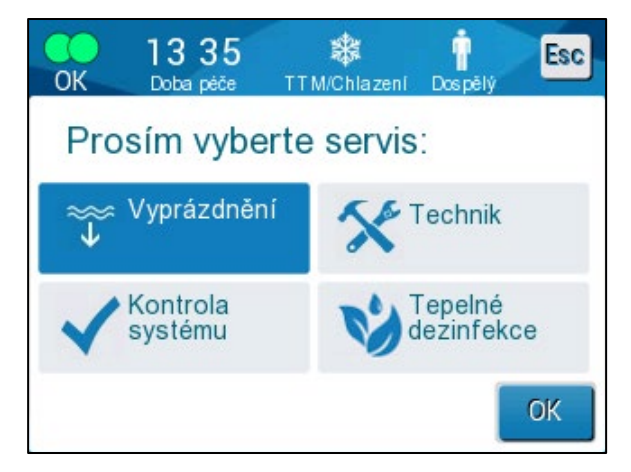

#### Obrázek 24: Servisní menu

Druhy servisu Kontrola systému, Technik a Tepelná dezinfekce jsou popsány v části

#### Kapitola 6: Údržba.

#### Vyprázdnění

Tento servis umožňuje vyprázdnit systém vypuštěním zbývající vody před uskladněním systému CritiCool<sup>®</sup>. Před uskladněním systému CritiCool se doporučuje provést cirkulaci NaDCC. Viz Kapitola 6: Údržba.

#### Vyprázdnění nádrže na vodu:

- Když je systém vypnutý a mimo oblast péče o pacienta, pevně zavřete svorky a poté odpojte přikrývku od připojovacích vodních trubiček. Zlikvidujte přikrývku.
- Připojte samčí vypouštěcí konektor k "výstupu vody" připojovacích vodních trubiček a nasměrujte trubičku do kbelíku nebo umyvadla kvůli zachycení vody.
- 3. Zapněte systém.
- 4. Na hlavní obrazovce vyberte možnost Vyprázdnění nebo přejděte do části

Vyprázdnění klepnutím na ikonu Menu 📃 a následným výběrem možnosti Servisy a Vyprázdnění.

5. Stiskněte tlačítko **OK**. Objeví se následující obrazovka.

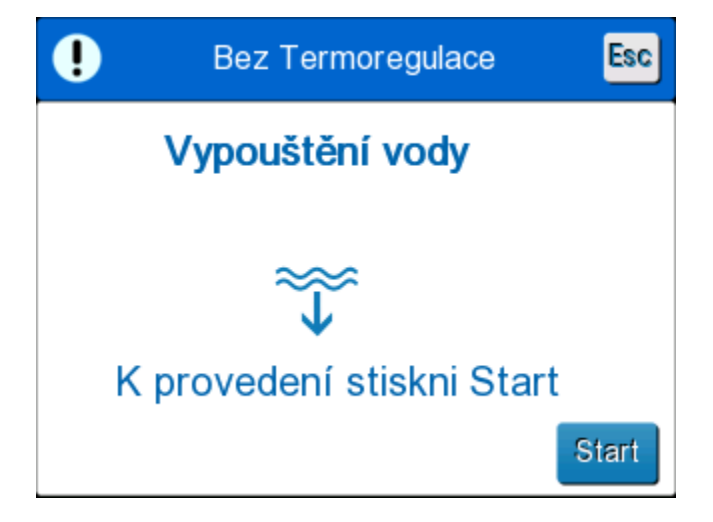

Obrázek 25: Panel zahájení vypouštění vody.

6. Až budete připraveni na zahájení procesu, klepněte na tlačítko Start. Objeví se následující obrazovka.

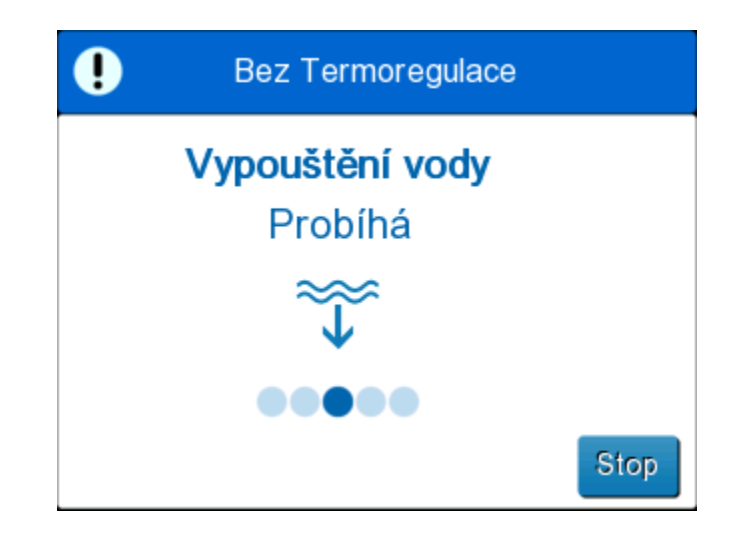

Obrázek 26: Panel průběhu vypouštění vody.

Pokud se zobrazí chybová zpráva "Zkontrolujte vodní trubičky", znamená to, že samčí vypouštěcí konektor je připojený ke vstupu vody a nikoli k výstupu. Viz níže.

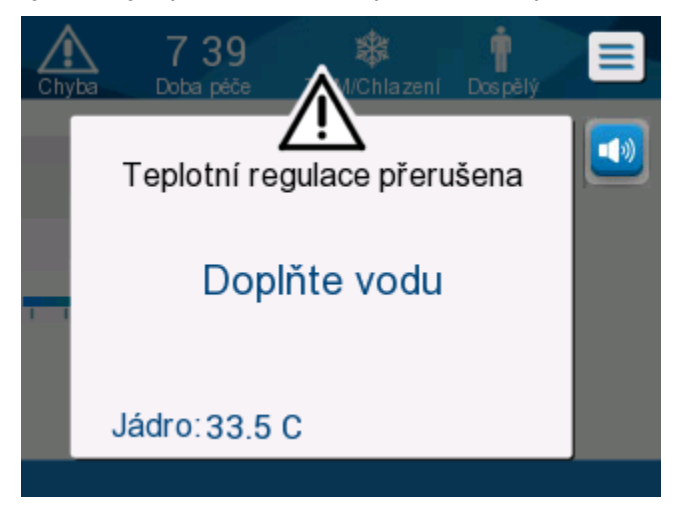

Obrázek 27: Zkontrolujte hadice vedení vody

Zásuvka výstupu vody je označena šedým indikátorem se šipkou směřující dolů.

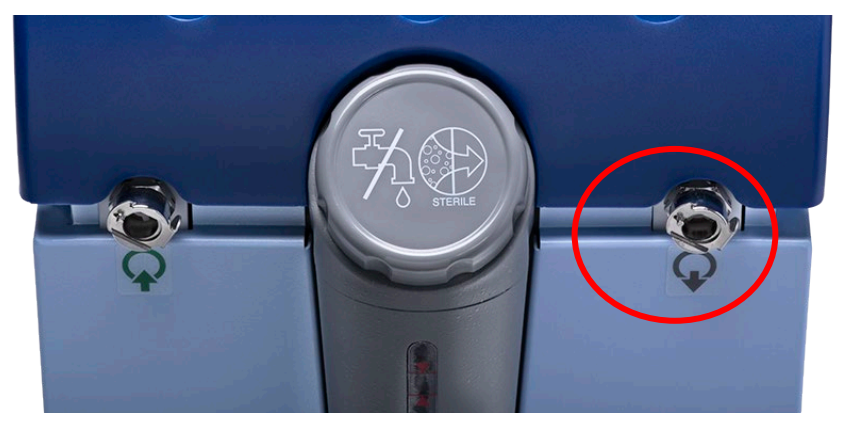

Problém vyřešíte stisknutím tlačítka "Esc" na obrazovce. Zapamatujte si, která trubička byla kde, odpojte každou připojovací vodní trubičku na konci stroje a poté ji znovu připojte opačným způsobem. Nyní by měl být samčí vypouštěcí konektor připojen k trubičce zasunuté do výstupu vody. Až budete hotovi, pokračujte ve vypouštění vody opětovným provedením předchozích kroků.

Po úplném vypuštění vody se zobrazí zpráva, že systém CritiCool® je nyní prázdný.

Vypněte systém otočením hlavního vypínače směrem dolů do polohy OFF. Hlavní vypínač se nachází na zadní straně zařízení.

Systém CritiCool<sup>®</sup> je nyní připraven k uskladnění až do další procedury.

Další pokyny ohledně péče po použití naleznete v části "Před uskladněním" na straně 90.

## Provozní režimy

## Režim cíleného řízení teploty (TTM)

Po spuštění vyzve systém CritiCool<sup>®</sup> uživatele k potvrzení režimu a zazní zvukový alarm. Ve výchozím nastavení je zvýrazněn režim TTM.

Když je vybrán režim, na hlavní obrazovce se zobrazí hodnota Set Point (SP) pro teplotu.

Hodnota Set Point je cílová teplota, na kterou termoregulační systém ochlazuje nebo zahřívá tělo pacienta.

Pro režim Novorozenec je výchozí hodnota Set Point TTM 33,5 °C (92,3 °F).

Pro režim Dospělý je výchozí hodnota Set Point TTM 33,0 °C (91,4 °F).

VAROVÁNÍ! Výchozí nastavení je určeno pro udržování TTM.

V režimu Dospělý se na obrazovce nastavení nachází možnost nakonfigurovat výchozí hodnotu Set Point (rozsah je od 33 °C do 36 °C v krocích po 1 °C). Výchozí nakonfigurovaná hodnota teploty Set Point bude hodnota teploty Set Point pro přístroj při spuštění.

Po spuštění je možné změnit hodnotu Set Point teploty pro režim TTM ve kterémkoli režimu pro aktuálního pacienta pomocí ikony Set Point.

Systém umožní lékaři vybrat tělesnou teplotu v rozmezí 30 °C až 40 °C (86 °F – 104 °F).

**VAROVÁNÍ!** Požadovaná hodnota teplot Set Point by měla být nastavena pouze lékařem nebo na jeho příkaz.

## Změna hodnoty teploty Set Point

- 1. Klepnutím na ikonu Set Point Zobrazíte obrazovku nastavení hodnoty Set Point.
- 2. Stisknutím teplotních stupnic nebo pomocí tlačítek **v**yberte hodnotu teploty Set Point.

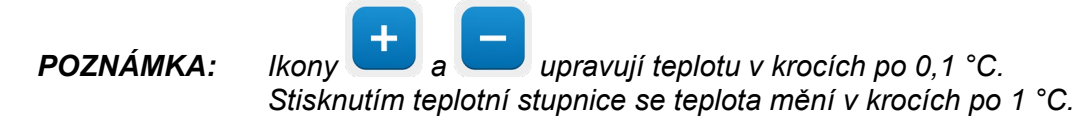

3. Po dokončení klepněte na tlačítko **OK**.

Po úpravě nastavené hodnoty bude systém CritiCool<sup>®</sup> automaticky pracovat na optimální úrovni pro dosažení požadované hodnoty teploty Set Point. Hodnota Set Point by proto měla být zadána při výběru režimu a neměla by se měnit, dokud není třeba pacienta znovu zahřát nebo dokud není potřeba změnit požadovanou teplotu pacienta.

**POZNÁMKA:** Rychlost změny teploty závisí na velikosti a hmotnosti pacienta.

Krátké přechodné změny teploty jádra nemají na termoregulaci vliv a jsou systémem kompenzovány.

#### Režim řízeného zpětného zahřívání

Tento režim se používá pro pomalé, postupné zpětné zahřívání následující po TTM.

V režimu řízeného zpětného zahřívání zvyšuje systém CritiCool automaticky nastavenou hodnotu v malých krocích, dokud nedosáhne normotermické cílové teploty.

V tomto režimu se normotermická cílová teplota zobrazuje jako **Cílová teplota**. Další krok zpětného zahřívání neboli virtuální nastavená hodnota zpětného zahřívání (RSVP) se zobrazí jako **Další krok**.

- **POZNÁMKA:** Všichni pacienti podstupující termoregulaci by měli být pečlivě sledováni. Úpravy mohou být vyžadovány i v režimu řízeného zpětného zahřívání.
- **POZNÁMKA:** Pokud jsou při udržování teploty pacienta zaznamenány neočekávané teplotní výkyvy, doporučuje se buď 1) pečlivější sledování, 2) pomalejší rychlost zpětného zahřívání 3) a/nebo ruční zpětné zahřívání.

#### Nastavení rychlosti zpětného zahřívání za hodinu:

- 1. Klepněte na ikonu MENU
- 2. Klepněte na možnost **Nastavení** v menu.
- 3. Zadejte heslo a stiskněte tlačítko **OK**.

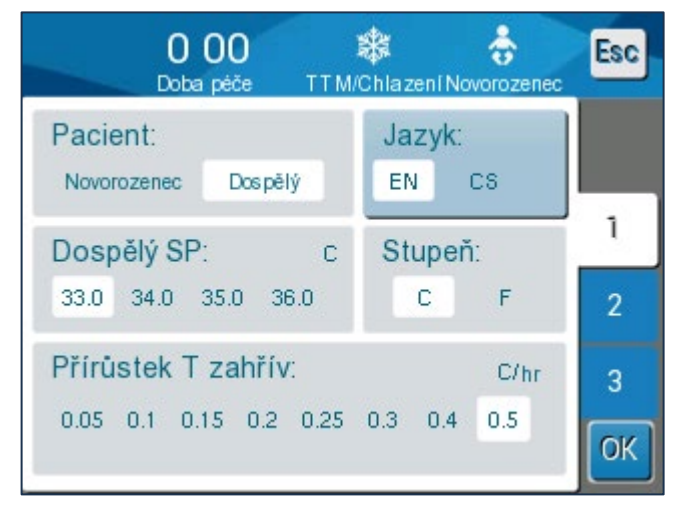

4. Zvolte požadovanou rychlost zpětného zahřívání za hodinu.

Doba trvání kroku zpětného zahřívání závisí na zvoleném kroku zpětného zahřívání:

- 30 minut: rychlost zpětného zahřívání 0,15 °C/h nebo rychlejší
- 1 hodina: Rychlost zpětného zahřívání 0,10 °C/hod
- 2 hodiny: Rychlost zpětného zahřívání 0,05 °C/hod

**POZNÁMKA:** Doporučuje se pomalejší rychlost zpětného zahřívání.

5. Klepnutím na tlačítko **OK** se vrátíte na hlavní obrazovku.

**POZNÁMKA:** Pokud se rychlost zpětného zahřívání během zpětného zahřívání změní, měl by uživatel znovu spustit režim řízeného zpětného zahřívání, aby se okamžitě použila nová rychlost zpětného zahřívání. To lze provést výběrem možnosti Menu, Volba režimu, Řízené zpětné zahřívání. Ve verzi 6.4 to bude mít za následek udržování teploty tělesného jádra po dobu jednoho kroku zpětného zahřívání.

#### Proces řízeného zpětného zahřívání

Proces řízeného zpětného zahřívání začíná u pacienta při mírné hypotermické teplotě.

Podle předem stanovených kroků zpětného zahřívání systém zvyšuje teplotu pacienta po jednotlivých krocích zpětného zahřívání až na úroveň virtuální nastavené hodnoty zpětného zahřívání (RVSP). RVSP se zobrazí na obrazovce v režimu řízeného zpětného zahřívání jako "Další krok".

Například:

Teplota tělesného jádra pacienta je 33,5 °C a zvolené zvýšení teploty v rámci jednoho kroku je 0,4 °C/hod.

Virtuální nastavená hodnota zpětného zahřívání se bude každou půlhodinu zvyšovat o 0,2 °C. 33,5 + 0,2 = 33,7 °C, takže cílová hodnota pro období 30 minut by byla 33,7 °C.

Za předpokladu, že na konci 30minutového období teplota tělesného jádra dosáhne 33,7 °C, algoritmus řízeného zpětného zahřívání přičte 0,2 °C k poslední virtuální nastavené hodnotě a nová virtuální nastavená hodnota je nyní 33,7 + 0,2 = 33,9 °C pro období dalších 30 minut a tak dále, dokud teplota tělesného jádra nedosáhne cílové teploty.

**POZNÁMKA:** Rychlost zpětného zahřívání zvolená v nastavení je požadovaná průměrná rychlost zpětného zahřívání po dobu zpětného zahřívání. Není nic neobvyklého na tom, když se pacient v jednom období zahřívá více a v jiném méně, protože algoritmus kompenzuje na základě skutečné teploty pacienta a přizpůsobuje se více faktorům.

# Spuštění řízeného zpětného zahřívání (nebo opětovné zahájení řízeného zpětného zahřívání):

1. Klepněte na ikonu MENU 트

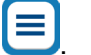

- 2. Klepnutím na možnost Volba režimu otevřete panel **VOLBA REŽIMU**.
- 3. Klepněte na možnost Řízené zpětné zahřívání.

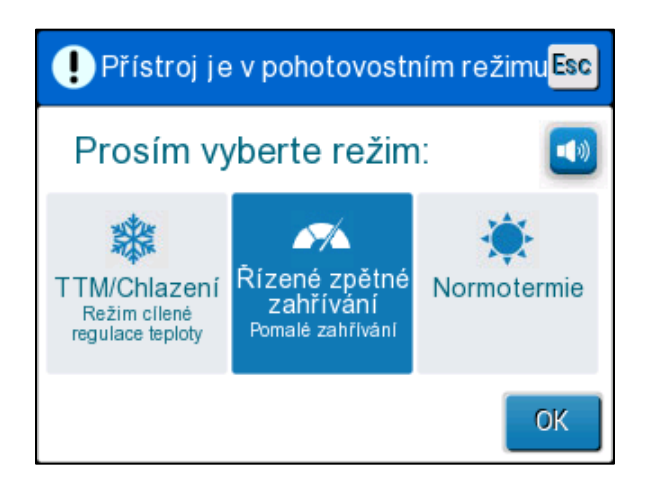

#### Obrázek 28: Výběr režimu řízeného zpětného zahřívání.

4. Klepněte na tlačítko **OK**.

Zobrazí se zpráva: "Přepnutí do režimu automat. zahřívání. Zkontr. pozici čidla T jádra a stiskni OK."

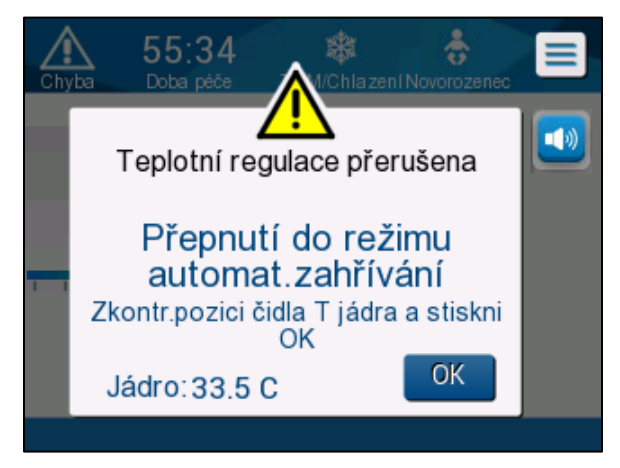

Obrázek 29: Zpráva "Přepnutí na zpětné zahřívání".

5. Ověřte, zda se teplota Jádro zobrazuje správně, tím, že zkontrolujete hodnotu na obrazovce. Pak ověřte, zda je sonda správně umístěna, a následně znovu zkontrolujte hodnotu na obrazovce. Může trvat až dvě minuty, než hodnoty přestanou kolísat.

Jakmile se teplota Jádro zdá být stabilní, klepněte na tlačítko OK pro zahájení procesu zpětného zahřívání.

**POZNÁMKA:** Pokud stisknete tlačítko "OK" předtím, než přemístíte sondu nebo než se stabilizují hodnoty, může se stát, že pro výpočet virtuální nastavené hodnoty zpětného zahřívání (RVSP) bude použita nepřesná teplota tělesného jádra.

Režim řízeného zpětného zahřívání byl nyní zahájen. Systém CritiCool<sup>®</sup> pokračuje v cirkulaci.

- 6. Ověřte, zda se teplota tělesného jádra a kůže pacienta zobrazená na obrazovce zdá být správná.
- 7. **Cílovou teplotu** změníte podle pokynů níže.

## Nastavení cílové teploty

V režimu "Řízené zpětné zahřívání" se zobrazení hodnoty Set Point změní na "Cílová teplota". Cílová teplota je teplota, při které se proces řízeného zpětného zahřívání ukončí.

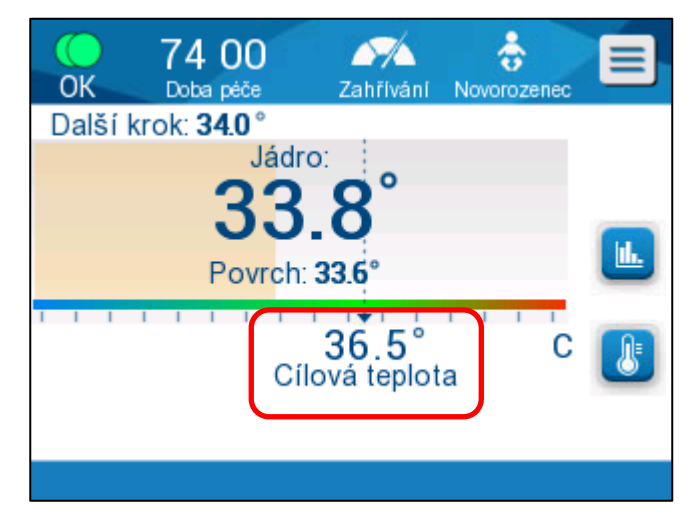

Cílovou teplotu lze nastavit v rozmezí od 32,0 °C (86,0 °F) do 38,0 °C (104,0 °F), přičemž výchozí hodnota je 36,5 °C (97,7 °F).

**POZNÁMKA:** Tento panel je přístupný pouze v režimu řízeného zpětného zahřívání.

# Změna cílové teploty:

- 1. Klepněte na ikonu Set Point / Cílová tepl.
- 2. Pomocí tlačítek 📩 a 🕻

upravte cílovou teplotu.

POZNÁMKA: Ikony 🛨 a 드 umožňují změnu o 0,1 °C.

Každá značka stupnice na panelu nástrojů umožňuje změnu o 1 °C.

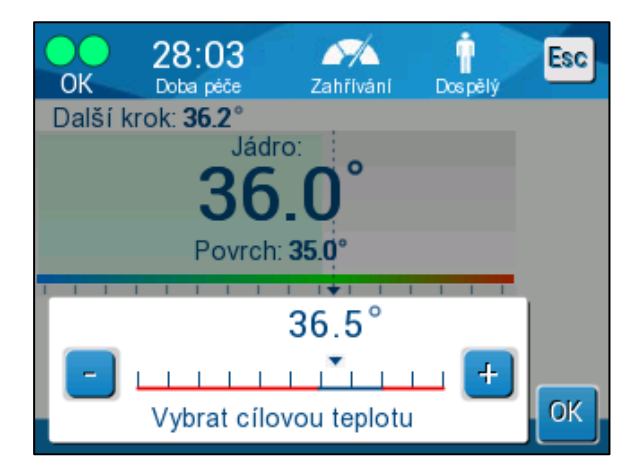

Obrázek 30: Panel nastavení cílové teploty

Potvrďte klepnutím na tlačítko **OK**.

Cílová teplota by se nyní měla zobrazovat správně.

#### První krok řízeného zpětného zahřívání (pouze verze softwaru 6.4)

lkona průtoku se začne pohybovat a zobrazí se zpráva "Udržování vnitřní tělesné teploty při prvním kroku opětovného zahřívání".

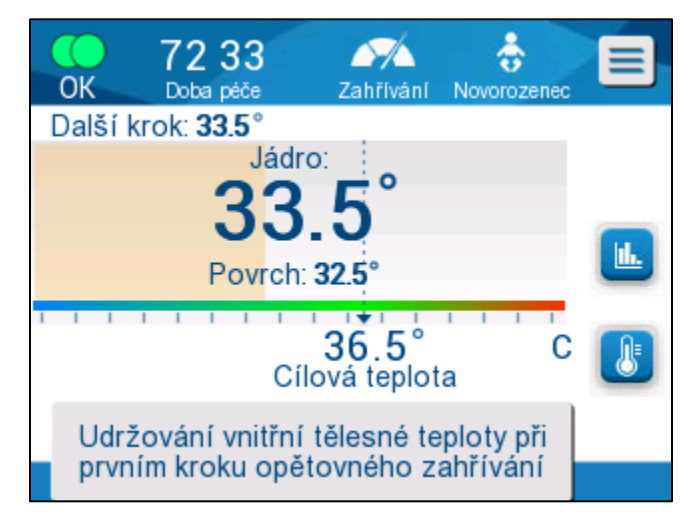

#### Obrázek 31: Udržování vnitřní tělesné teploty při prvním kroku opětovného zahřívání

Zpráva na obrazovce a teplota Jádro budou udržovány po celou dobu prvního kroku zpětného zahřívání. Během této doby se virtuální nastavená hodnota zpětného zahřívání (RSVP) nastaví na aktuální teplotu Jádro.

Doba udržování teploty závisí na výběru kroku zpětného zahřívání v nastavení (viz strana 65).

Po prvním kroku řízeného zpětného zahřívání (všechny verze):

Po dokončení prvního kroku zpětného zahřívání systém resetuje RVSP na základě aktuální teploty Jádro a poté přistoupí ke zvyšování RSVP, dokud nebude dosaženo cílové teploty. Přesný odečet hodnoty tělesného jádra je zásadní pro správnou termoregulaci. Pečlivé monitorování je nutné i při termoregulaci, zejména při zahřívání.

**POZNÁMKA:** Pokud dojde k výpadku napájení při použití režimu řízeného zpětného zahřívání, uživatel by měl znovu spustit režim řízeného zpětného zahřívání a poté zkontrolovat správnost parametrů. Pokud nejsou správné, upravte parametry a znovu spustte režim řízeného zpětného zahřívání. Viz pokyny na straně 72.

#### Dokončení řízeného zpětného zahřívání:

Když teplota tělesného jádra dosáhne cílové teploty, zobrazí se zpráva "Cílová teplota byla dosažena".(pouze verze softwaru 6.4.). Zpráva zůstane zobrazená po dobu 60 minut. Viz obrázek níže.

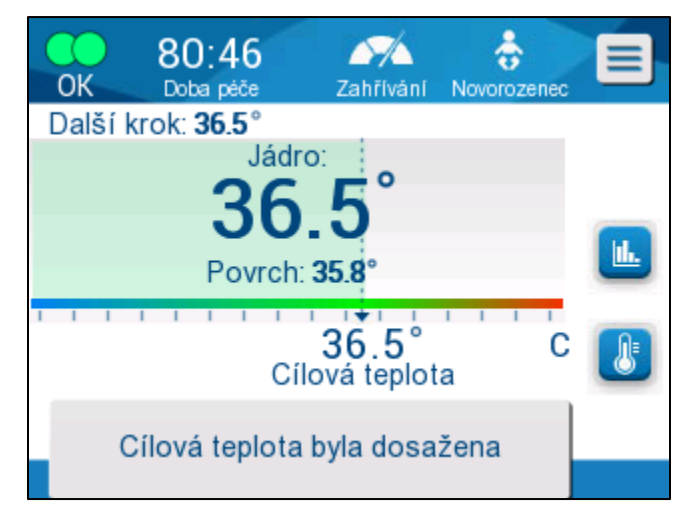

Obrázek 32: Cílová teplota byla dosažena.

U softwaru verze 6.3 a starší se nezobrazí žádná zpráva.

Systém CritiCool<sup>®</sup> pokračuje v udržování tělesné teploty podle cílové teploty.

- Pokud byla termoregulace pomocí systému CritiCool dokončena, viz pokyny ohledně přípravy systému CritiCool k uskladnění na straně 90.
- Pokud je potřeba pokračovat v termoregulaci, je nutné použít režim Normotermie. Další informace najdete na straně 74.
- 1. Vyberte Menu, Volba režimu a poté režim Normotermie.

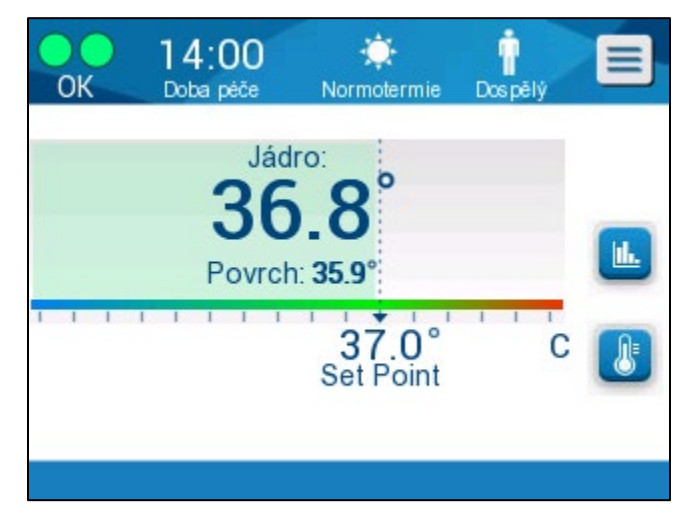

2. Upravte teplotu Set Point podle potřeby.

## Řešení problémů v režimu řízeného zpětného zahřívání:

Přemístění / potvrzení umístění sondy Jádro.

Pokud se vám zdá, že má zpětné zahřívání neobvyklý průběh, nejprve ověřte, zda je teplotní sonda Jádro správně zavedena a zajištěna a zda jsou odečtené hodnoty přesné a stabilní. Může trvat až dvě minuty, než se odečtená hodnota stabilizuje.

Při sledování pacienta nebo kdykoli se sonda Jádro uvolní z pacienta, zkontrolujte sondu Jádro, poté se podívejte na obrazovku systému CritiCool a porovnejte hodnotu teploty **Jádro** s hodnotou **Další krok**.

**POZNÁMKA:** "Další krok" (virtuální nastavená hodnota zpětného zahřívání) na hlavní obrazovce udává směr vývoje teploty tělesného jádra v nejbližší budoucnosti. U většiny rychlostí zpětného zahřívání představuje cílovou teplotu tělesného jádra pro příštích 30 minut.

Spuštění / opětovné spuštění režimu řízeného zpětného zahřívání

Pokud další krok nevypadá správně, spusťte znovu režim řízeného zpětného zahřívání výběrem možnosti Menu, Volba režimu, Řízené zpětné zahřívání a opětovným potvrzením teploty tělesného jádra, když se zobrazí zpráva "Přepnutí na zpětné zahřívání". Tím se znovu vypočte RSVP. Ve verzi 6.4 to také povede k udržování teploty tělesného jádra pro další krok zpětného zahřívání.

"Příliš nízká teplota tělesného jádra" v režimu řízeného zpětného zahřívání

Pokud se během fáze řízeného zpětného zahřívání teplota tělesného jádra dostane o více než 2 stupně pod cílovou teplotu nebo pokud zpětné zahřívání probíhá výrazně pomaleji, než se očekávalo, zobrazí se následující zpráva:

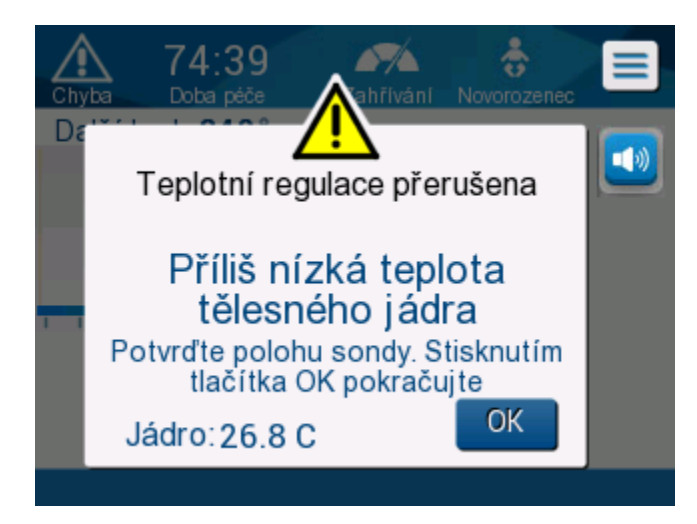

Obrázek 33: Zpráva upozorňující na pozastavenou regulaci teploty

- **POZNÁMKA:** Zatímco je zobrazena tato obrazovka, stroj neprovádí termoregulaci pacienta. Je nutné co nejdříve vyřešit alarmy.
- **POZNÁMKA:** Pokud tato zpráva bliká opakovaně, spusťte znovu režim řízeného zpětného zahřívání.
Zkontrolujte, zda je sonda Jádro správně zavedena do pacienta, a poté počkejte, až se hodnota teploty Jádro na obrazovce stabilizuje. To může trvat až dvě minuty. Klepnutím na tlačítko **OK** budete pokračovat ve zpětném zahřívání.

Podrobnější informace o zprávě "Příliš nízká teplota tělesného jádra" naleznete na straně 103.

Zpětné zahřívání neočekávanou rychlostí.

# Chcete-li vyřešit problém s rychlejším nebo pomalejším zpětným zahříváním, než jaké je vyžadováno, nejprve:

- 1. Postupujte podle pokynů na straně (viz strana 64).
- 2. Ověřte, zda je odečtená hodnota sondy Jádro na obrazovce přesná, tím, že porovnáte hodnoty Jádro a Povrch.
- 3. Ověřte, zda je rychlost zpětného zahřívání za hodinu vybraná v nastavení správná (viz strana 65).
- 4. Ověřte, zda k tomu nepřispívají žádné faktory prostředí (stropní topení, teplota v místnosti atd.).
- 5. Ověřte, zda je přikrývka správně umístěna okolo pacienta.

Po ověření výše uvedených bodů zvažte následující možnosti:

Zůstaňte v režimu řízeného zpětného zahřívání a po určitou dobu udržujte aktuální teplotu tělesného jádra změnou cílové teploty tak, aby si odpovídaly (viz Nastavení cílové teploty na straně 68).

Spusťte znovu režim řízeného zpětného zahřívání výběrem možnosti Menu, Volba režimu, Řízené zpětné zahřívání a opětovným potvrzením teploty tělesného jádra, když se zobrazí zpráva "Přepnutí na zpětné zahřívání". Tím se znovu vypočte RSVP. Ve verzi 6.4 to také povede k udržování teploty tělesného jádra pro další krok zpětného zahřívání.

Pacienta znovu zahřejte ručně pomocí režimu TTM. (Viz Manuální zpětné zahřívání na straně 74).

#### Manuální zpětné zahřívání

Manuální zpětné zahřívání poskytuje uživateli maximální kontrolu nad procesem zpětného zahřívání, protože uživatel určuje každý krok procesu zpětného zahřívání. Ruční zpětné zahřívání může být vhodnější pro rizikovější pacienty nebo pro pacienty s atypickými teplotami nebo teplotními výkyvy během období udržování teploty.

Pokud chcete pacienta zahřívat ručně, setrvejte po dokončení udržovací fáze v režimu TTM. Vyberte hodnotu Set Point, která je o něco málo vyšší než teplota Jádro, a počkejte, dokud teplota Jádro nedosáhne nově nastavené hodnoty Set Point. Poté zvyšte hodnotu Set Point o další krok a počkejte, až teplota Jádro dosáhne dalšího kroku.

Postup opakujte, dokud pacient nedosáhne cílové teploty.

Krok hodnoty Set Point a doba trvání každého kroku závisí na protokolu nemocnice.

Při výběru malých kroků bude systém CritiCool<sup>®</sup> udržovat teplotu vody blízkou tělesné teplotě. Během fáze zpětného zahřívání se doporučuje volit kroky 0,1 °C – 0,25 °C za 30 minut.

Pro rychlé zahřátí zvolte režim Normotermie.

**POZNÁMKA:** Požadovanou hodnotu Set Point smí nastavovat pouze lékař.

#### Řízení normotermie

Režim Normotermie slouží k zahřátí nebo ochlazení pacienta pro dosažení nebo udržování normotermie.

**POZNÁMKA:** Tento režim se používá k rychlému dosažení normotermické teploty. Neumožňuje postupné řízené zpětné zahřívání. Nenabízí žádné stupně zpětného zahřívání.

#### Režim Normotermie

#### Spuštění režimu Normotermie:

1. Přejděte na ikonu Menu

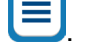

- 2. Vyberte možnost Volba režimu.
- 3. Vyberte možnost Normotermie.
- 4. Potvrďte klepnutím na tlačítko **OK**.

Na hlavní obrazovce se zobrazí režim Normotermie.

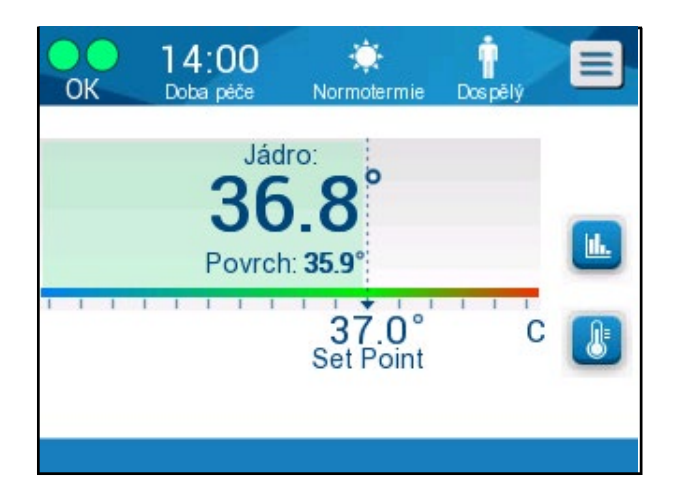

Obrázek 34: Režim Normotermie

**POZNÁMKA:** Upravte požadovanou nastavenou teplotu Set Point podle potřeby.

#### Změna hodnoty teploty (Set Point):

- 1. Klepněte na ikonu Set Point / Cílová tepl.
- 2. Pomocí tlačítek <sup>+</sup> a <sup>-</sup> upravte hodnotu teploty Set Point.
- 3. Potvrďte klepnutím na tlačítko **OK**.
- **POZNÁMKA:** Ikony umožňují změnu o 0,1 °C. Každá značka stupnice na panelu nástrojů umožňuje změnu o 1 °C.

#### Překročení rozsahu normotermie

Pokud je požadovaná hodnota Set Point nastavena mimo rozsah normotermie, zobrazí se zpráva **MIMO ROZSAH NORMOTERM**.

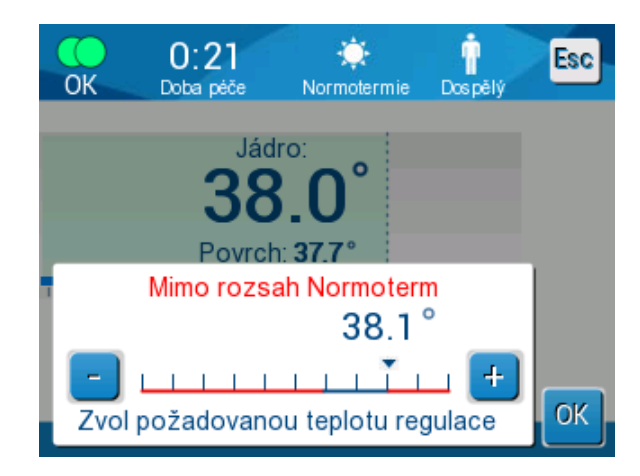

Obrázek 35: Mimo rozsah Normoterm

### Výměna přikrývky

#### Postup výměny přikrývky:

- Přepněte do **POHOTOVOSTNÍHO REŽIMU** a počkejte, až se voda vrátí (gravitací) do systému.
- 2. Počkejte několik vteřin, zatlačte svorky přikrývky až úplně na konec (konec připojení hadičky) a zcela je utáhněte, aby se zabránilo úniku vody.
- 3. Odpojte připojovací trubičky od přikrývky.

**VAROVÁNÍ!** Neodpojujte trubičky nad elektrickým zařízením, jelikož během odpojování může z trubiček kapat malé množství tekutiny.

- 4. Vyjměte použitou přikrývku a zlikvidujte ji v souladu s nemocničními předpisy.
- 5. Umístěte novou přikrývku pod pacienta (postupujte podle pokynů příbalového letáku přiloženého ke každé přikrývce).
- 6. Znovu připojte připojovací trubičky k nové přikrývce.
- 7. Ujistěte se, že svorky na nové přikrývce jsou otevřené.
- 8. Podle potřeby doplňte vodu do nádrže na vodu až po rysku 6 litrů.
- 9. Přepněte zpět do režimu **PROVOZ** (přístup získáte stisknutím tlačítka **ESC/Menu**).
- 10. Počkejte, než se nová přikrývka naplní vodou, a poté ji zajistěte na pacientovi pomocí pásků se suchým zipem (postupujte podle letáčku s návodem k použití u každé přikrývky).
- 11. Systém je připraven.

# **POZNÁMKA:** Pokud po naplnění přikrývky není v nádrži dostatek vody, zobrazí se systémová výstražná zpráva DOPLŇTE VODU.

# Zprávy a výstrahy ovládacího panelu

Další drobné zprávy se zobrazují v dolní části obrazovky jako poznámky. Obrázek 37 na straně 78 uvádí příklad.

#### Následující zprávy se zobrazí jako poznámky:

- Nízká teplota tělesného jádra. Termoregulace pokračuje...
- Mimo rozsah Normoterm.
- Změněn režim pacienta. Zkontrolujte bod nastavení.
- Udržování vnitřní tělesné teploty při prvním kroku opětovného zahřívání.
- Cílová teplota byla dosažena.
- Teplota pacienta vyšší než XX,X °C (\*).
- Teplota pacienta nižší než YY,Y °C (\*).
- Příliš vysoká teplota vody (\*).
- **POZNÁMKA:** Pouze oprávnění uživatelé mohou měnit rozsah alarmů označených (\*) na obrazovce nastavení. Uživatel musí zadat heslo pro vstup do panelu nastavení a změnu meze alarmu.

| 000 🗱<br>Doba péče TTM/Chlazení D | n<br>os pělý | Esc |
|-----------------------------------|--------------|-----|
| Nastavitelné meze alarmů          |              |     |
| Vysoká teplota pacienta:          | С            |     |
| 36.0 36.5 37.0 37.5 38.0 38.5     |              | 1   |
| Nízká teplota pacienta:           | C            | _   |
| 31.0 32.0 33.0 34.0 35.0 36.0     |              | _Z  |
| Vysoká teplota vody:              | С            | 3   |
| 36.0 37.0 38.0 39.0 40.0 41.0     | 42.0         | OK  |

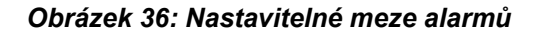

Závažnější zprávy se rozprostírají přes větší část obrazovky a jsou označeny trojúhelníkovou značkou 
. Obrázek 38 na straně 79 uvádí příklad.

Pokud jsou trubičky přikrývky připojeny, teplotní sondy jsou správně připojeny, měří se teplota tělesného jádra a byl zvolen aktivní režim, spustí se cirkulace vody bez dalšího zásahu uživatele. Pokud není splněna některá z výše uvedených podmínek, zobrazí se v oblasti zpráv ovládacího panelu technické a/nebo klinické výstražné zprávy s trojúhelníkovou značkou .

- **POZNÁMKA:** Když jsou zobrazeny bezpečnostní zprávy, termoregulace se zastaví.
- **POZNÁMKA:** Klinické alarmy představují alarmy se střední prioritou, zatímco technické zprávy představují alarmy s nižší prioritou.
- **POZNÁMKA:** Akustický tlak alarmů je 67,5 dBA ve vzdálenosti 10 centimetrů.

#### Konstantní alarmy se vyskytují v následujících stavech:

- Stav zastavení (viz strana 43).
- Obrazovka volby režimu (viz strana 55).

Více informací o alarmech a zprávách naleznete v sekci Průvodce řešením problémů začínající na straně 94.

#### Zprávy režimu TTM

Termoregulační systém může být v jednom ze tří stavů:

1. Teplota Jádro je vyšší než hodnota Set Point [Tc ≥ (Tsp – 0,8°C]

V tomto stavu se regulace teploty spustí bez jakékoli akce ze strany uživatele.

#### 1.1. Teplota Jádro je vyšší než 30,8 °C, ale nižší než hodnota Set Point o 0,8 °C

 $[30,8 \ ^{\circ}C < Tc < (Tsp - 0,8)]$ 

V tomto stavu regulace teploty pokračuje a zahřívá pacienta směrem k hodnotě Set Point.

Zobrazí se informativní zpráva a zazní zvukový alarm. Stisknutím tlačítka MUTE se alarm zastaví na 30 minut. Napsaná zpráva na obrazovce se odstraní pouze při ∆≤ 0,6 °C.

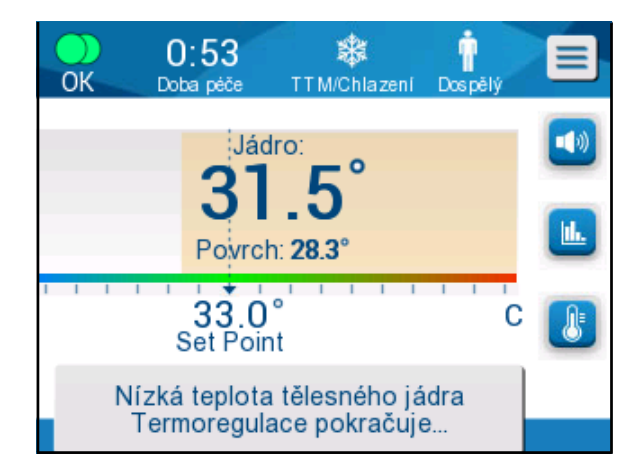

Obrázek 37: Zpráva "Nízká teplota tělesného jádra".

#### Teplota Jádro je nižší než hodnota Set Point o 2 °C nebo více (Δ (Tsp- Tcore)> 2 °C) nebo je-li Tc < 30,8 °C</li>

Tato zpráva může znamenat nesprávné umístění teplotní sondy.

Zobrazí se následující zpráva: "Teplotní regulace přerušena. Příliš nízká teplota tělesného jádra. Potvrďte polohu senzoru. Stisknutím tlačítka OK pokračujte."

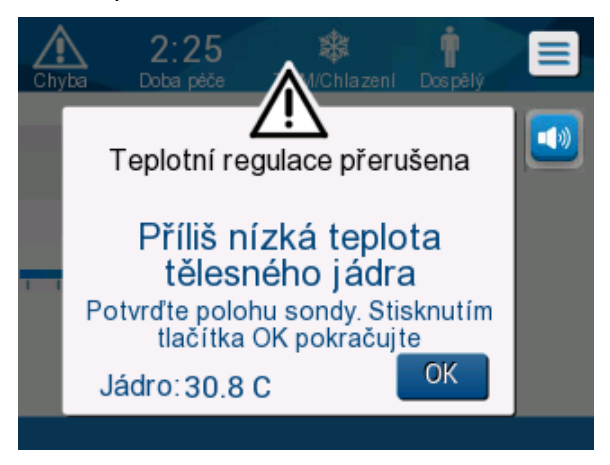

Obrázek 38: Režim TTM: Zpráva "Příliš nízká teplota tělesného jádra".

Zazní zvukový alarm.

Klepnutím na pevnou klávesu vedle ikony alarmu 毕 ztlumíte alarm po dobu **pěti** minut, ale zpráva zůstane na obrazovce.

**POZNÁMKA:** Pokud je teplota Jádro nižší než 30,5 °C, alarm nelze ztišit.

**POZNÁMKA:** Pokud uživatel zprávu ignoruje a neklepne na tlačítko OK po dobu 30 minut, nebude možné alarm ztlumit.

Když je zpráva zobrazena, je termoregulace pozastavena.

Zkontrolujte, zda je teplotní sonda Jádro na svém místě a nízká teplota odpovídá skutečnému stavu pacienta, poté klepnutím na tlačítko OK znovu aktivujte regulaci teploty.

Pokud uživatel stiskne tlačítko OK, ale problém nevyřeší, alarm se znovu aktivuje za 30 minut. Pokud je problém vyřešen bez zásahu uživatele, tento alarm zazní při splnění podmínek bez ohledu na to, zda uplynulo 30 minut.

Zatímco se zpráva zobrazuje v systému, stav je:

- 1.3. V režimu Dospělý:
  - Pokud teplota Jádro > 30,8 °C: Termoregulace je pozastavena, ale přístroj pumpuje vodu i nadále do přikrývky.
  - Pokud teplota Jádro < 30,8 °C: Termoregulace se pozastaví a voda přestane téct do přikrývky.

#### 1.4. V režimu Novorozenec:

• Termoregulace se pozastaví a voda přestane téct do přikrývky.

Zkontrolujte, zda je senzor Jádro na svém místě a zda nízká teplota odpovídá skutečnému stavu pacienta.

Poté klepnutím na tlačítko **OK** znovu aktivujte regulaci teploty.

**POZNÁMKA:** Pokud budete zprávu ignorovat a neklepnete na tlačítko OK po dobu 30 minut, nebude možné alarm ztlumit.

Po klepnutí na tlačítko **OK** se obrazovka vrátí zpět na hlavní obrazovku a po dobu 5 vteřin se zobrazí následující zpráva.

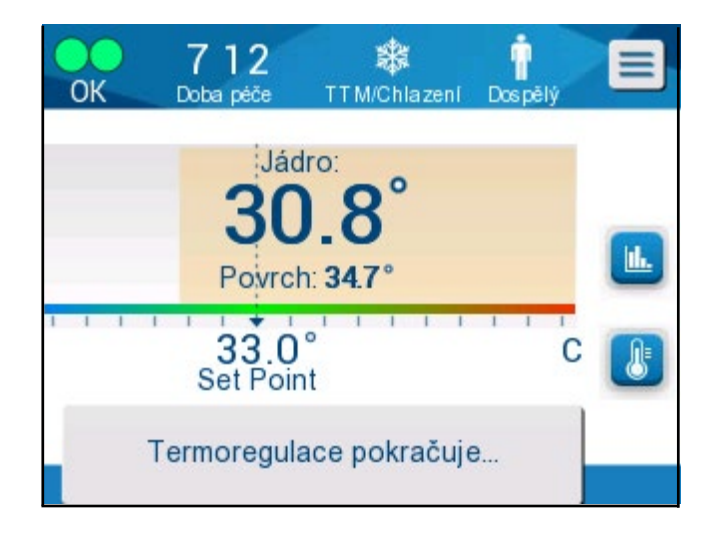

Obrázek 39: Zpráva "Termoregulace pokračuje".

Tato zpráva znamená, že do přikrývky nyní teče voda a termoregulace pokračuje.

#### Zprávy režimu řízeného zpětného zahřívání

Během řízeného zpětného zahřívání mohou nastat dva stavy:

 Virtuální nastavená hodnota (VSP) teploty – Tepl. Jádro pacienta > 0,8 °C a < 2 °C:</li>

V tomto případě se objeví zpráva s alarmem, ale termoregulace pokračuje.

#### Teplota Jádro pacienta < cílová teplota a (Δ virtuální nastavená teplota jádra) > 2 °C

To znamená, že teplotní sonda Jádro je pravděpodobně mimo tělo.

Zazní zvukový alarm a zobrazí se následující zpráva:

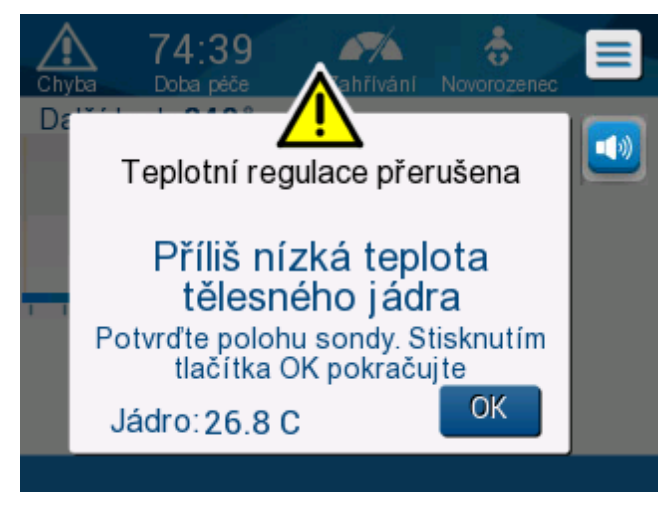

Obrázek 40: Režim řízeného zpětného zahřívání: Zpráva "Příliš nízká teplota tělesného jádra".

Stisknutím tlačítka MUTE deaktivujete zvukový tón. Alarm se restartuje po 5 minutách.

Zatímco se v režimu řízeného zpětného zahřívání zobrazuje zpráva "Příliš nízká teplota tělesného jádra", stroj nereguluje teplotu pacienta a do přikrývky neteče žádná voda.

Zkontrolujte, zda je teplotní sonda Jádro na svém místě a nízká teplota odpovídá skutečnému stavu pacienta, poté klepnutím na tlačítko **OK** znovu aktivujte regulaci teploty.

**POZNÁMKA:** Pokud uživatel zprávu ignoruje a neklepne na tlačítko **OK** po dobu 30 minut, nebude možné alarm ztlumit.

Po klepnutí na tlačítko **OK** se obrazovka vrátí zpět na hlavní obrazovku a po dobu 5 vteřin se zobrazí následující zpráva.

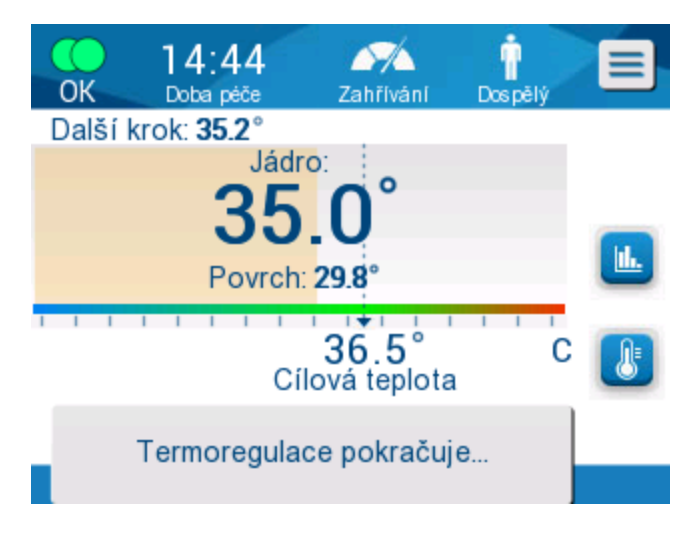

Obrázek 41: Zpráva "Termoregulace pokračuje".

# Kapitola 5: Informace pro objednávání

# Vybavení a příslušenství

Veškeré vybavení a příslušenství lze objednat přímo u místního zástupce společnosti Belmont Medical Technologies nebo u místního autorizovaného distributora. Při objednávání dílů uveďte číslo dílu uvedené v této kapitole a také sériové číslo vašeho systému CritiCool<sup>®</sup>.

### Dostupné přikrývky

K dispozici jsou modely pro různé přikrývky. Viz Tabulka 5.

| CureWrap®             | Тур                         | Číslo dílu<br>/ krabice /<br>jednotlivé<br>kusy | Počet<br>přikrývek<br>v krabici | Velikost/<br>hmotnost<br>pacienta | Výška/šířka<br>přikrývky<br>(m) |
|-----------------------|-----------------------------|-------------------------------------------------|---------------------------------|-----------------------------------|---------------------------------|
|                       | Kojenec<br>(jedna velikost) | 508-03518                                       | 8/krabice                       | 2,5–4 kg                          | 0,659/0,448                     |
|                       | geana venkostj              | 500-03518                                       | 8/krabice                       |                                   |                                 |
|                       |                             | 508-03521                                       | 8/krabice                       | 4–7 kg                            | 0,698/0,602                     |
|                       |                             | 500-03521                                       | 8/krabice                       |                                   |                                 |
|                       | Malý/kojenec                | PED-SM008                                       | 8/krabice                       | 2,5–4 kg                          | 0,659/0,448                     |
|                       | (ruzrie)                    | 500-03518                                       | 4/krabice                       | 4–7 kg                            | 0,698/0,602                     |
|                       |                             | 500-03521                                       | 4/krabice                       |                                   |                                 |
| CureWrap <sup>®</sup> | Střední (různé)             | PED-MD008                                       | 8/krabice                       | 7–11 kg                           | 0,981/0,628                     |
| pro děti              |                             | 500-03525                                       | 4/krabice                       | 79–91 cm                          | 1,118/0,740                     |
|                       |                             | 500-03531                                       | 4/krabice                       |                                   |                                 |
|                       | Velký (různé)               | PED-LA008                                       | 8/krabice                       | 91–104 cm                         | 1,225/0,841                     |
|                       |                             | 500-03536                                       | 4/krabice                       | 104–122 cm                        | 1,390/1,054                     |
|                       |                             | 500-03541                                       | 4/krabice                       |                                   |                                 |
|                       | Extra velký                 | PED-XL008                                       | 8/krabice                       | 122 – 135 cm                      | 1,582/1,1193                    |
|                       | (ruzrie)                    | 500-03548                                       | 4/krabice                       | Nad 135 cm                        | 2,030/1,354                     |
|                       |                             | 500-03500                                       | 4/krabice                       |                                   |                                 |
| CureWrap <sup>®</sup> | Dospělý<br>(jedna velikast) | 508-03500                                       | 8/krabice                       | Nad 135 cm                        | 2,030/1,354                     |
| hio goshele           | Ueulla velikost)            | 500-03500                                       | 8/krabice                       |                                   |                                 |

#### Tabulka 5: Informace o přikrývce

#### Dostupné příslušenství

Ke každému systému se dodává jedna sada příslušenství. Sada příslušenství CritiCool je k dispozici ve čtyřech konfiguracích: dvě s opakovaně použitelnými teplotními sondami (PN# 200-00300 a PN# 200-00320), jak ukazuje Tabulka 6 a Tabulka 7, a dvě s kabely adaptéru pro použití s jednorázovými teplotními sondami (PN# 200-00310 a PN# 200-00330), jak ukazuje Tabulka 8 a Tabulka 9.

Jednorázové teplotní sondy je třeba objednat samostatně. Tabulka 10 uvádí časté příslušenství, které lze objednat jednotlivě.

| Č. dílčí části | Popis                                                                 | Počet<br>dodaných<br>kusů |
|----------------|-----------------------------------------------------------------------|---------------------------|
| 014-00005      | Opakovaně použitelná teplotní sonda Jádro pro<br>kojence, šedá (10FR) | 1                         |
| 014-00021      | Opakovaně použitelná teplotní sonda Povrch, zelená                    | 1                         |
| 200-00109      | 2×2cestné připojovací trubičky                                        | 1                         |
| 200-R0130      | Filtrační jednotka (vnitřní)                                          | 1                         |
| DDT136009      | Podrobný návod k systému CritiCool <sup>®</sup> pro kojence           | 1                         |

|--|

| Č. dílčí části | Popis                                                                 | Počet<br>dodaných<br>kusů |
|----------------|-----------------------------------------------------------------------|---------------------------|
| 014-00020      | Opakovaně použitelná teplotní sonda Jádro pro<br>dospělé, šedá (12FR) | 1                         |
| 014-00021      | Opakovaně použitelná teplotní sonda Povrch, zelená                    | 1                         |
| 200-00147      | 2×3cestné připojovací trubičky                                        | 1                         |
| 200-R0130      | Filtrační jednotka (vnitřní)                                          | 1                         |
| DDT136011      | Podrobný návod k systému CritiCool <sup>®</sup> pro dospělé           | 1                         |

| Č. dílčí části | Popis                                                            | Počet<br>dodaných<br>kusů |
|----------------|------------------------------------------------------------------|---------------------------|
| 014-00028      | Kabel adaptéru pro jednorázovou teplotní sondu Jádro, šedý       | 1                         |
| 014-00129      | Kabel adaptéru pro jednorázovou teplotní sondu Povrch RJ, zelený | 1                         |
| 200-00109      | 2×2cestné připojovací trubičky                                   | 1                         |
| 200-R0130      | Filtrační jednotka (vnitřní)                                     | 1                         |
| DDT136009      | Podrobný návod k systému CritiCool <sup>®</sup> pro kojence      | 1                         |

Tabulka 8: Sada jednorázového příslušenství CritiCool pro kojence (PN# 200-00330)

#### Tabulka 9: Sada jednorázového příslušenství CritiCool pro dospělé (PN# 200-00310)

| Č. dílčí části | Popis                                                            | Počet<br>dodaných<br>kusů |
|----------------|------------------------------------------------------------------|---------------------------|
| 014-00028      | Kabel adaptéru pro jednorázovou teplotní sondu Jádro, šedý       | 1                         |
| 014-00129      | Kabel adaptéru pro jednorázovou teplotní sondu Povrch RJ, zelený | 1                         |
| 200-00147      | 2×3cestné připojovací trubičky                                   | 1                         |
| 200-R0130      | Filtrační jednotka (vnitřní)                                     | 1                         |
| DDT136011      | Podrobný návod k systému CritiCool <sup>®</sup> pro dospělé      | 1                         |

| Číslo dílu | Popis                                                                                                    |
|------------|----------------------------------------------------------------------------------------------------|
| 014-00035  | Jednorázová teplotní sonda Jádro, 9 Fr, Smiths Medical ER400-9 (20 ks/balení)                               |
| 014-00036  | Jednorázová teplotní sonda Jádro, 7 Fr, Metko FMT400/AOR-D2 (20 ks/balení)                                  |
| 014-00220  | Jednorázová teplotní sonda Jádro, 9 Fr, DeRoyal 81-020409 (10 ks/balení),<br>POUZE USA                      |
| 014-00221  | Jednorázové teplotní sondy Povrch YSI 400, DeRoyal, 10 ks/balení                                            |
| 014-00321  | Jednorázová teplotní sonda Povrch RJ, TE Measurement Specialties 4499RJ<br>20 ks/balení, DO VYPRODÁNÍ ZÁSOB |
| 002-00069  | Samčí konektor pro vypouštění nádrže na vodu                                                                |
| 200-R0130  | Filtrační jednotka (vnitřní)                                                                                |
| 017-00250  | CliniLogger™                                                                                                |
| 200-00109  | 2×2cestné připojovací trubičky                                                                              |
| 200-00147  | 2×3cestné připojovací trubičky                                                                              |
| 014-00005  | Opakovaně použitelná teplotní sonda Jádro pro kojence, šedá (10FR)                                          |
| 014-00020  | Opakovaně použitelná teplotní sonda Jádro pro dospělé, šedá (12FR)                                          |
| 014-00021  | Opakovaně použitelná teplotní sonda Povrch, zelená                                                          |
| 014-00028  | Kabel adaptéru pro jednorázovou teplotní sondu Jádro YSI 400, šedý                                          |
| 014-00129  | Kabel adaptéru pro jednorázovou teplotní sondu Povrch RJ, zelený                                            |

# Kapitola 6: Údržba

# Úvod

V této kapitole jsou popsány pokyny pro údržbu systému CritiCool<sup>®</sup>. Běžnou údržbu může provádět vyškolený nemocniční personál, pokud není uvedeno jinak.

**VAROVÁNÍ!** Opravy a servis systému CritiCool<sup>®</sup> smí provádět pouze společnost Belmont Medical Technologies nebo autorizovaní zástupci společnosti Belmont Medical Technologies.

## Servisní informace

Při komunikaci s autorizovanými zástupci společnosti Belmont Medical Technologies ohledně systému CritiCool<sup>®</sup> uvádějte verzi softwaru a sériová čísla na identifikačním štítku umístěném na zadním panelu zařízení CritiCool<sup>®</sup> (viz Obrázek 4).

Při komunikaci ohledně přikrývek se vždy podívejte na štítek na balení přikrývky, kde najdete podrobnosti o čísle šarže.

# Běžná údržba

Systém CritiCool<sup>®</sup> by měl být kontrolován a udržován tak, jak uvádí Tabulka 11, aby bylo zajištěno, že zůstane v optimálním stavu.

| Frekvence                                         | Kontrola/servis                                                                                                    | Provádí                                                                   |
|---------------------------------------------------|----------------------------------------------------------------------------------------------------|---------------------------------------------------------------------------|
| Před každým<br>použitím                           | <ul> <li>Připojovací trubičky a konektor rychlospojky očistěte<br/>vlhkým hadříkem.</li> </ul>                                                                                                    | Lékař nebo<br>nemocniční                                                  |
|                                                   | <ul> <li>Proveďte vizuální kontrolu s ohledem na případné<br/>mechanické poruchy sond, připojovacích trubiček<br/>a napájecího kabelu.</li> </ul>                                                                         | personál                                                                  |
|                                                   | <ul> <li>Proveďte vizuální kontrolu vnějších částí systému<br/>CritiCool<sup>®</sup>.</li> </ul>                                                                                                    |                                                                           |
| Po každém<br>použití / před<br>uskladněním        | <ul> <li>Přidejte do nádrže na vodu dichlorisokyanurát<br/>sodný (NaDCC) a nechte zařízení 30 minut běžet<br/>v pohotovostním režimu.</li> <li>Vypusťte vodu pomocí možnosti Vyprázdnění<br/>v nabídce Servis.</li> </ul> | Lékař nebo<br>nemocniční<br>personál                                      |
| Podle<br>nemocničního/<br>klinického<br>protokolu | <ul> <li>Běžné vnější čištění a dezinfekce.</li> <li>Pravidelně vyměňujte připojovací vodní hadičky<br/>(PN #200-00109 a 200-00147).</li> </ul>                                                                           | Lékař nebo<br>nemocniční<br>personál                                      |
| Jednou ročně                                      | <ul> <li>Pravidelná údržba.</li> <li>Výměna filtru*.</li> <li>Použití tepelné dezinfekce.</li> </ul>                                                                                                    | Autorizovaný<br>technik<br>společnosti<br>Belmont Medical<br>Technologies |

#### Tabulka 11: Plán kontrol a údržby

\*Výměna filtru se může v případě potřeby provádět častěji než jednou ročně (podle kvality vody).

#### Přehled běžné údržby

Před každým použitím systému je nutné provést čištění a dezinfekci vnějšího povrchu a vodní nádrže systému. Během používání a skladování systému může dojít ke kontaminaci součástí mnoha faktory.

#### UPOZORNĚNÍ!

- Na dotykovou obrazovku přístroje nebo jeho příslušenství nepoužívejte žádné kartáče.
- Neponořujte přístroj do kapalin.
- Nemyjte elektrickou zásuvku.
- Nepoužívejte fyziologický roztok ani proplachovací tekutiny.
- Nepoužívejte esterová rozpouštědla.
- Před čištěním a po něm vždy zkontrolujte opakovaně použitelné teplotní sondy a kabely, zda nejsou poškrábané a přetržené. Pokud je sonda poškozená, NEPOUŽÍVEJTE ji.

U opakovaně použitelných teplotních sond dodržujte doporučení výrobce a před čištěním a po něm vždy zkontrolujte, zda teplotní sondy nejsou poškrábané a přetržené. Pokud je sonda poškozená, NEPOUŽÍVEJTE ji.

**POZNÁMKA:** Řiďte se nemocničními protokoly týkajícími se dezinfekce produktu.

#### Potřebné nástroje pro čištění a dezinfekci

- OOP (osobní ochranné prostředky) podle pokynů výrobce dezinfekčního prostředku.
- Čisté hadříky (doporučují se ty, které nepouštějí vlákna).
- Dichlorisokyanurát sodný (NaDCC) ve formě prášku nebo tablet
  - Mezi synonymní označení pro NaDCC patří: sodná sůl dichlor-hydroxy-s-triazinedionu, sodná sůl dichlor-s-triazinetrionu, dihydrát dichlor-s-triazinetrionu sodného
  - Produkty s obsahem NaDCC níže jsou uvedeny pouze jako příklad; společnost Belmont nepropaguje žádnou konkrétní značku:
    - o Brulin BruTab
    - PURTABS
    - Millipore Sigma dichlorisokyanurát sodný 218928
    - Fisher Scientific PURONE
- Sterilní voda / filtrovaná voda z vodovodu 0,22 mikronů (přibližně 6 litrů).

#### Doporučené dezinfekční prostředky na vnější povrchy

- Chlorovaný bělicí roztok (koncentrace chlornanu sodného 5,25 %)
- Kvartérní amoniové sloučeniny (účinná látka chlorid amonný)
- Germicidní jednorázové ubrousky (Sani-Cloth<sup>®</sup> nebo podobné)

#### Před každým použitím

**UPOZORNĚNÍ!** Používejte pouze tlak prstů. Externí přístroje vyvíjejí nadměrný tlak na obrazovku a neměly by se používat.

- 1. Používejte OOP podle doporučení výrobce dezinfekčního prostředku.
- 2. Ujistěte se, že je systém vypnutý a odpojený od napájení.
- 3. Pomocí čistého hadříku navlhčeného ve sterilní vodě zbavte vnější část přístroje a LCD obrazovku veškerých nečistot.
- 4. Připravte dezinfekční roztok podle popisu výrobce a postupujte podle jeho pokynů ohledně doby použití a koncentrace.
- 5. Pomocí čistého hadříku navlhčeného v dezinfekčním prostředku dezinfikujte vnější část přístroje, LCD obrazovku a hadičky.
- 6. K odstranění zbytků použijte nový čistý hadřík navlhčený ve sterilní vodě. Hadřík použijte na vnější části systému, obrazovku a hadičky.

#### Po každém použití

- 1. Používejte OOP podle doporučení výrobce dezinfekčního prostředku.
- 2. Když je systém v pohotovostním režimu, odpojte teplotní sondy od pacienta.
- 3. Jednorázové teplotní sondy zlikvidujte v souladu s nemocničními postupy pro zdravotnický odpad. Dezinfikujte opakovaně použitelné teplotní sondy nebo adaptérové kabely podle pokynů výrobce.
- 4. Uzavřete svorky na přikrývce.
- 5. Odstraňte přikrývku z pacienta; odpojte ji od hadiček a zlikvidujte ji.
- 6. Odpojte hadičky od přístroje a poté je otřete alkoholem.
- 7. Vložte požadovaný objem prášku nebo tablety s dichlorisokyanurátem sodným (NaDCC) podle doporučení výrobce NaDCC do 6litrové nádrže na vodu. Při přípravě NaDCC se doporučuje roztok o koncentraci 5382 ppm podle souboru PURTABS ESPT334MG PTB Usage Label v5-2023.pdf společnosti Earthclean. Viz schéma ředění / tabulka použití v pokynech výrobce NaDCC, abyste mohli určit, jaké množství NaDCC použít. Plná nádrž na vodu (šest litrů nebo 1,6 galonu) umožňuje optimální čištění nádrže na vodu systému CritiCool. Podle potřeby přidejte sterilní vodu (nebo filtrovanou vodu 0,22 mikronů). Pro plnou nádrž na vodu systému CritiCool je potřeba osm 13,1g tablet NaDCC.
- 8. Nechte systém běžet v pohotovostním režimu po dobu 30 minut.

- Vyprázdněte zařízení. (Viz Obrázek 25). Pokud bude systém uskladněn déle než jeden týden, vypláchněte nádrž filtrovanou vodou a poté ji ještě jednou vypusťte.
- 10. Vypněte přístroj. Odpojte napájecí kabel.

#### Čištění, dezinfekce a sterilizace opakovaně použitelných teplotních sond

Čištění, dezinfekce a sterilizace opakovaně použitelných teplotních sond se provádí podle pokynů výrobce.

Jednorázové sondy se nesmí používat opakovaně. Nesprávné použití může vést ke křížové kontaminaci a snížení bezpečnosti.

#### Tepelná dezinfekce (samočištění)

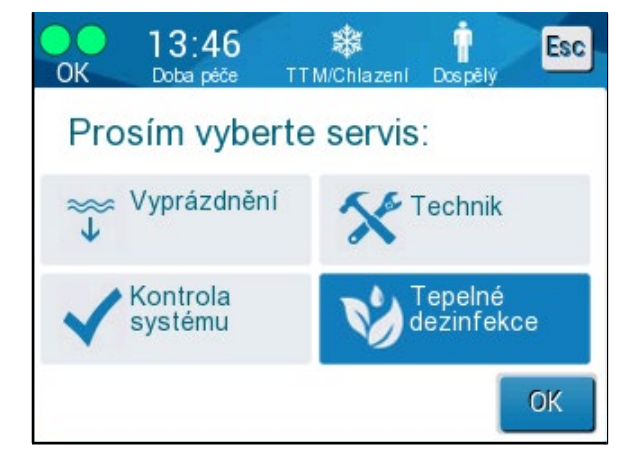

Tato funkce provádí tepelnou dezinfekci nádrže na vodu a vnitřních trubiček.

Tepelná dezinfekce systému CritiCool<sup>®</sup> je integrovaná funkce, která ohřívá cirkulující vodu systému, čímž umožňuje teplu dezinfikovat vnitřní vodní cesty systému, včetně nádrže na vodu.

Tepelná dezinfekce se provádí při každé pravidelné údržbě a může ji provádět pouze certifikovaný technik společnosti Belmont.

Tepelná dezinfekce by se měla provádět pouze jednou ročně.

Další informace naleznete v servisní příručce.

#### Servis Kontrola systému

Servis Kontrola systému se spouští v menu Servis.

Kontrola systému provede kompletní kontrolu systému tím, že ověří funkčnost následujících součástí:

- Obrazovka a bzučák
- Čerpadlo
- Připojení přikrývky
- Tlakoměr
- Jednotka zahřívání a chlazení
- Teplota vstupu a výstupu vody

Úspěšné dokončení kontroly systému znamená, že je systém CritiCool<sup>®</sup> funkční.

**POZNÁMKA:** Pokud se systém CritiCool<sup>®</sup> delší dobu nepoužíval, je vhodné provést kompletní kontrolu systému.

#### Postup kontroly systému:

- **POZNÁMKA:** Před provedením kontroly systému ověřte, zda je nádrž na vodu plná.
- 1. V hlavním menu vyberte možnost **Servis**. Zobrazí se následující okno:

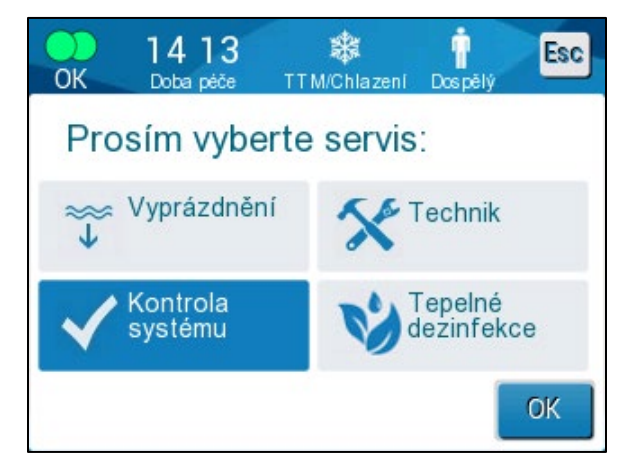

Obrázek 42: Výběr možnosti Kontrola systému.

 Na obrazovce Servis vyberte možnost Kontrola systému a potvrďte kliknutím na tlačítko OK.
 Zobrazí se zpráva, která vás žádá o potvrzení zahájení kontroly systému.

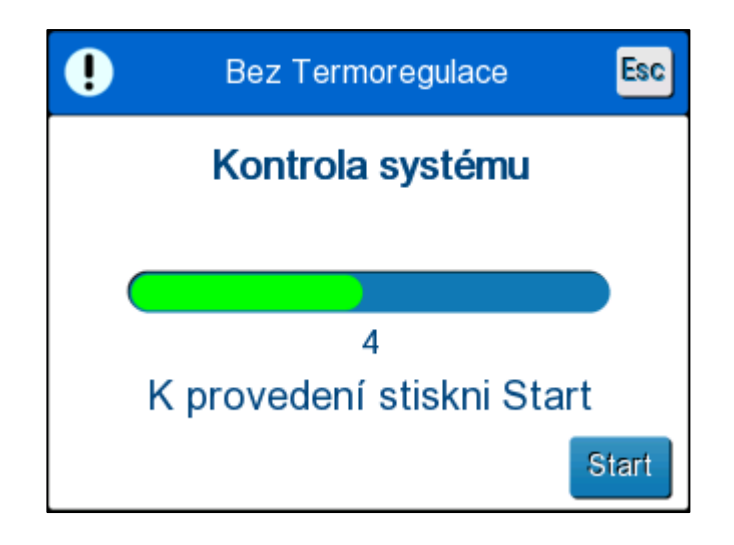

Obrázek 43: Probíhá kontrola systému.

3. Klepněte na tlačítko **Start**.

Kontrola systému je zahájena. Indikátor průběhu, který se zobrazí na obrazovce, ukazuje průběh.

Kontrola systému trvá přibližně 10 minut.

Po dokončení procesu se na obrazovce objeví zpráva "KONTROLA SYSTÉMU DOKONČENA".

- 4. Přejděte na obrazovku Provoz.
- 5. Vypněte systém CritiCool<sup>®</sup>.

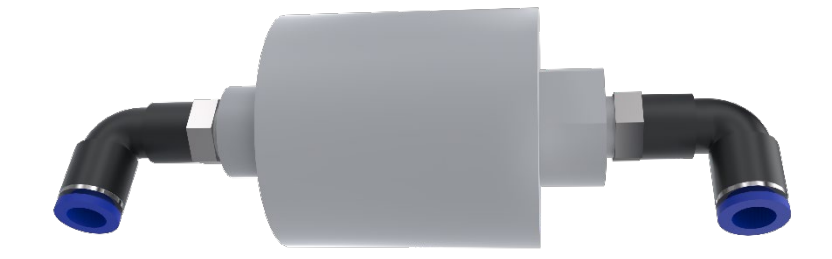

#### Výměna filtru

Filtr je určen pro filtraci tvrdých nečistot nebo velkých částic. Není určen k filtraci vody před bakteriální kontaminací.

Výměnu filtru je nutné provádět vždy minimálně jednou za dvanáct měsíců.

**POZNÁMKA:** Výměnu filtru by měl provádět pouze autorizovaný personál společnosti Belmont Medical Technologies. Pokyny ohledně výměny naleznete v servisní příručce.

# Kapitola 7: Řešení problémů

# Obecné informace

Systém CritiCool<sup>®</sup> disponuje postupy autotestů, které nepřetržitě monitorují provoz systému. Pokud je zjištěna závada nebo porucha systému, zobrazí se chybové hlášení. V případě poruchy si projděte průvodce řešením problémů.

## Průvodce řešením problémů

Tabulka 12 a Tabulka 13 uvádí možné situace, které mohou indikovat poruchu, jejich příčinu a doporučený postup.

#### **VAROVÁNÍ!** Opravy a servis systému CritiCool<sup>®</sup> smí provádět pouze společnost Belmont Medical Technologies nebo autorizovaní zástupci společnosti Belmont Medical Technologies.

#### Tabulka 12: Porucha systému CritiCool (žádná zpráva), průvodce řešením problémů

| Pozorovaný jev                                                                                                    | Možný problém                                          | Nápravné opatření                                                                                                    |
|----------------------------------------------------------------------------------------------------|--------------------------------------------------------|----------------------------------------------------------------------------------------------------|
| Vypínač systému CritiCool <sup>®</sup> je<br>nastaven do polohy "ON", ale                                                                                       | Systém CritiCool <sup>®</sup><br>je odpojený.          | Zkontrolujte připojení napájecího<br>kabelu 100, 115/230 VAC.                                                                                                    |
| panel je prázdný.                                                                                                    | Chybí napětí sítě.                                     | Kontaktujte biomedicínské<br>oddělení.                                                                                                    |
| Z přikrývky začíná téct voda.                                                                                                    | Přikrývka byla při<br>používání omylem<br>propíchnuta. | Vypněte systém CritiCool <sup>®</sup><br>a nechte vodu natéct zpět<br>do nádrže.<br>Pokud je to možné, přikrývku<br>vyměňte.                                                                                                    |
| Voda vytéká z konektoru mezi<br>přikrývkou a připojovací<br>trubičkou.                                                                                          | Připojovací trubičky nejsou<br>správně utěsněny.       | Zavřete svorky na přikrývce.<br>Odpojte připojovací trubičky<br>a znovu je připojte, dokud<br>neuslyšíte cvaknutí.                                                                                                    |
|                                                                                                    | Poškození připojovacích<br>trubiček.                   | Vyměňte připojovací trubičky.                                                                                                    |
|                                                                                                    | Poškození konektoru<br>rychlospojky.                   | Kontaktujte biomedicínské<br>oddělení.                                                                                                    |
| Úniky vody mezi připojovacími<br>trubičkami a zařízením<br>CritiCool <sup>®</sup> .                                                                             | Připojovací trubičky nejsou<br>řádně připojeny.        | Odpojte připojovací trubičky od<br>přístroje a znovu je připojte,<br>dokud neuslyšíte cvaknutí.                                                                                                    |
|                                                                                                    | Poškození připojovacích<br>trubiček.                   | Vyměňte připojovací trubičky.                                                                                                    |
|                                                                                                    | Poškození konektoru<br>rychlospojky.                   | Kontaktujte biomedicínské<br>oddělení.                                                                                                    |
| Zpráva "Příliš nízká teplota<br>tělesného jádra" se zobrazí<br>tehdy, když neměla být<br>aktivována (teplota tělesného<br>jádra má hodnotu podle<br>očekávání). | Senzor Jádro i Povrch jsou<br>odpojeny.                | Připojte senzory Jádro a Povrch<br>podle barev a ujistěte se, že je<br>sonda Jádro zapojena do zásuvky<br>Jádro. Počkejte, až se hodnota<br>teploty Jádro stabilizuje. Poté<br>stiskněte tlačítko OK. Stiskněte<br>tlačítko pohotovostního režimu.<br>Vypněte zařízení nebo pokračujte<br>v jeho používání výběrem režimu<br>v části Volba režimu. |

| Pozorovaný jev                                                                                     | Možný problém                                                                             | Nápravné opatření                                                                                                    |
|----------------------------------------------------------------------------------------------------|-------------------------------------------------------------------------------------------|----------------------------------------------------------------------------------------------------|
| Zpráva "Termoregulace<br>pokračuje" se nezobrazí podle<br>očekávání.                               |                                                                                           | Systém provádí termoregulaci<br>tak, jak má. Nejsou vyžadovány<br>žádné kroky.                                                                                    |
| Zpráva "Teplota těla je<br>v akceptovatelném rozsahu"<br>se nezobrazí tehdy, když je<br>očekávána. |                                                                                           | Systém provádí termoregulaci<br>tak, jak má. Nejsou vyžadovány<br>žádné kroky.                                                                                    |
| Na obrazovce Volba režimu<br>není vybraný režim zvýrazněn.                                         | Na obrazovce Volba<br>režimu přestane být<br>zvolený režim zvýrazněný<br>po 10 vteřinách. | Znovu vyberte požadovaný<br>režim a stiskněte tlačítko OK,<br>čímž režim spustíte, nebo se<br>stisknutím tlačítka ESC vraťte do<br>předchozího provozního režimu. |

#### **POZNÁMKA:** Ztlumený alarm se aktivuje, když se objeví následná zpráva

#### Tabulka 13: Průvodce řešením problémů režimu řízeného zpětného zahřívání systému CritiCool

| Pozorovaný jev                                                                                                    | Možný problém                                                                                                    | Nápravné opatření                                                                                                    |
|----------------------------------------------------------------------------------------------------|----------------------------------------------------------------------------------------------------|----------------------------------------------------------------------------------------------------|
| "Další krok" zobrazený na<br>obrazovce se nezdá být<br>správný ve srovnání s teplotou<br>Jádro a cílovou teplotou. | Rychlost zpětného<br>zahřívání byla změněna<br>při použití režimu<br>řízeného zpětného<br>zahřívání a špatně<br>vypočtena.                                                                                                    | Znovu zahajte řízené zpětné<br>zahřívání. Stiskněte Menu,<br>Volba režimu, Řízené zpětné<br>zahřívání, OK. Zkontrolujte<br>sondu Jádro, v případě<br>potřeby ji přemístěte a<br>počkejte, až se odečtená<br>teplota Jádro stabilizuje.<br>Stiskněte tlačítko OK. Ověřte<br>správnost všech parametrů<br>a v případě potřeby je upravte.<br>Viz strana 72. |
|                                                                                                    | Po zobrazení výzvy k<br>ověření sondy Jádro a<br>stisknutí tlačítka OK se po<br>stisknutí tlačítka OK<br>sonda Jádro částečně<br>nebo zcela uvolnila, což<br>má za následek<br>nesprávnou hodnotu<br>teploty Jádro v době<br>výpočtu kroku zpětného<br>zahřívání. | Zkontrolujte sondu Jádro,<br>v případě potřeby ji přemístěte<br>a počkejte, až se odečtená<br>teplota Jádro stabilizuje.<br>Stiskněte tlačítko OK.<br>Znovu zahajte řízené zpětné<br>zahřívání. Stiskněte Menu,<br>Volba režimu, Řízené zpětné<br>zahřívání, OK. Ověřte<br>správnost všech parametrů<br>a v případě potřeby je upravte.<br>Viz strana 72. |

| Pozorovaný jev                                                                                                    | Možný problém                                                                                                    | Nápravné opatření                                                                                                    |
|----------------------------------------------------------------------------------------------------|----------------------------------------------------------------------------------------------------|----------------------------------------------------------------------------------------------------|
|                                                                                                    | Po zobrazení výzvy k<br>ověření sondy Jádro a<br>stisknutí tlačítka OK bylo<br>tlačítko OK stisknuto<br>v době, kdy hodnoty<br>teploty na obrazovce<br>kolísaly, což má za<br>následek nesprávnou<br>hodnotu teploty Jádro<br>v době výpočtu kroku<br>zpětného zahřívání. | Zkontrolujte sondu Jádro,<br>v případě potřeby ji přemístěte<br>a počkejte, až se odečtená<br>teplota Jádro stabilizuje. Může<br>trvat až dvě minuty, než se<br>odečtená hodnota stabilizuje.<br>Stiskněte tlačítko OK.<br>Znovu zahajte řízené zpětné<br>zahřívání. Stiskněte Menu,<br>Volba režimu, Řízené zpětné<br>zahřívání, OK. Ověřte<br>správnost všech parametrů<br>a v případě potřeby je upravte.<br>Viz strana 72. |
| Parametry nejsou zachovány<br>po krátkém výpadku napájení<br>(10 minut nebo méně).<br>"Další krok" zobrazený na<br>obrazovce se nezdá být<br>správný ve srovnání s teplotou<br>Jádro a cílovou teplotou. | Při použití režimu řízeného<br>zpětného zahřívání došlo k<br>výpadku napájení kratšímu<br>než 10 minut.                                                                                                    | Znovu spusťte režim řízeného<br>zpětného zahřívání (stiskněte<br>Menu, Volba režimu, Řízené<br>zpětné zahřívání, OK).<br>Zkontrolujte sondu Jádro,<br>v případě potřeby ji přemístěte<br>a počkejte, až se odečtená<br>teplota Jádro stabilizuje.<br>Stiskněte tlačítko OK. Ověřte<br>správnost všech parametrů<br>a v případě potřeby je upravte.<br>Viz strana 72.                                                           |
| Pokud nebyl režim řízeného<br>zpětného zahřívání spuštěn,<br>na obrazovce se objeví zpráva<br>"Udržování vnitřní tělesné<br>teploty při prvním kroku<br>opětovného zahřívání".                           | Výpadek napájení kratší<br>než 10 minut nastane při<br>používání režimu řízeného<br>zpětného zahřívání.                                                                                                    | Zařízení provádí zpětné<br>zahřívání správným<br>způsobem.<br>Stiskněte Menu, Pohotovostní<br>režim a Provoz. Zpráva zmizí.                                                                                                    |
| V režimu řízeného zpětného<br>zahřívání opakovaně<br>problikává zpráva "Příliš nízká<br>teplota tělesného jádra".                                                                                        | Režim nebyl spuštěn<br>správně.                                                                                                    | Znovu zahajte řízené zpětné<br>zahřívání. Stiskněte Menu,<br>Volba režimu, Řízené zpětné<br>zahřívání. Zkontrolujte sondu<br>Jádro, v případě potřeby ji<br>přemístěte a počkejte, až se<br>odečtená teplota Jádro<br>stabilizuje. Stiskněte tlačítko<br>OK. Ověřte správnost všech<br>parametrů a v případě potřeby<br>je upravte.<br>Viz strana 72.                                                                          |

| Pozorovaný jev                                                                                   | Možný problém                                                                                                    | Nápravné opatření                                                                                                    |
|--------------------------------------------------------------------------------------------------|----------------------------------------------------------------------------------------------------|----------------------------------------------------------------------------------------------------|
| Na konci řízeného zpětného zahřívání se teplota pacienta liší od cílové teploty o $\leq$ 0,3 °C. | Jakmile se teplota<br>tělesného jádra odchyluje<br>od cílové teploty o ≤ 0,3 °C,<br>považuje se cílová teplota<br>za dosaženou. | Přepněte do režimu Normotermie.<br>Stiskněte Menu, Volba režimu,<br>režim Normotermie, OK. Ověřte<br>nastavenou hodnotu teploty a<br>v případě potřeby ji upravte. |

| Pozorovaný jev   | Kapitola 7: Řešení problémů                                                                                                    |
|------------------|----------------------------------------------------------------------------------------------------|
| Nádrž na vodu je | Po každém použití je nutné nádrž na vodu vypustit:                                                                                                    |
| přeplněná.       | 1 Připojte jednu připojovací trubičku k pravému konektoru rychlospojky.                                                                                                    |
|                  | Připojte speciální samčí konektor k výstupní připojovací vodní trubičce<br>(šedý konec při použití 2x3cestných připojovacích vodních hadiček).                                                                                                    |
|                  |                                                                                                    |
|                  | 3 Zapněte zařízení CritiCool <sup>®</sup> .                                                                                                    |
|                  | 4 Vyberte režim <b>Vyprázdnění</b> v části <b>Servis</b> .                                                                                                    |
|                  | 5 Připravte se na zachycení vytékající přebytečné vody do nádoby, kbelíku nebo dřezu.                                                                                                    |
|                  | 6 Voda by se měla začít vypouštět po stisknutí tlačítka Start. Pokud tomu<br>tak není, opusťte režim Vyprázdnění, odpojte speciální samčí konektor<br>od aktuální připojovací trubičky, připojte jej k druhé připojovací trubičce<br>a zahajte proces znovu. |
|                  | 7 Když je nádrž na vodu prázdná, zobrazí se zpráva. V tomto okamžiku lze systém CritiCool <sup>®</sup> vypnout.                                                                                                    |
|                  | Vyprázdnění je popsáno také na straně 61.                                                                                                    |
|                  |                                                                                                    |
|                  | Obrázek 44: Samčí vypouštěcí konektor připojený k připojovacím vodním<br>hadičkám (pro Vyprázdnění)                                                                                                    |

Tabulka 14: Vypouštění systému CritiCool / přeplnění nádrže na vodu

| Zpráva                          | Příčina problému                                                  | Nápravné<br>opatření                                                                                                    | Komentáře                                                                 |
|---------------------------------|-------------------------------------------------------------------|----------------------------------------------------------------------------------------------------|---------------------------------------------------------------------------|
| Indikuje, že je aktivován alarm |                                                                   |                                                                                                    |                                                                           |
| Nádrž je prázdná                | V nádrži není<br>voda.<br>Plovák vodní<br>nádrže je<br>zaseknutý. | Otevřete víčko<br>nádrže na vodu.<br>Doplňte nádrž na<br>vodu na<br>maximální úroveň.<br>Vložením<br>dlouhého<br>předmětu plovák<br>uvolněte.                                                 |                                                                           |
| Doplňte vodu                    | Hladina vody je<br>příliš nízká.                                  | Doplňte nádrž na<br>vodu na<br>maximální úroveň.                                                                                                    | Alarm Ize ztlumit<br>na neomezenou<br>dobu.                               |
| Připojte hadice vedení vody     | Připojovací<br>trubičky nejsou<br>připojeny.                      | Připojte<br>připojovací<br>trubičky – musíte<br>slyšet cvaknutí.<br>Zkontrolujte, zda<br>přehyby, ohyby<br>nebo předměty<br>nebrání proudění<br>vody do přikrývky.<br>Zkontrolujte<br>svorky. | Stisknutím tlačítka<br>ztlumení alarmu<br>se bzučák ztiší na<br>30 minut. |

Tabulka 15: Průvodce řešením problémů s technickými zprávami alarmu systému CritiCool

| Tabulka 16: Průvodce řešením | problémů s technický | ími zprávami alarmu s | vstému CritiCool |
|------------------------------|----------------------|-----------------------|------------------|
|                              |                      |                       |                  |

| Zpráva                             | Příčina<br>problému                                                                                                    | Nápravné<br>opatření                                                                                                    | Komentáře                                                                 |
|------------------------------------|----------------------------------------------------------------------------------------------------|----------------------------------------------------------------------------------------------------|---------------------------------------------------------------------------|
| Připoj senzor tělesného<br>jádra   | Do příslušné<br>zásuvky nebyla<br>vložena teplotní<br>sonda Jádro.                                                                                                    | Připojte teplotní<br>sondu Jádro.                                                                                                    | Stisknutím<br>tlačítka ztlumení<br>alarmu se bzučák<br>ztiší na 30 minut. |
| Zkontrolujte hadice vedení<br>vody | Přikrývka je<br>zablokovaná z<br>důvodu<br>nesprávného<br>ovinutí.<br>Svorky přikrývky<br>jsou uzavřené.                                                                           | Zkontrolujte, zda<br>přehyby, ohyby<br>nebo předměty<br>nebrání proudění<br>vody do přikrývky.<br>Zkontrolujte<br>svorky.                                                                                                    | Stisknutím<br>tlačítka ztlumení<br>alarmu se bzučák<br>ztiší na 30 minut. |
| Prověř senzor tělesného<br>jádra   | Nesprávné<br>umístění teplotní<br>sondy Jádro v<br>zásuvce Jádro.<br>Adaptér teplotní<br>sondy Jádro je<br>připojený<br>k systému<br>CritiCool <sup>®</sup> bez<br>teplotní sondy. | Zapojte teplotní<br>sondu Jádro do<br>příslušné<br>zásuvky.<br>Připojte<br>jednorázovou<br>teplotní sondu ke<br>kabelu adaptéru a<br>zaveďte ji do<br>pacienta.<br>Po přemístění<br>sondy<br>zkontrolujte, zda<br>jsou hodnoty na<br>obrazovce platné. | Tento alarm nelze<br>ztlumit.                                             |

| Zpráva                                                                                                    | Příčina problému                                                                                                   | Nápravné<br>opatření                                                                                                    | Komentáře                                                                                                    |
|----------------------------------------------------------------------------------------------------|----------------------------------------------------------------------------------------------------|----------------------------------------------------------------------------------------------------|----------------------------------------------------------------------------------------------------|
| Teplota vody příliš nízká<br>Teplotní regulace přerušena<br>Teplota vody příliš nízká<br>Počkete prosím až bude teplota v<br>rozmezí<br>Jádro: 35.0 C   | Teplota vody<br>v systému je nižší<br>než 10 °C (50 °F).                                                           | Termoregulace se<br>zastaví.<br>Vypněte systém<br>na 3 vteřiny<br>a poté jej znovu<br>zapněte. Pokud<br>problém<br>přetrvává,<br>vypněte systém<br>CritiCool <sup>®</sup><br>a kontaktujte<br>zástupce<br>společnosti<br>Belmont Medical<br>Technologies.                                                           | Alarm Ize ztlumit<br>na neomezenou<br>dobu.                                                                                                    |
| Teplota vody příliš vysoká<br>Teplotní regulace přerušena<br>Teplota vody příliš vysoká<br>Počkete prosim až bude teplota v<br>rozmezi<br>Jádro: 36.2 C | Teplota vody<br>v systému je vyšší<br>než 42 °C<br>(107,6 °F).                                                     | Termoregulace se<br>zastaví, dokud<br>voda nevychladne<br>nebo se systém<br>nezastaví.<br>Vypněte systém<br>na 3 vteřiny<br>a poté jej znovu<br>zapněte. Pokud<br>problém<br>přetrvává,<br>vypněte systém<br>CritiCool <sup>®</sup><br>a kontaktujte<br>zástupce<br>společnosti<br>Belmont Medical<br>Technologies. | Alarm Ize ztlumit<br>na neomezenou<br>dobu.                                                                                                    |
| Přepnutí do režimu<br>automat. zahřívání                                                                                                    | Potvrzení teploty<br>tělesného jádra<br>pacienta před<br>přechodem do<br>režimu řízeného<br>zpětného<br>zahřívání. | Potvrďte teplotu<br>pacienta.<br>Po potvrzení<br>pokračujte<br>stisknutím tlačítka<br>OK.                                                                                                    | Virtuální<br>nastavená<br>hodnota zpětného<br>zahřívání se<br>vypočte na<br>základě teploty po<br>stisknutí tlačítka<br>OK.<br>Tento alarm nelze<br>ztlumit.<br>Viz strana 67. |

| Tabulka 18: Průvodce řešením problémů pro bezpečnostní zprávu systému CritiCool |
|---------------------------------------------------------------------------------|
| "Příliš nízká teplota tělesného jádra"                                          |

| Zpráva                                                                                                    | Příčina<br>problému                                                                                                    | Nápravné<br>opatření                                                                                                    | Komentáře                                                                                                    |
|----------------------------------------------------------------------------------------------------|----------------------------------------------------------------------------------------------------|----------------------------------------------------------------------------------------------------|----------------------------------------------------------------------------------------------------|
| Příliš nízká teplota                                                                                                    | Režim TTM a                                                                                                    | tného zahřívání:                                                                                                    |                                                                                                    |
| Image: Construction of the construction of the construc | Teplota Jádro je<br>nejméně o 2 °C<br>nižší než<br>hodnota Set<br>Point – nebo je<br>teplota Jádro<br>nižší než<br>30,8 °C.<br>Sonda Jádro se<br>mohla částečně<br>nebo úplně<br>uvolnit. | Ověřte umístění<br>teplotní sondy<br>Jádro.<br>Porovnejte<br>hodnotu Jádro s<br>hodnotou<br>Povrch, abyste<br>se ujistili, že<br>jsou hodnoty<br>přesné.<br>Vždy<br>zkontrolujte<br>sondu Jádro,<br>než stisknete<br>tlačítko OK. | Zazní alarm,<br>termoregulace se<br>zastaví a průtok vody<br>se také zastaví, pokud<br>je systém 1) v režimu<br>Novorozenec nebo 2)<br>v režimu TTM a<br>Dospělý a pokud je<br>teplota Jádro nižší než<br>30,8 °C.<br>Alarm Ize ztlumit po<br>dobu 5 minut.<br>POZNÁMKA: Pokud<br>budete zprávu<br>ignorovat<br>a neklepnete na<br>tlačítko OK po dobu<br>30 minut, nebude<br>možné alarm ztlumit,<br>dokud neklepnete na<br>tlačítko OK.<br>Po klepnutí na tlačítko<br>OK se obrazovka vrátí<br>na hlavní obrazovku a<br>po dobu 5 vteřin se<br>zobrazí zpráva<br>oznamující, že<br>termoregulace byla<br>obnovena. |
|                                                                                                    | Pouze režim řízeného zpětného zahřívání:                                                                                                    |                                                                                                    | ho zahřívání:                                                                                                    |
|                                                                                                    | Zpětné<br>zahřívání je pro<br>zvolenou<br>rychlost<br>zpětného<br>zahřívání příliš<br>pomalé.                                                                                             | Viz výše.                                                                                                    | Viz strana 81.                                                                                                    |

#### Tabulka 19: Průvodce řešením problémů pro systémové zprávy (poznámky) CritiCool (pouze verze 6.4)

| Zpráva                                                                                                    | Příčina<br>problému                                                                                                    | Nápravné<br>opatření                                                                                                    | Komentáře                                                                                                    |
|----------------------------------------------------------------------------------------------------|----------------------------------------------------------------------------------------------------|----------------------------------------------------------------------------------------------------|----------------------------------------------------------------------------------------------------|
| Změněn režim pacienta.<br>Zkontrolujte bod nastavení.                                                                                            | Režim pacienta<br>byl změněn v<br>nastavení, což<br>automaticky<br>upraví hodnotu<br>teploty Set Point.                                                                 | Potvrďte<br>hodnotu Set<br>Point a v případě<br>potřeby ji<br>upravte pomocí<br>tlačítka Set<br>Point.                                      | Tato zpráva se<br>zobrazí po dobu<br>30 vteřin.<br>Tato zpráva se<br>zobrazuje pouze<br>ve verzi softwaru<br>6.4.<br>Další informace<br>najdete na<br>straně 49.                                                                                                    |
| Udržování vnitřní tělesné<br>teploty při prvním kroku<br>opětovného zahřívání                                                                    | Tato zpráva se<br>zobrazí po<br>spuštění režimu<br>řízeného<br>zpětného<br>zahřívání poté,<br>co se zobrazí<br>zpráva "Přepnutí<br>do režimu<br>automat.<br>zahřívání". | Sledujte teplotu<br>pacienta.                                                                                                    | Ve verzi<br>softwaru 6.4 je<br>teplota Jádro<br>udržována pro<br>první krok<br>zpětného<br>zahřívání, který<br>trvá od 0,5 do<br>2,0 hodiny, a<br>tato zpráva se<br>zobrazuje po<br>dobu 30 minut.<br>Tato zpráva se<br>zobrazuje pouze<br>ve verzi softwaru<br>6.4.<br>Další informace<br>najdete na<br>straně 70. |
| Cílová teplota byla dosažena<br>80:46<br>OK Dota péče Zahřívání Novorozenec<br>Jádro:<br>36.5°<br>Cílová teplota<br>Cílová teplota byla dosažena | Tato zpráva se<br>zobrazí v režimu<br>řízeného<br>zpětného<br>zahřívání, když<br>teplota Jádro<br>dosáhne cílové<br>teploty.                                            | Informujte<br>Iékaře.<br>Pokud<br>termoregulace<br>pokračuje,<br>spusťte režim<br>Normotermie v<br>části Volba<br>režimu.<br>Viz strana 54. | Tato zpráva se<br>zobrazí po dobu<br>30 minut.<br>Tato zpráva se<br>zobrazuje pouze<br>ve verzi softwaru<br>6.4.<br>Další informace<br>najdete na<br>straně 71.                                                                                                    |

Tabulka 20: Průvodce řešením problémů s klinickými zprávami (poznámkami) systému CritiCool

| Zpráva                                                        | Příčina problému                                                                                                    | Nápravné<br>opatření                                                                                                    | Komentáře                                                                                                    |
|---------------------------------------------------------------|----------------------------------------------------------------------------------------------------|----------------------------------------------------------------------------------------------------|----------------------------------------------------------------------------------------------------|
| Nízká teplota tělesného<br>jádra. Termoregulace<br>pokračuje. | Tato zpráva se<br>zobrazí:<br>Když je teplota<br>Jádro > 0,8 °C, ale<br>o < 2,0 °C menší<br>než hodnota Set<br>Point.                                                                                                    | Zkontrolujte, zda<br>je teplotní sonda<br>Jádro na svém<br>místě, a nadále<br>sledujte teplotu<br>pacienta.<br>Nejsou<br>vyžadovány žádné<br>další kroky.<br>V případě ručního<br>zpětného<br>zahřívání:<br>Nepokoušejte se<br>zvýšit teplotu o<br>více než 0,8 °C<br>nad skutečnou<br>teplotu Jádro. | Zazní alarm, ale<br>termoregulace<br>pokračuje.<br>Zpráva na<br>obrazovce zmizí,<br>jakmile pacient<br>dosáhne teploty<br>odchylující se od<br>hodnoty Set Point<br>maximálně o<br>0,6 °C.<br>Alarm Ize ztlumit<br>po dobu 30 minut.<br>Viz strana 78. |
| Teplota pacienta je nižší<br>než XX,X °C                      | Alarm pro nízkou<br>teplotu pacienta<br>Ize nakonfigurovat<br>v "Nastavení".<br>Alarm a zpráva se<br>aktivují podle<br>zvolené meze<br>alarmu. Dostupné<br>hodnoty jsou:<br>31 °C, 32 °C,<br>33 °C, 34 °C,<br>35 °C a 36 °C. | Zkontrolujte, zda je<br>teplotní sonda Jádro<br>na svém místě,<br>a sledujte teplotu<br>pacienta.<br>Informujte lékaře.                                                                                                    | Zazní alarm, ale<br>termoregulace<br>pokračuje.<br>Alarm Ize ztlumit<br>po dobu 30 minut.                                                                                                    |
| Mimo rozsah Normoterm                                         | Zpráva se zobrazí,<br>když je zvolená<br>hodnota Set Point<br>< 36,0 °C nebo ><br>38,0 °C.                                                                                                    | Klepnutím na tlačítko<br>OK potvrďte novou<br>hodnotu teploty Set<br>Point a odstraňte<br>zprávu.                                                                                                    | Termoregulace<br>pokračuje.                                                                                                    |

| Zpráva                                                                                                    | Příčina problému                                                                                                    | Nápravné<br>opatření                                                                                                    | Komentáře                                                                                 |
|----------------------------------------------------------------------------------------------------|----------------------------------------------------------------------------------------------------|----------------------------------------------------------------------------------------------------|-------------------------------------------------------------------------------------------|
| Teplota pacienta je vyšší<br>než XX,X °C<br>OK 120 TTMChlazení Despěly<br>Jádro:<br>39.0°<br>Povrch: 38;6°<br>Teplota pacienta je vyšší než<br>38.5 C                                       | Alarm pro<br>vysokou teplotu<br>pacienta lze<br>nakonfigurovat v<br>"Nastavení".<br>Alarm a zpráva se<br>aktivují podle<br>zvolené meze<br>alarmu.<br>Dostupné hodnoty<br>jsou: 36 °C,<br>36,5 °C, 37 °C,<br>37,5 °C, 38 °C<br>a 38,5 °C. | Zkontrolujte, zda je<br>teplotní sonda<br>Jádro na svém<br>místě, a sledujte<br>teplotu pacienta.<br>Informujte lékaře. | Zazní alarm, ale<br>termoregulace<br>pokračuje.<br>Alarm Ize ztlumit<br>po dobu 30 minut. |
| Teplota těla je v akcep<br>tovaném rozsahu<br>OK 0 33 *<br>Joka péče TTM/Chlazení Dospěly<br>Jádro:<br>33.0°<br>Povrch: 32.0°<br>Set Point C C<br>Teplota těla je v akceptovaném<br>rozsahu | Systém CritiCool<br>opustil stav<br>alarmu, vrátil se<br>do normálního<br>provozního<br>režimu a teplota<br>Jádro dosáhla<br>hodnoty Set Point.                                                                                           |                                                                                                    | Zpráva se zobrazí<br>po dobu 5 vteřin.                                                    |
| Termoregulace pokračuje.                                                                                                    | Systém CritiCool<br>opustil stav<br>alarmu a vrátil se<br>do normálního<br>provozního<br>režimu.                                                                                                    | Potvrďte teplotu<br>pacienta.                                                                                           | Zpráva se zobrazí<br>po dobu<br>5 vteřin.78                                               |

Tabulka 21: Průvodce řešením problémů s klinickými zprávami (poznámkami) systému CritiCool

# Kapitola 8: Pokyny k instalaci a obsluze zařízení Clinilogger™

# Přehled a instalace

#### Úvod

Účelem volitelného zařízení CliniLogger<sup>™</sup> je ukládat kriticky důležitá data systémů CritiCool<sup>®</sup> / CritiCool<sup>®</sup> MINI / Allon<sup>®</sup> pro budoucí referenci. Další informace o připojení zařízení CliniLogger k systému CritiCool pro sběr dat naleznete na straně 33.

Pomocí softwaru CliniLogger<sup>™</sup> Viewer může uživatel tato uložená data procházet na externím počítači.

#### Používání aplikace CliniLogger™

Zařízení CliniLogger<sup>™</sup> se připojuje k (sériovému) konektoru RS-232 na zadní straně systému CritiCool<sup>®</sup> pro přenos dat. Když je zařízení připojeno, **data jsou ukládána vždy v minutových intervalech.** 

Připojte zařízení CliniLogger<sup>™</sup> k systému CritiCool<sup>®</sup> před zahájením zdravotnické procedury.

Společnost Belmont Medical Technologies doporučuje zaznamenávat data ze zařízení CritiCool<sup>®</sup> vždy pouze pro jednoho pacienta. Po skončení procedury odpojte zařízení CliniLogger<sup>™</sup> od termoregulačního přístroje a připojte jej k počítači. Stáhněte data ze zařízení a poté znovu připojte zařízení CliniLogger<sup>™</sup> k termoregulačnímu přístroji, aby bylo připraveno na další proceduru.

#### Software CliniLogger<sup>™</sup>

Zařízení CliniLogger<sup>™</sup> se dodává spolu s CD se softwarem CliniLogger<sup>™</sup> Viewer, který se nainstaluje do počítače pro stahování a prohlížení uložených dat ze systému CritiCool<sup>®</sup>. Případně si můžete stáhnout software online – vyžádejte si odkaz od týmu technického servisu společnosti Belmont na adrese <u>techservice@belmontmedtech.com</u>.

#### Instalace softwaru

#### Instalace softwaru CliniLogger<sup>™</sup>:

- 1. Na počítači dvakrát klikněte na ikonu **Tento počítač** a otevřete jednotku CD.
- 2. Dvakrát klikněte na složku **Installer**.
- 3. Dvakrát klikněte na složku Volume.
- 4. Dvakrát klikněte na **setup**; objeví se instalační okno CliniLogger<sup>™</sup>.

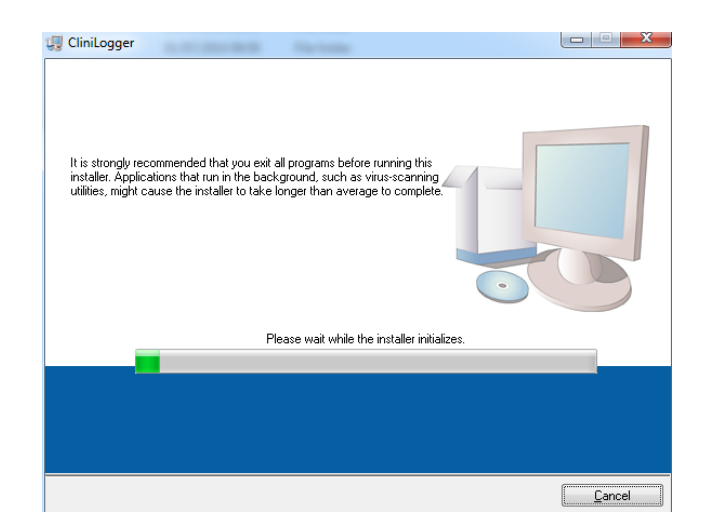

Obrázek 45: Inicializace CliniLogger™.

Po dokončení inicializace se zobrazí následující obrazovka.

| 💭 CliniLogger                                                                                                    |                                                  |
|----------------------------------------------------------------------------------------------------|--------------------------------------------------|
| Destination Directory<br>Select the primary installation directory.                                                    |                                                  |
| All software will be installed in the following locations.<br>different location, click the Browse button and select a | To install software into a<br>another directory. |
| Directory for CliniLogger                                                                                              |                                                  |
| C:\Program Files (x86)\CliniLogger\                                                                                    | Browse                                           |
| Directory for National Instruments products<br>[C:\Program Files (x86)\National Instruments\                           | Browse                                           |
|                                                                                                    | // Back Next N Cancel                            |

Obrázek 46: Instalace CliniLogger™.

- 5. Umístění instalace můžete změnit kliknutím na **Browse** a výběrem nového umístění. Klikněte na **Next. Zobrazí se okno s licenčním ujednáním.**
- 6. Výběrem možnosti **I accept the above License Agreement(s)** přijměte licenční ujednání a klikněte na tlačítko **Next**. Objeví se okno Start Installation.
| 🐺 CliniLogger                                                                                        |                |
|----------------------------------------------------------------------------------------------------|----------------|
| Start Installation<br>Review the following summary before continuing.                                |                |
| Adding or Changing<br>• Clinit.ogger Files<br>• NI-MSA 5.3<br>Run Time Support                       |                |
| Click the Next button to begin installation. Click the Back button to change the installation settin | gs.            |
| Save File << Back Next >>                                                                            | <u>C</u> ancel |

Obrázek 47: Spuštění instalace.

7. Klikněte na **Next**; průběh instalace můžete sledovat na ukazatelích průběhu až do jejího dokončení.

| 🕄 CliniLogger                 |                        |
|-------------------------------|------------------------|
|                               |                        |
|                               |                        |
|                               |                        |
|                               |                        |
|                               |                        |
| Overall Progress: 2% Complete |                        |
|                               |                        |
|                               |                        |
| Copying new files             |                        |
|                               |                        |
|                               |                        |
|                               |                        |
|                               |                        |
|                               |                        |
|                               |                        |
|                               |                        |
|                               | << Back Next >> Cancel |

Obrázek 48: Průběh instalace.

Po dokončení instalace se zobrazí okno Installation Complete:

| 🕄 CliniLogger                                    |                         |
|--------------------------------------------------|-------------------------|
| Installation Complete                            |                         |
|                                                  |                         |
| The installer has finished updating your system. |                         |
|                                                  |                         |
|                                                  |                         |
|                                                  |                         |
|                                                  |                         |
|                                                  |                         |
|                                                  |                         |
|                                                  |                         |
|                                                  | (22 Dack Next >> Einisk |
|                                                  | << Back Next >> Finish  |

Obrázek 49: Instalace je dokončena.

- 8. Instalaci dokončete kliknutím na **Finish** a opusťte instalační okno softwaru.
- 9. Zkopírujte složku "User Ver 1.6" z CD na plochu.
- 10. Nyní můžete otevřít složku "User Ver XX." a kliknutím na soubor CliniLogger.exe aplikaci spustíte.

# Používání aplikace CliniLogger<sup>™</sup> Viewer

#### Stahování dat

Můžete stahovat data ze zařízení CliniLogger<sup>™</sup> do aplikace CliniLogger<sup>™</sup> Viewer na počítači.

Spuštění aplikace CliniLogger<sup>™</sup>:

- 1. V nabídce *Start* systému Windows klikněte na Programy > CliniLogger.
- 2. Klikněte na ikonu CliniLogger<sup>™</sup>; objeví se okno aplikace CliniLogger<sup>™</sup>.

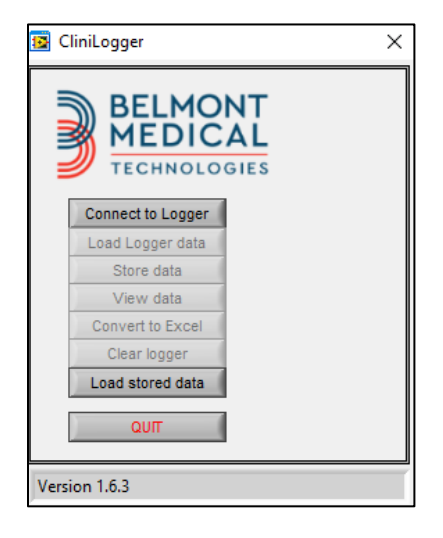

Obrázek 50: Okno aplikace CliniLogger™.

3. Připojte zařízení CliniLogger<sup>™</sup> k sériovému portu COM1 počítače.

**POZNÁMKA:** Ověřte, zda je zařízení CliniLogger<sup>™</sup> připojeno k portu COM 1 –10, případně lze použít adaptér USB na RS232.

- Klikněte na možnost Connect to Logger, software vysleduje port COM, ke kterému je zařízení CliniLogger<sup>™</sup> připojeno – počkejte, až se zobrazí zpráva Connected
- 7. Klikněte na možnost Load Logger data, počkejte na zprávu Complete
- 8. Klikněte na možnost **Store data** a vyberte soubor a umístění.
- 9. Klikněte na možnost **View data**; otevře se graf.
- 10. Můžete také kliknout na tlačítko **Convert to Excel** pro zobrazení dat ve formátu Excel.
- 11. Kliknutím na Clear logger po uložení dat připravte zařízení na další použití.

#### DŮLEŽITÉ UPOZORNĚNÍ! Doporučuje se vymazat data v zařízení CliniLogger™ po každém pacientovi ručně. V opačném případě bude zařízení CliniLogger™ pokračovat ve vypalování dat od nejdřívějšího pacienta.

# Prohlížení stažených dat

## Postup prohlížení stažených dat:

1. Dvakrát klikněte na ikonu CliniLogger<sup>™</sup> Viewer. Objeví se okno CliniLogger<sup>™</sup>.

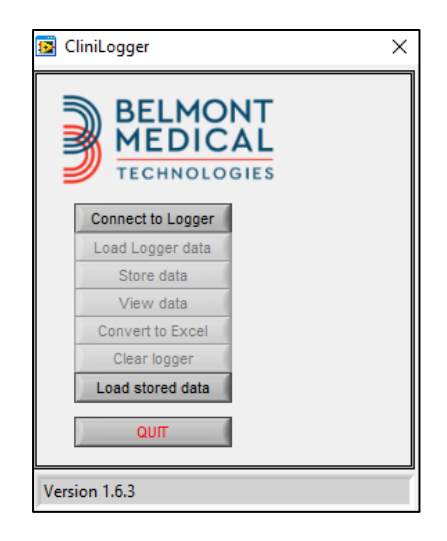

Obrázek 51: Okno CliniLogger<sup>™</sup>.

2. Klikněte na možnost Load stored data a vyberte soubor, který chcete zobrazit.

| 🔯 Choose or En                                  | nter Path of File |                     |   |                                     | ×                |
|-------------------------------------------------|-------------------|---------------------|---|-------------------------------------|------------------|
| Look in:                                        | DATA              |                     | • | ← 🗈 💣 📰 -                           |                  |
| Quick access<br>Desktop<br>Libraries<br>This PC | Name              | ^<br>10_10_2019.dat |   | Date modified<br>8/15/2019 10:54 AM | Type<br>DAT File |
|                                                 | <                 |                     |   |                                     | >                |
|                                                 | File name:        | BELMONTdat          |   | -                                   | ОК               |
|                                                 | Files of type:    | All Files (*.*)     |   | •                                   | Cancel           |

Obrázek 52: Okno výběru souboru CliniLogger™.

| 😰 CliniLogger 🛛 🗙                               |  |  |  |  |
|-------------------------------------------------|--|--|--|--|
| BELMONT<br>MEDICAL<br>TECHNOLOGIES              |  |  |  |  |
| Connect to Logger                               |  |  |  |  |
| Load Logger data                                |  |  |  |  |
| Store data                                      |  |  |  |  |
| View data                                       |  |  |  |  |
| Convert to Excel                                |  |  |  |  |
| Clear logger                                    |  |  |  |  |
| Load stored data Complete                       |  |  |  |  |
| ουπ                                             |  |  |  |  |
| Data is loaded from file: C:\Users\CVu\Desktop\ |  |  |  |  |

#### Obrázek 53: Zpráva informující o dokončení.

Po načtení dat se zobrazí zpráva "Complete"

- 3. Klikněte na možnost **View data** otevře se graf.
- 4. Pokud chcete provést konverzi do Excelu, klikněte na tlačítko **Convert to Excel** data se zobrazí ve formátu Excel.

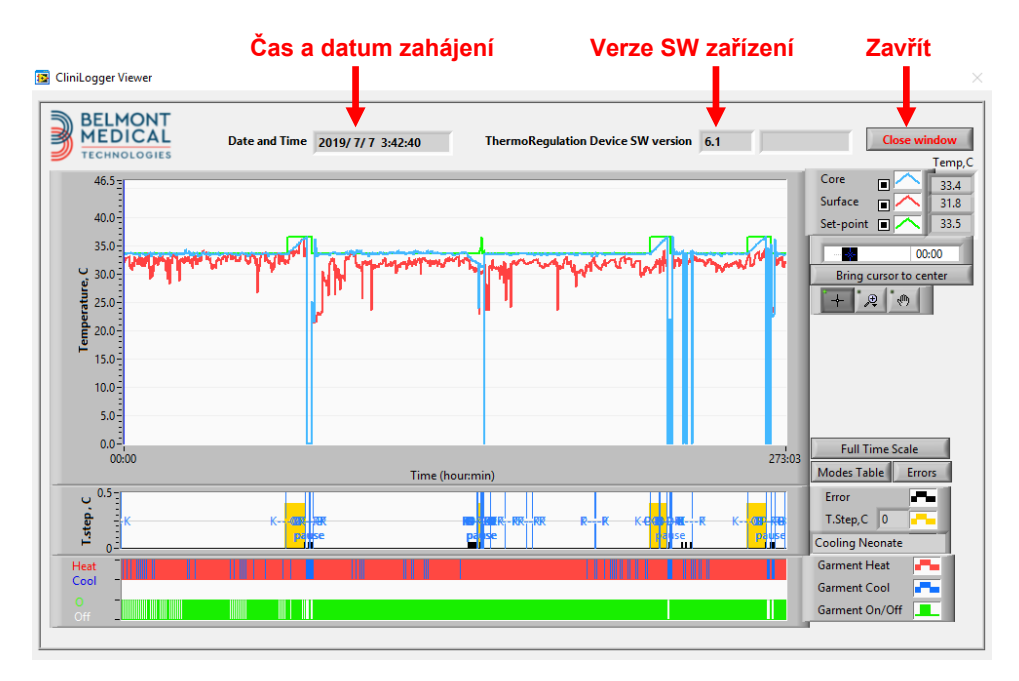

# Panel zobrazení CliniLogger<sup>™</sup>

Obrázek 54: Panel zobrazení CliniLogger™

Panel zobrazení CliniLogger<sup>™</sup> obsahuje následující data:

- Datum a čas zahájení přijaté z termoregulačního zařízení (CritiCool<sup>®</sup>)
- Verze softwaru termoregulačního zařízení
- Tlačítko Zavřít okno
- Oblast výběru funkce: ovládací klávesy
- Oblast grafického zobrazení s grafickou prezentací proměnných termoregulačního systému

## Oblast grafického zobrazení

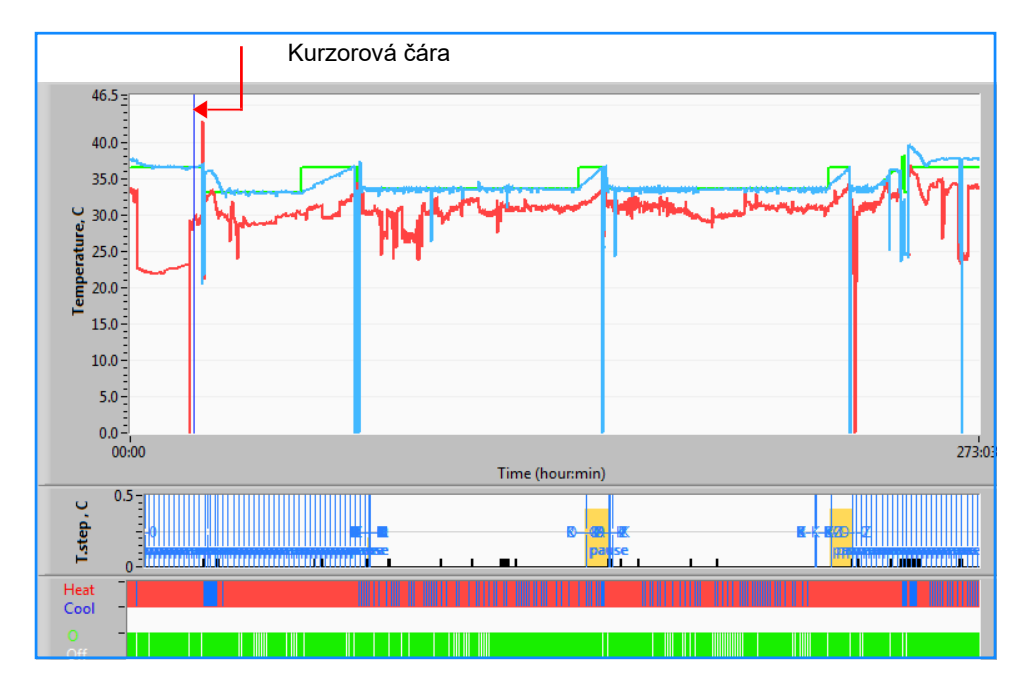

Obrázek 55: Oblast grafického zobrazení.

Oblast grafického zobrazení se skládá ze tří částí:

- **Grafy teplot**: Hodnoty Set Point, Jádro a Povrch jako funkce času
- **Režimy a oblast chyb**: Režimy termoregulace, krok zpětného zahřívání a chyby jako funkce času
- **Oblast funkčního stavu zařízení**: Ohřev/chlazení a zapnutí/vypnutí čerpadla

## Oblast výběru funkce

| Temp,C<br>Core 27.3<br>Surface 29<br>Set-point 35<br>Patient T, 00:00<br>Bring cursor to center |
|-------------------------------------------------------------------------------------------------|
| Full Time Scale                                                                                 |
| Modes Table Errors                                                                              |
| Error 📕                                                                                         |
| T.Step,C 0                                                                                      |
| PowerUp Cooling Adult                                                                           |
| Garment Heat                                                                                    |
| Garment Cool                                                                                    |
| Garment On/Off                                                                                  |

Obrázek 56: Příklad: Oblast funkčního stavu.

Oblast výběru funkce obsahuje tlačítka, která umožňují upravovat oblast grafického zobrazení, jako je přibližování a oddalování, přecházení mezi časovými zónami a podrobné zobrazení dat.

## Ovládací tlačítka grafů teploty

Tato tlačítka určují tvar křivek v oblasti grafů teploty, grafu ohřevu/chlazení vody a grafu průtoku vody.

| Nastavení teploty | Nastavení přikrývky | Chyby / nastavení kroku tepl. |
|-------------------|---------------------|-------------------------------|
| Set-point 🔳 🦳     | Garment On/Off      |                               |
| Surface 🔳 🔨       | Garment Cool 🛛 📑 🗖  | Temp.step, C 🛛 🖛 👘            |
| Core 🔳 🦳          | Garment Heat        | Errors                        |

Obrázek 57: Příklad: Režimy a oblast chyb.

Ovládací tlačítka grafů teploty umožňují upravit zobrazení každého z grafů teploty.

# Tlačítka zobrazení/skrytí 💻

Pomocí přepínacích tlačítek nastavení teploty můžete zobrazit/skrýt jednotlivé grafy teploty.

# Tlačítka barev 🔼

Tato tlačítka umožňují měnit vlastnosti a barvy grafu.

**POZNÁMKA:** Doporučuje se ponechat výchozí nastavení.

# Tlačítka pro manipulaci se zobrazením

Pod tlačítky teploty je zobrazena sada tří tlačítek

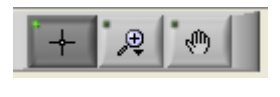

**Ruka** – Klikněte na tlačítko ruky , pomocí myši přesuňte kurzor v podobě ruky do oblasti grafu teploty a "uchopte" křivku stisknutím levého tlačítka myši a pohybem myši.

Pohybem myši ve vodorovném směru se grafy posunou vodorovně (čas) a pohybem myši ve svislém směru se grafy posunou svisle (teplota).

Přiblížení: Kliknutím na tlačítko přiblížení zobrazíte 6 režimů použití přiblížení:

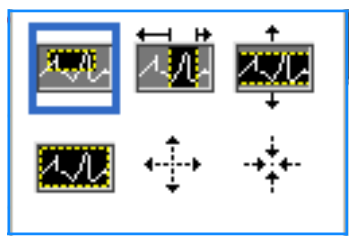

| Tlačítko | Kliknutím provedete                                          | Jak používat                                                                                                    |
|----------|--------------------------------------------------------------|----------------------------------------------------------------------------------------------------|
| 1.1.     | vrácení grafů do výchozího<br>zobrazení (tj. bez přiblížení) |                                                                                                    |
| ÷        | symetrické oddálení ve<br>směrech X a Y                      | Klikněte na toto tlačítko nástroje přiblížení. Pomocí myši<br>přesuňte kurzor na graf teploty; obraz kurzoru se změní<br>na ikonu tlačítka. Kliknutím myši zobrazení oddálíte.<br>Opětovným kliknutím zobrazení znovu oddálíte.                                                                                                    |
| -+‡+-    | symetrické přiblížení ve<br>směrech X a Y                    | Klikněte na toto tlačítko nástroje přiblížení. Pomocí myši<br>přesuňte kurzor na graf teploty; obraz kurzoru se změní<br>na ikonu tlačítka. Kliknutím myši zobrazení přiblížíte.<br>Opětovným kliknutím zobrazení znovu přiblížíte.                                                                                                    |
|          | vytvoření rámečku pro<br>přiblížení XY                       | Klikněte na toto tlačítko nástroje přiblížení. Pomocí myši<br>přesuňte kurzor na graf teploty; obrázek kurzoru se změní<br>na ikonu přiblížení.<br>Stiskněte levé tlačítko myši a vyberte v grafu rámeček pro<br>přiblížení. Jakmile pustíte tlačítko myši, obrázek se přiblíží.                                                        |
| t<br>∧,∧ | přiblížení zobrazení ve<br>směru X (čas)                     | Klikněte na toto tlačítko nástroje pro přiblížení, pomocí<br>myši přesuňte kurzor nástroje pro přiblížení do<br>požadovaného časového bodu, kliknutím vložte čáru<br>dolního limitu, držte levé tlačítko stisknuté a táhněte<br>vodorovně na konec požadovaného časového období.<br>Jakmile pustíte tlačítko myši, obrázek se přiblíží. |
|          | přiblížení zobrazení ve<br>směru Y (teplota)                 | Pomocí myši přesuňte kurzor nástroje pro přiblížení na<br>dolní teplotní limit, kliknutím vložte čáru dolního limitu,<br>držte stisknuté levé tlačítko a táhněte svisle.<br>Pusťte tlačítko a zobrazí se grafy teploty přiblížené ve<br>vybrané svislé oblasti.                                                                         |

#### Tabulka 22: Tlačítka nástroje přiblížení

# Návrat k plnému časovému měřítku po akcích přiblížení:

1. Klikněte na Full Time Scale

Graf se vrátí na celý časový rozsah, aniž by to mělo vliv na teplotní stupnici.

**POZNÁMKA:** Pokud se chcete vrátit na původní zobrazení, klikněte na tlačítko zrušení přiblížení

#### Kurzorová čára

Hodnoty teplot v místě kurzorové čáry se zobrazí v okně hned vedle okna barvy křivky (viz Obrázek 54).

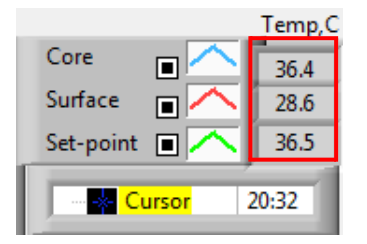

Můžete změnit čas kurzorové čáry v grafu (viz Obrázek 54).

#### Nastavení času kurzoru:

- Pomocí klávesnice nastavte požadovaný čas v textovém poli Kurzor. Ujistěte se, že jste vybrali čas tak, jak je zobrazen v grafu (a ve formátu HH:MM).
- 2. Stiskněte klávesu ENTER.

Kurzor se přesune na vybraný časový bod a zobrazené teploty představují teploty nového bodu.

Chcete-li přesunout čáru kurzoru v čase (směr X):

- 5. Klikněte na ikonu kurzoru
- 6. Umístěte + na místo kurzoru, + se převede na dvojitou čáru.
- 7. Pomocí myši přesuňte dvojitou čáru do nového umístění kurzoru.
- **POZNÁMKA:** Hodnoty teploty v místě kurzoru se zobrazí v okně hned vedle okna barvy křivky.

## Režimy a oblast chyb

Tato oblast poskytuje následující informace:

Režim systému označený písmeny (viz Obrázek 58) a svislou čárou.

Kroky **zpětného zahřívání** mezi 0 °C a 0,5 °C *zobrazené v příkladu růžově (krok byl nejprve 0,4* °C a poté se změnil na 0,2 °C).

**Chyba**: Období bez regulace, *v příkladu z důvodu pauzy systému (žluté značení).* 

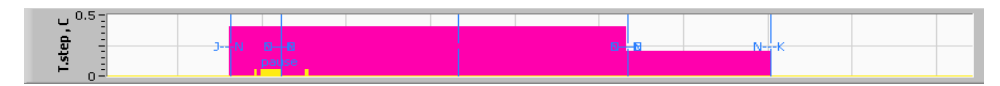

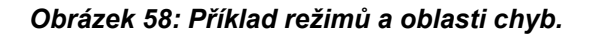

| Kód | Signalizuje      |                  |             |
|-----|------------------|------------------|-------------|
| Α   | Zapnutí          | Chlazení         | Dospělý     |
| В   | Zapnutí          | Chlazení         | Novorozenec |
| С   | Zapnutí          | Zahřívání        | Dospělý     |
| D   | Zapnutí          | Zahřívání        | Novorozenec |
| E   | Zapnutí          | Zpětné zahřívání | Dospělý     |
| F   | Zapnutí          | Zpětné zahřívání | Novorozenec |
| G   | Zapnutí          | Standby          |             |
| н   | Zapnutí          | Volba režimu     | Dospělý     |
| I   | Zapnutí          | Volba režimu     | Novorozenec |
| J   | Chlazení         | Dospělý          |             |
| к   | Chlazení         | Novorozenec      |             |
| L   | Zahřívání        | Dospělý          |             |
| М   | Zahřívání        | Novorozenec      |             |
| N   | Zpětné zahřívání | Dospělý          |             |
| 0   | Zpětné zahřívání | Novorozenec      |             |
| Р   | Standby          |                  |             |
| Q   | Volba režimu     |                  | Dospělý     |
| R   | Volba režimu     |                  | Novorozenec |

#### Tabulka 23: Kódy režimů zařízení CliniLogger

#### Oblast funkčního stavu – zahřívání/chlazení a zapnutí/vypnutí čerpadla

Grafy ukazují stav přikrývky: Režimy **ohřevu/chlazení** a **cirkulace vody zap./vyp.** v přikrývce.

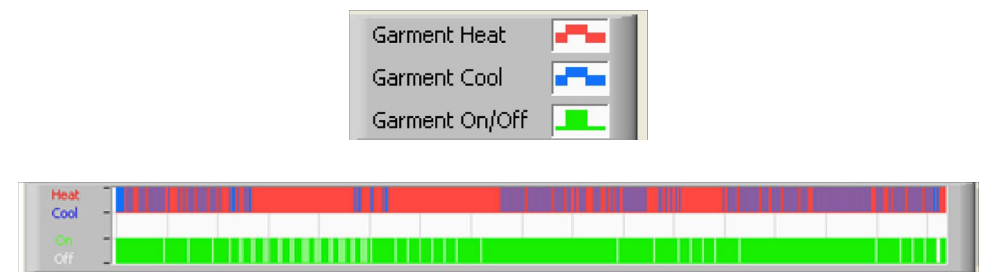

**Ohřev/chlazení –** Když systém CritiCool<sup>®</sup> vodu v nádrži ochlazuje, je čára modrá. Když zařízení vodu v nádrži ohřívá, je čára červená.

**Čerpadlo zap./vyp. (On/Off) –** Když čerpadlo čerpá vodu do přikrývky, je čára zelená. Když systém CritiCool<sup>®</sup> cirkuluje vodu vnitřně (tj. v "pohotovostním režimu"), je čára bílá.

#### Konverze do Excelu

#### Postup konverze do Excelu:

 Na panelu menu zařízení CliniLogger<sup>™</sup> (viz obrázek 8-6) vyberte možnost Convert to Excel; otevře se soubor Excel se dvěma možnostmi:

#### Tabulka měření (list 1)

|      | Α                   | В           | С    | D       | E         | F    | G      |
|------|---------------------|-------------|------|---------|-----------|------|--------|
| 1    | Date&Time           | Record Time | Core | Surface | Set-Point | Mode | Errors |
| 1101 | 2023/ 8/29 16:20:12 | 19:19       | 33.6 | 32.9    | 33.5      | ĸ    |        |
| 1162 | 2023/ 8/29 16:21:32 | 19:20       | 33.6 | 32.9    | 33.5      | K    |        |
| 1163 | 2023/ 8/29 16:22:32 | 19:21       | 33.6 | 32.9    | 33.5      | K    |        |
| 1164 | 2023/ 8/29 16:23:32 | 19:22       | 33.6 | 32.9    | 33.5      | K    |        |
| 1165 | 2023/ 8/29 16:24:32 | 19:23       | 33.6 | 32.9    | 33.5      | K    |        |
| 1166 | 2023/ 8/29 16:25:32 | 19:24       | 33.6 | 32.9    | 33.5      | K    |        |
| 1167 | 2023/ 8/29 16:26:22 | 19:25       | 33.6 | 32.9    | 33.5      | K    |        |
| 1168 | 2023/ 8/29 16:26:52 | 19:26       | 33.6 | 32.8    | 33.5      | K    |        |
| 1169 | 2023/ 8/29 16:28:32 | 19:27       | 33.6 | 33      | 33.5      | K    |        |
| 1170 | 2023/ 8/29 16:29:32 | 19:28       | 33.5 | 33.1    | 33.5      | K    |        |
| 1171 | 2023/ 8/29 16:30:32 | 19:29       | 33.6 | 33.1    | 33.5      | K    |        |
| 1172 | 2023/ 8/29 16:31:32 | 19:30       | 33.6 | 33.1    | 33.5      | K    |        |
| 1173 | 2023/ 8/29 16:32:32 | 19:31       | 33.6 | 33.2    | 33.5      | K    |        |
| 1174 | 2023/ 8/29 16:33:32 | 19:32       | 33.6 | 33.2    | 33.5      | K    |        |
| 1175 | 2023/ 8/29 16:34:32 | 19:33       | 33.6 | 33.3    | 33.5      | K    |        |
| 1176 | 2023/ 8/29 16:35:22 | 19:34       | 33.6 | 33.4    | 33.5      | K    |        |
| 1177 | 2023/ 8/29 16:36:22 | 19:35       | 33.6 | 33.4    | 33.5      | K    |        |
| 1178 | 2023/ 8/29 16:37:32 | 19:36       | 33.5 | 33.4    | 33.5      | K    |        |
| 1179 | 2023/ 8/29 16:38:32 | 19:37       | 33.5 | 33.4    | 33.5      | K    |        |
| 1180 | 2023/ 8/29 16:39:27 | 19:38       | 33.5 | 33.5    | 33.5      | K    |        |

Obrázek 59: Část tabulky Excel.

## Graf

Na druhé stránce souboru Excel je zobrazen grafický popis tabulky Excel, kde jsou na ose Y zobrazeny teploty a na ose X jsou řádky tabulky Excel.

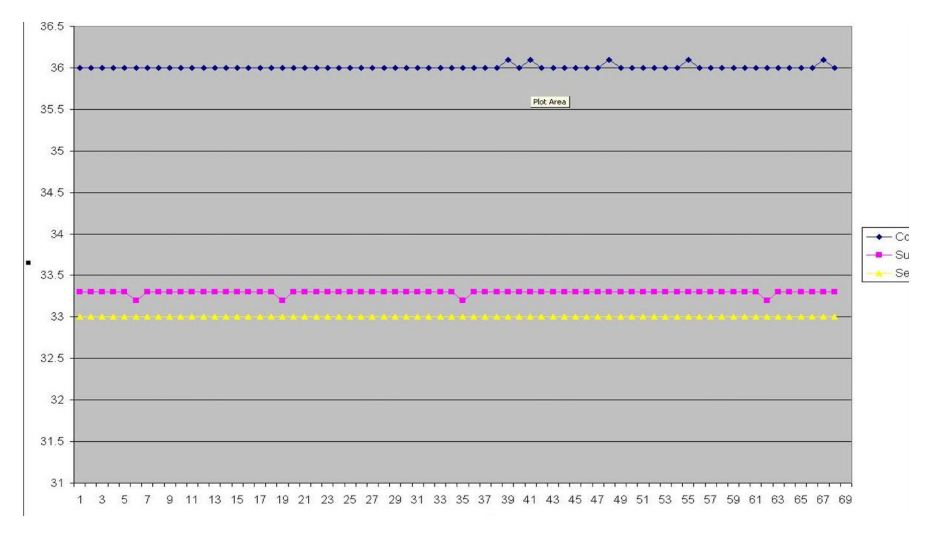

Obrázek 60: Část grafu.

# Ukončení relace prohlížení

## Ukončení relace:

Kliknutím na Quit v hlavním menu ukončete relaci prohlížení.

# Příloha A: Zástupce zákaznického servisu společnosti Belmont Medical Technologies

VAROVÁNÍ! Následující údaje jsou nezbytné pro kontaktování vašeho zástupce společnosti Belmont Medical Technologies. Uschovejte si tento formulář spolu s uživatelskou příručkou pro plánování roční pravidelné údržby a/nebo servisu.

| Jméno zástupce:    |  |
|--------------------|--|
| Název společnosti: |  |
| Adresa:            |  |
|                    |  |
|                    |  |
| Telefonní číslo:   |  |
| Fax:               |  |
| E-mail:            |  |

Přístupový kód CritiCool® pro obrazovku nastavení: 6873

# Příloha B: Informace o EMI/EMC

#### VAROVÁNÍ!

Zdravotnická elektrická zařízení vyžadují zvláštní opatření týkající se EMC a musí být instalována a uvedena do provozu v souladu s informacemi o elektromagnetické kompatibilitě [EMC] uvedenými v průvodních dokumentech.

#### VAROVÁNÍ!

# Přenosné RF komunikační zařízení by se nemělo používat blíže než 30 cm k jakékoli části zařízení, jinak může dojít ke snížení výkonu tohoto zařízení

**POZNÁMKA:** Tabulky EMC a další pokyny, které jsou obsaženy v návodu k obsluze, poskytují zákazníkovi nebo uživateli informace, které jsou nezbytné pro určení vhodnosti zařízení nebo systému pro elektromagnetické prostředí použití a pro řízení elektromagnetického prostředí použití tak, aby zařízení nebo systém mohly sloužit k zamýšlenému použití bez rušení jiných zařízení a systémů nebo nezdravotnických elektrických zařízení.

Základními vlastnostmi systému CritiCool jsou přesnost systému měření teploty, regulace teploty vody, alarmy v případě neočekávané teploty Jádro a podmínky zastavení v případě, že některý z prvků řídicího mechanismu selže.

| Tabulka 24: Směrnice a prohlášení výrobce – emise                                                                                                    |                    |                                                                                                    |  |
|----------------------------------------------------------------------------------------------------|--------------------|----------------------------------------------------------------------------------------------------|--|
| Systém <b>CritiCool</b> <sup>®</sup> je určený k použití v níže specifikovaném elektromagnetickém prostředí.<br>Zákazník nebo uživatel systému <b>CritiCool</b> <sup>®</sup> musí zajistit, aby byl systém používán v takovém prostředí. |                    |                                                                                                    |  |
| Test emisí Soulad Zákonné předpisy týkající se<br>elektromagnetické kompatibility – pokyny                                                                                                    |                    |                                                                                                    |  |
| RF emise dle normy<br>CISPR 11                                                                                                    | Skupina 1, třída A | Zařízení by nemělo být umístěno na jiném<br>zařízení. Použití jiného příslušenství a kabelů,<br>než které jsou specifikovány společností<br>Belmont, může mít za následek zvýšené<br>elektromagnetické emise nebo snížení<br>elektromagnetické odolnosti tohoto zařízení<br>a může vést k nesprávné funkci. |  |
| Harmonický<br>proud dle normy<br>IEC 61000-3-2                                                                                                    | Třída A            | Vyhovuje                                                                                                    |  |
| Kolísání dle normy<br>IEC 61000-3-3                                                                                                    | Vyhovuje           | Vyhovuje                                                                                                    |  |

| Tabulka 25: Pokyny a prohlášení výrobce – odolnost                                                           |                                                                                                    |
|----------------------------------------------------------------------------------------------------|----------------------------------------------------------------------------------------------------|
| Systém <b>CritiCool<sup>®</sup> je určený k použití v níže specifikovaném elektromagnetickém prostředí.</b>  |                                                                                                    |
| Zákazník nebo uživatel systému <b>CritiCool®</b> musí zajistit, aby byl systém používán v takovém prostředí. |                                                                                                    |
| Zkouška odolnosti                                                                                            | Všeobecné požadavky dle normy IEC 60601                                                                                                    |
| IEC 61000-4-2<br>Elektrostatický výboj<br>(ESD)                                                              | Kontakt ±8 kV<br>Vzduch ±15 kV                                                                                                    |
| IEC 61000-4-3<br>RF záření                                                                                   | 3 V/m<br>80 MHz – 2,7 GHz<br>80 % AM @ 1 kHz                                                                                                    |
| IEC 61000-4-3<br>Odolnost v blízkém poli                                                                     | 385 MHz při 27 V/m, pulzní modulace 18 Hz<br>450 MHz při 28 V/m, frekvenční modulace 1 kHz ± 5 kHz Dev<br>810 MHz, 870 MHz a 930 MHz při 28 V/m, pulzní modulace 18 Hz<br>710 MHz, 745 MHz a 780 MHz při 9 V/m, pulzní modulace 217 Hz<br>1720 MHz. 1845 MHz, 1970 MHz a 2450 MHz při 28 V/m, pulzní<br>modulace 217 Hz<br>5240 MHz, 5500 MHz a 5785 MHz při 9 V/m, pulzní modulace<br>217 Hz |
| IEC 61000-4-4<br>Rychlé elektrické<br>přechodné jevy / skupiny<br>impulzů                                    | ±2kV na střídavém napájení<br>opakovací frekvence 100 kHz                                                                                                    |
| IEC 61000-4-5<br>Rázový impulz                                                                               | sdružené napětí ± 1 kV<br>fázové napětí ± 2 kV                                                                                                    |
| IEC 61000-4-6<br>Šířené vedení RF                                                                            | 3 Vrms od 150 kHz do 80 MHz<br>6 Vrms v pásmech ISM mezi 0,15 MHz a 80 MHz<br>80 % AM @ 1 kHz                                                                                                    |
| IEC 61000-4-8<br>Frekvence napájení<br>50/60 Hz, magnetické<br>pole                                          | 30 A/m                                                                                                    |
| IEC 61000-4-11<br>Krátkodobé poklesy<br>napětí, krátké výpadky<br>a kolísání napětí na<br>napájecím vedení   | 100% krátkodobý pokles po dobu 0,5 cyklu @ 0°, 45°, 90°,<br>135°, 180°, 225°, 270° a 315°<br>100% krátkodobý pokles po dobu 1 cyklu<br>30% krátkodobý pokles po dobu 25 cyklů<br>100% krátkodobý pokles po dobu 5 vteřin                                                                                                    |

# Příloha C: Odpadní elektrická a elektronická zařízení (OEEZ)

Symbol přeškrtnuté popelnice na produktu, v literatuře nebo na obalu vám připomíná, že všechny elektrické a elektronické výrobky, baterie a akumulátory musí být na konci své životnosti odevzdány na specializovaném sběrném místě. Tento požadavek platí pro Evropskou unii a další místa, kde jsou k dispozici systémy specializovaných sběrných míst. Aby se předešlo možnému poškození životního prostředí nebo lidského zdraví v důsledku nekontrolované likvidace odpadu, nelikvidujte prosím tyto produkty spolu s netříděným komunálním odpadem, ale odevzdejte je na oficiálním sběrném místě k recyklaci.